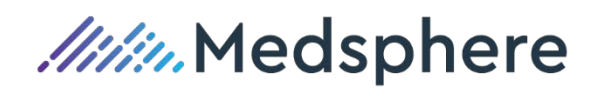

# CL PM Release Notes

Version 3.1.0

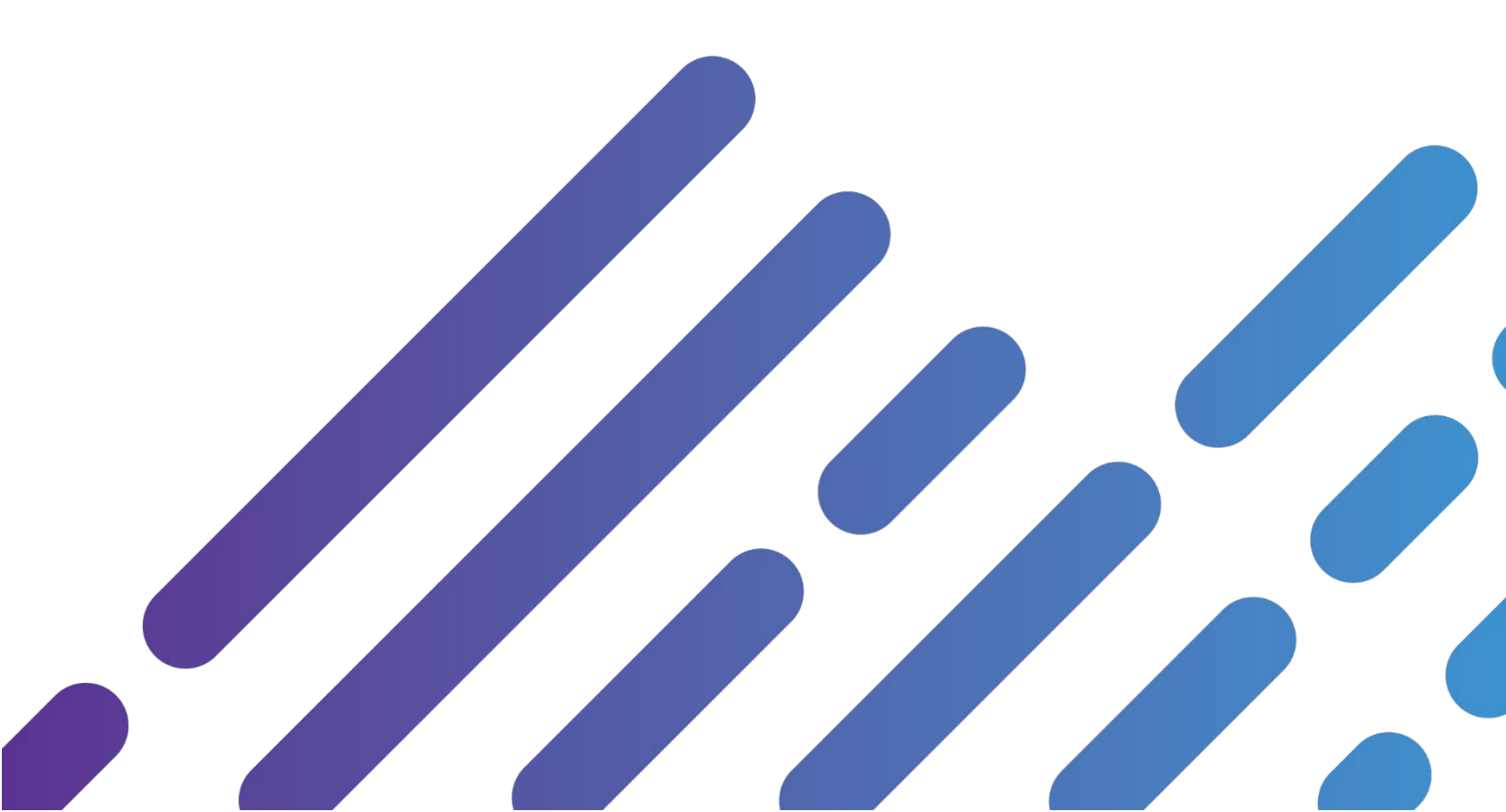

Copyright 2019 Medsphere Systems Corporation

All rights reserved.

Windows and the Microsoft logo are trademarks of the Microsoft Corporation. Other product names mentioned in this document are for identification purposes only and may be trademarks of their respective companies.

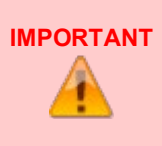

This document contains information confidential and proprietary to Medsphere Systems Corporation. Unless prior written consent is obtained from Medsphere Systems Corporation, duplication, use, or disclosure of any information contained in this document or otherwise imparted to any person or organization is prohibited and may be considered a breach of Licensee's obligation to maintain confidentiality of this proprietary information.

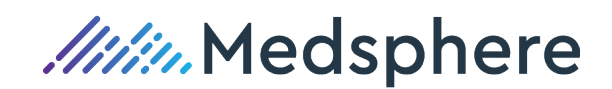

# Contents

| General Notes                                                                                                    | 1                |
|----------------------------------------------------------------------------------------------------|------------------|
| How to Use this Document                                                                                                | 1                |
| Setup, Configuration, Security, or Installation Information                                                             | 1                |
| Contact Us                                                                                                    | 1                |
| New Features                                                                                                    | 2                |
| CL PM Billing Dashboard                                                                                                 | 2                |
| EHR Button                                                                                                    | 2                |
| Tables                                                                                                    | 2                |
| Practice                                                                                                    | 2                |
| Practice Providers                                                                                                    | 3                |
| Services                                                                                                    | 4                |
| Insurance Plans                                                                                                    | 4                |
| Encounters                                                                                                    | 7                |
| New ASC UB-04 Tab                                                                                                    | 7                |
| Button on CL PM Encounter to open and display CL EHR visit note                                                         | 7                |
| Claims                                                                                                    | 8                |
| New Claims Handling features for ASC Institutional Claims                                                               | 8                |
| Month End                                                                                                    |                  |
| Statements - The Single Statement Heading is Maintained                                                                 | 10               |
| Scheduling                                                                                                    | 11               |
| Batch Eligibility Process                                                                                               | 11               |
| Patient's Insurance Status                                                                                              | 12               |
| Batch Eligibility Report                                                                                                | 13               |
| Updates                                                                                                    | 17               |
| Scheduling Tables / Appointment Types Table                                                                             | 17               |
| Reports                                                                                                    |                  |
| Month End                                                                                                    | 24               |
| New Features                                                                                                    | 25               |
| Agenda Scheduling Tables                                                                                                | 25               |
| New Daily Agenda Style Scheduling Option – Agenda View Templating by Resource, E<br>Resource Tree View, Day Agenda View | Expandable<br>25 |
| Agenda Scheduling Appointments                                                                                          |                  |
| Scheduling Appointments from the Day Agenda Calendar                                                                    | 42               |
| Agenda Scheduling Interactive Reception Day View                                                                        |                  |

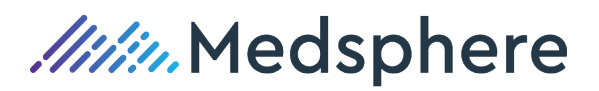

| New Reception Day View Interactive Grid                                                                                                    | 48            |
|----------------------------------------------------------------------------------------------------|---------------|
| Insurance Plans Table – New Data Elements Fields                                                                                                    | 51            |
| Insurance Plans – Claim Filing Code Field                                                                                                    | 51            |
| Insurance Plans - Claim Strategies Field                                                                                                    | 53            |
| Practices Table – New Provider IDs Section                                                                                                    | 55            |
| Practices Table – The Provider ID is utilized with Insurance Plan Claim Strategies                                                                                                    | 55            |
| Practice Providers Table- New Provider IDs Section                                                                                                    | 57            |
| Practice Providers Table – The Provider ID is utilized with Insurance Plan Claim Strategies                                                                                                    | 57            |
| Credit Card Payment Processing                                                                                                    | 59            |
| Interactive Credit Card Processing – By Machine or Manual Entry                                                                                                    | 59            |
| Billing Lag Report                                                                                                    | 66            |
| New Billing Lag Report – This report provides efficiency details by Posting Period(s). The repor details the number of days, as well as the average number of days to complete a claim, beginni from a patient's date of service to the claim generation | t<br>ng<br>66 |
| Updates                                                                                                    | 69            |
| Patients – Insurance Coverage – Insurance Policy Window                                                                                                    | 69            |
| Resolved Issues                                                                                                    | 70            |
| Claims / Transfer EDI Files                                                                                                    | 70            |
| Encounters – Appt ID                                                                                                    | 70            |
| EDI Encounters / HCPCS Modifiers                                                                                                    | 71            |
| Encounters/Service Line MEA Value                                                                                                    | 72            |

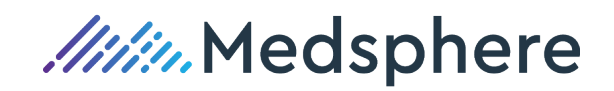

# **General Notes**

# How to Use this Document

# Setup, Configuration, Security, or Installation Information

No setup, configuration, security, or special installation steps needed unless referenced otherwise, as follows:

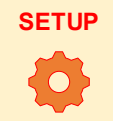

Please follow the set up and configuration details when outlined within new features presented below.

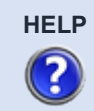

For details about configuration and use, please see online help documentation located at help.chartlogic.com.

# Contact Us

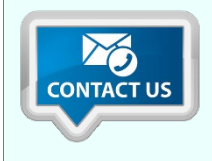

For questions or assistance regarding this release, call 800-838-5899 or access live chat via help.chartlogic.com.

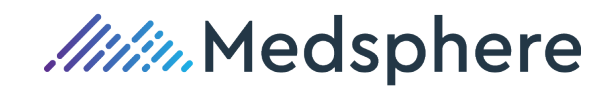

# **New Features**

This section introduces distinct and/or significant new functionality.

# CL PM Billing Dashboard

# **EHR Button**

A new "EHR" button has been added to the ChartLogic PM Billing Dashboard Menu. When a Chart Logic PM user requires access to the Chart Logic EHR and is not currently signed in, the user clicks the EHR button on the Billing Dashboard Menu which initiates the user's sign in and opens Chart Logic EHR.

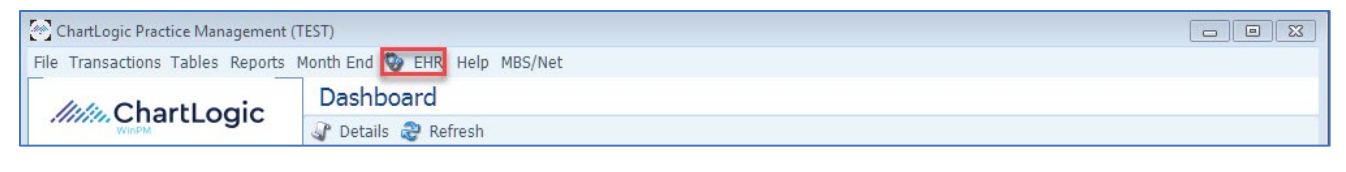

Reference: Case NA

Work Item ID ADO 654

# **Tables**

# Practice

ChartLogic PM will now accommodate multiple Practices in the Practice Table.

Each Practice will be added with a unique Practice ID and associated TIN Type, TIN Number, Name, Address, Remit Address, NPI, Taxonomy Code, DME NPI (if required) and Phone Numbers.

Practice Providers in the Practice Provider Table will be associated with a Practice ID. Encounter charges, claims and reporting will be associated with Practice IDs.

| Practices Find: |       |                           |                      |           |    |           |            |               |
|-----------------|-------|---------------------------|----------------------|-----------|----|-----------|------------|---------------|
|                 | New 🧾 | 🖲 Details 🍣 Refresh       |                      |           |    |           |            |               |
|                 | ID    | Name                      | Street Address       | City      | ST | TIN       | NPI        | Taxonomy Code |
| Þ               | BN    | Medical Practice Inc      | 4401 Pine Ridge Rd   | Cleveland | OH | 457124999 | 1083694293 | 207Q00000X    |
|                 | CHA   | Primary Providers Medical | 735 Beta Drive Ste C | Cleveland | OH | 341227471 | 1083694293 | 207X00000X    |

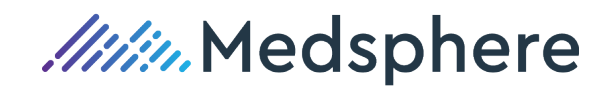

| Practice: BN                       |                        |               |           |  |  |
|------------------------------------|------------------------|---------------|-----------|--|--|
| File                               |                        |               |           |  |  |
| 🛃 Save 🔂 Sav                       | re & Close   E Save    | & New Addre   | ess Label |  |  |
| Practice ID:                       | BN                     |               |           |  |  |
| TIN Type:                          | EIN 🔽                  |               |           |  |  |
| TIN Number:                        | 457124999              |               |           |  |  |
| Name:                              | Medical Practice In    | c             | ]         |  |  |
| Last Name:                         |                        | Suffix:       | -         |  |  |
| First Name:                        |                        | Middle Name:  |           |  |  |
| Practice Addres                    | <b>s</b> Remit Address | Appt Card Ren | ninder    |  |  |
| Street Address: 4401 Pine Ridge Rd |                        |               |           |  |  |
| Other Address:                     |                        |               | ]         |  |  |
| City:                              | Cleveland              |               | ]         |  |  |
| State:                             | OH 🔻 Zip: 4            | 4110-1007     | ]         |  |  |
| NPI:                               | 1083694293             | DME NPI:      |           |  |  |
| Taxonomy:                          | 207Q00000X             | Diag Facilit  | y: 🔳      |  |  |
| Note:                              |                        |               |           |  |  |
| Phones                             |                        |               |           |  |  |
| 🗟 Add 💥 Dele                       | te                     |               |           |  |  |
| Туре                               | AC Number              | Ext           | Note      |  |  |
|                                    |                        |               |           |  |  |

#### Reference: Case NA

Work Item ID ADO 854

### Practice Providers

Practice Providers Table - Each Practice Provider ID is linked to a Practice ID.

Add a Practice Provider ID and then click the Practice drop-down list to select the provider's associated Practice ID.

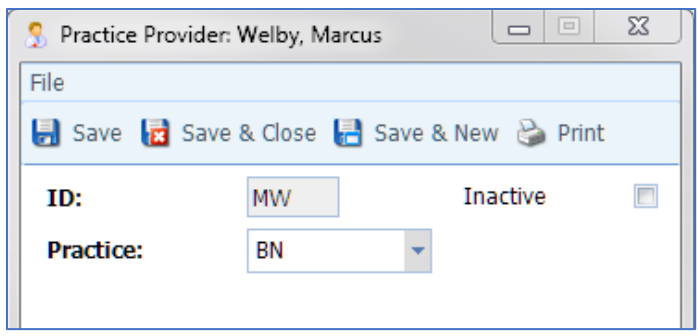

Each Practice Provider ID must have a Practice ID associated in the "Practice" field.

A Practice Provider must be added with a separate, unique Practice Provider ID when the provider **also works** in the additional Practice ID defined in the database. This separate Practice Provider ID is identified with the additional Practice ID displayed in Practice ID drop-down list.

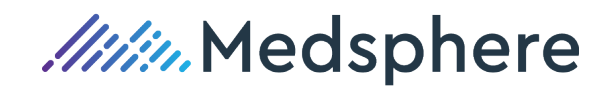

| 🞐 Practice Provider: Welby, Marcus 🗖 🔲 🔀 |                |                      |   |  |  |  |  |
|------------------------------------------|----------------|----------------------|---|--|--|--|--|
| File                                     |                |                      |   |  |  |  |  |
| 🛃 Save 🙀 Sa                              | ave & Close  🔡 | Save & New   🍪 Print | t |  |  |  |  |
| ID:                                      | MAW            | Inactive             |   |  |  |  |  |
| Practice:                                | CHA            | •                    |   |  |  |  |  |

An additional Practice Provider ID must also be added to **track "Incident To" services** rendered by a non-physician provider but is billed with the "Linked Provider" Practice Provider ID and associated details.

Reference: Case NA Work Item ID ADO 8560

### **Services**

New ASC billing data fields Revenue Code – The Revenue Code field offers a drop-down list of Revenue Codes allowing the user to search and select a Revenue Code associated with each HCPCS service code that requires billing via an Institutional EDI format or on a UB-04 paper claim form.

Place of Service (POS) – The Place of Service codes have not changed. The POS drop-down list option for an Ambulatory Surgery Center continues to be ASC 24 Ambulatory Surgical Center.

| Description: | Blepharoplasty, lower eyelid           |  |  |  |  |  |  |  |  |
|--------------|----------------------------------------|--|--|--|--|--|--|--|--|
| Stmt Desc:   | Blepharoplasty, lower eyelid           |  |  |  |  |  |  |  |  |
| Fee:         | \$1,195.00 Units: 1.0000 Units Code:   |  |  |  |  |  |  |  |  |
| NDC:         | Revenue Code: 0490 👻                   |  |  |  |  |  |  |  |  |
| POS:         | ASC V Ambulatory Surgical Center (ASC) |  |  |  |  |  |  |  |  |

#### Reference: Case NA

Work Item ID ADO 858

#### **Insurance Plans**

Claims Form Type (P) and Form Type (I) – There is a new institutional "Form Type" (I) drop-down list added to the **Claims** section of the Insurance Plans form. The default "I**nstitutional**" form type selected for each insurance plan is the UB-04 form type. The form type is easily changed/selected for any institutional insurance plan by clicking the arrow and selecting a form type from the drop-down list:

| Form Type (P): 1500_0212 - (I): | UB-04     | -  | ICD Year Starts:  | October |
|---------------------------------|-----------|----|-------------------|---------|
| Require Member #:               | ID        | -  | Description       | 1       |
|                                 | 1500_0212 | Fo | rm 1500 (02/12)   | -       |
|                                 | CMS1500   | CM | IS 1500 - Commerc | ial     |
| ON EDI 0 10 07730               | UB-04     | UB | -04 (CMS-1450)    |         |

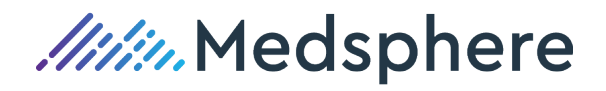

#### Institution EDI Payer ID

A new "**Inst EDI Payer ID**" field is added to the **EDI** section of the Insurance Plan. An "Institutional" EDI Payer ID" is required for an insurance plan in which you intend to submit an ASC EDI institutional claim. Not all EDI Payer ID's utilize the same EDI Payer ID for both professional and institutional claim types.

### EDI Payer ID Enhancement

When the EDI Receiver selected is EMDEON, the tool used to locate an EDI Payer ID is the Change Healthcare Payer List website. When the EDI Receiver selected is RELAYHLTH, the tool used to locate an EDI Payer ID is the RelayHealth Payer List, Collaboration Compass website.

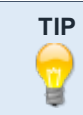

UB-04 Form FL4 Field/837I EDI Claim - The Type of Bill field is coded as 0831 (Ambulatory Surgery Center, ASC), 0837 (replacement of prior claim) 0838 (void/cancel of a prior claim).

For those insurance plans added to the Insurance Plans Table that do not offer an EDI Payer ID, ChartLogic PM Version 2.8.31.0 introduced the ability to send a "**Primary EDI**" claim to Change Healthcare and RelayHealth. These primary claims are dropped to paper by the respective clearinghouse and mailed to the insurance plan, thereby saving the practice time from printing and mailing these primary claims.

As a reminder, when an EDI Payer ID is not available for a specific payer, the EDI Payer ID for "Professional" primary paper claims being sent to Change Healthcare is SPRNT. The EDI Payer ID for "Professional" primary paper claims being sent to RelayHealth is 4320.

With the introduction of ASC facility claims, those insurance plans added to the Insurance Plans Table that do not have an available "Institutional" EDI Payer ID, the EDI Payer ID for "Primary" institutional claims sent to Change Healthcare and dropped to paper is HPRNT.

The EDI Payer ID for "Primary" institutional claims being sent to RelayHealth and dropped to paper is 4350.

#### EDI Payer ID Lookup

IMPORTANT

EDI Payer ID websites are provided to look up both Professional and Institutional EDI Payer ID's by clicking the globe in the EDI Payer ID field. A new EDI Payer ID look-up feature is linked to the receiver selected in the "EDI Receiver" drop-down tool.

When the EDI Receiver selected is EMDEON, the tool used to locate an EDI Payer ID is the Change Healthcare Payer List website.

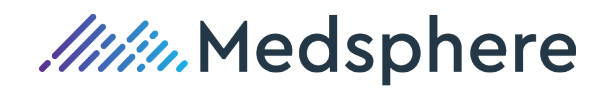

| EDI           |        |                                           |               |
|---------------|--------|-------------------------------------------|---------------|
| EDI Receiver: | EMDEON | 👻 EDI Payer ID: 60054 🔮 EDI CO            | )B: 3 🗸       |
|               |        | Inst EDI Payer ID:                        |               |
| Manual COB Po | sting: | 📃 🛛 Send Member Numbers on EDI: 📃 EDI Eli | g ID: 00002 🔍 |

#### EMDEON – Change Healthcare Payer ID Website

| Claims Eligibility, Clain | is Status & Referrals ERA | VEFT/Remittance      |                          |                                      |   |
|---------------------------|---------------------------|----------------------|--------------------------|--------------------------------------|---|
| Please Select a Product   | All-                      | •                    | State (Govt payers only) | All -                                | • |
| Payer Type                | COMMERCIAL                | •                    | Payer Name               | UnitedHealthcare                     | ] |
| Line Of Business          | Hospital                  | -                    | Payer ID                 |                                      | ] |
| Services                  | Claims                    | -                    | Code                     |                                      | ] |
| Additional Information    | Accept                    | s Secondary<br>Ready | CD30 Testing             | CD 50 Required as of Compliance Date |   |

When the EDI Receiver selected is RELAYHLTH, the tool used to locate an EDI Payer ID is Relay Health's Collaboration Compass website.

Relay Health - Collaboration Compass Payer ID Website

| EDI            |           |    |                  |               |      |              |   |   |
|----------------|-----------|----|------------------|---------------|------|--------------|---|---|
| EDI Receiver:  | RELAYHLTH | -  | EDI Payer ID:    | 4320          |      | EDI COB:     | 1 | • |
|                |           | In | st EDI Payer ID: | 4350          | 3    |              |   |   |
| Manual COB Pos | sting:    |    | Send Member      | Numbers on ED | I: 🗖 | EDI Elig ID: |   |   |

The use of the Ctrl+F keys along with a few search characters will help to quickly locate a CPID on the "Report" selected by the user for review.

| CHANGE COLLABORATION<br>HEALTHCARE COMPASS                         |                                                                                                    | Welcome to Collaboration Compass**<br>Login   Register   Password |
|--------------------------------------------------------------------|----------------------------------------------------------------------------------------------------|-------------------------------------------------------------------|
| Die Home                                                           |                                                                                                    |                                                                   |
| Payor Connections                                                  |                                                                                                    |                                                                   |
| Change Healthcare provides a vast network of connectivity allowing | ng providers to communicate electronically with payors. Included below are the payor connections sorted t | by transaction type.                                              |
| The Payor Connections reports may be generated in report forma     | t (click "Report").                                                                                       |                                                                   |
| Note (report format): Once the desired report is generated, the i  | inked column headings may be clicked to re-sort the report based on the heading selected.                 |                                                                   |
| Claims & Remittance                                                |                                                                                                    |                                                                   |
| Institutional and Professional - Commercial and State              | Report                                                                                                    |                                                                   |
| <ul> <li>Institutional Claims - Commercial</li> </ul>              | Report                                                                                                    |                                                                   |
| <ul> <li>Institutional Claims - State</li> </ul>                   | Report                                                                                                    |                                                                   |
| <ul> <li>Institutional Remittance Advice</li> </ul>                | Report                                                                                                    |                                                                   |
| <ul> <li>Professional Claims - Commercial</li> </ul>               | Report                                                                                                    |                                                                   |
| <ul> <li>Professional Claims - State</li> </ul>                    | Report                                                                                                    |                                                                   |
| <ul> <li>Professional Remittance Advice</li> </ul>                 | Report                                                                                                    |                                                                   |
| <ul> <li>Preferred Payors - Institutional Claims</li> </ul>        | Report                                                                                                    |                                                                   |
| <ul> <li>Preferred Payors - Professional Claims</li> </ul>         | Report                                                                                                    |                                                                   |

Reference: Case NA

Work Item ID ADO 859

6 | CL PM 3.1.0 Release Notes - Proprietary and Confidential Updated: June 8, 2020

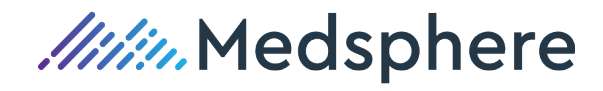

# Encounters

# New ASC UB-04 Tab

There is a new, fifth **ASC UB-04** Tab (optionally configured) on ChartLogic PM Encounters for practices that bill ASC facility charges that require 8371 /UB-04 claim formats.

| 1 | ू" Encounter: (new)                                                                                             |   |
|---|----------------------------------------------------------------------------------------------------|---|
|   | File                                                                                                    |   |
|   | 🍰 Save 🌡 Save & Close 🛃 Save & New 🍰 Print - 🎉 Ledger 🛸 Notes 🔣 On-Demand Claim 🤱 Copy Ref Provider 🛄 Add Recal | 1 |
|   | Encounter Accident/Injury Prep Info Claim Info ASC U8-04                                                        |   |

### ASC UB-04 Tab Data Fields

The Type of Visit, Origin of Visit and Discharge Status data fields provide a drop-down list for code selection. To enter a Condition Code, Occurrence Code, Occurrence Span code or a Value Code, first click "Add" to add a code row and then click on the desired code option.

| Visit             |                       |        |                 |                |
|-------------------|-----------------------|--------|-----------------|----------------|
| Type of Visit:    | -                     |        |                 |                |
| Origin of Visit:  | *                     |        |                 |                |
| Discharge Status: | *                     |        |                 |                |
| Condition Codes   | Heve Up S Move Domin  |        | Add             |                |
| Occurrence Codes  |                       | Occurr | ence Span Codes |                |
| Add 🚜 Delete 🕯    | Move Up 🔸 Move Down   | Add    | 🐹 Delete 😭 Move | Up 🚸 Move Down |
| Code              | Dag                   | Co     | Je Start Date   | End Date       |
| Value Codes       | 🎓 Move Up 🤹 Move Down |        |                 |                |
|                   |                       |        |                 |                |

Once added, these rows may be re-ordered by selecting the row number and then clicking the "Move Up" or "Move Down" button.

A row may be deleted by first selecting the row number and then clicking the "Delete" button.

As with all encounter entries, all of fields within an ASC encounter are editable until an encounter batch is marked "Ready to Close".

Reference: Case NA

Work Item ID ADO 860

# Button on CL PM Encounter to open and display CL EHR visit note

A new "EHR" button has been added to the ChartLogic PM Encounter Menu. When a biller is adding, editing or viewing a patient's encounter in ChartLogic PM and has a question regarding the encounter services, diagnoses or other related questions regarding the patient's visit, the user clicks the EHR menu option which will call and open the patient's exam note in CL EHR for the specific date of service.

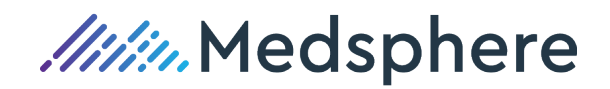

| Encounter Warren Jr., Stuart A 02/14/1960 Ag | ge: 59         |       |                 |                  |          |            |       |
|----------------------------------------------|----------------|-------|-----------------|------------------|----------|------------|-------|
| 🗞 Save 🗐 Save & Close 🔞 Save & New           | Print - Ledger | Notes | On-Demand Claim | Change Bill Acct | Copy Ref | Add Recall | 🌚 ehr |

The patient's visit note in CL EHR opens for review:

| Chief complaint:     |                                                                                           |
|----------------------|-------------------------------------------------------------------------------------------|
| Dashlara Listi       | No data fa a Das Mara                                                                     |
| Problem List:        | No data for Problem                                                                       |
| Present history:     |                                                                                           |
| Deet                 | No. No. Jose Ro. Molfred History                                                          |
| Past medical histor  | y: No data for Medical History                                                            |
| Past surgical histor | y: No data for Surgical History                                                           |
| Medications: ibup    | rofen (Dosage: 600 mg tablet SIG: Take 1 tablet by mouth every other day 60 Dispense: 30) |
| Allergies: cod       | eine sulfate: nausea: on an empty stomach                                                 |
| Social history:      | No data for Social History<br>No data for Smoking Status                                  |
| Family History:      | No data for Family History                                                                |
| Deview of Custome    | · · · ·                                                                                   |
| Constitution:        | •                                                                                         |
| Eves:                |                                                                                           |
| Ears, Nose, Mouth &  | Throat.                                                                                   |
| Cardiovascular:      |                                                                                           |
| Descientes           |                                                                                           |

Once the note in CL EHR is reviewed, the user closes the patient's visit and may remain logged into CL EHR or chose to close the application.

Reference: Case NA Work Item ID ADO 562

# Claims

### New Claims Handling features for ASC Institutional Claims

#### Insurance Prep Run

The ChartLogic PM "Prep Run" continues to scrub encounters and will now accommodate both professional and ASC institutional claims to prep for claim generation. All claims, professional and ASC institutional, are prepped within the same 'Prep Run". The claims prepped within each run will continue to be labeled with a "Form Type" format of 1500\_0212 designated for professional and also for some of the ASC institutional insurance plans. ASC institutional claims will also prep and label claims with a UB-04 "Form Type" format for insurance plans requiring that ASC institutional claims be submitted in the 837I/ UB-04 format.

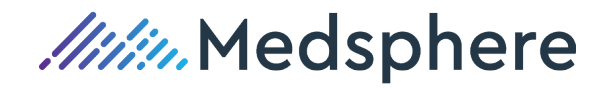

| Format | Passed Pi |
|--------|-----------|
| UB-04  | E         |
| UB-04  | E         |
| UB-04  | E         |
| UB-04  | E         |
| UB-04  | E         |
| UB-04  | E         |
| UB-04  | E         |
| UB-04  | E         |
| UB-04  | E         |
| UB-04  | E         |

The Prep Run totals pages will continue to call out the total number of:

Paper: Format - 1500\_0212 & total number of Encounters

Paper: Format – UB-04 & total number of Encounters

EDI Receiver: Emdeon, Format – 1500\_0212 & total number of Encounters

EDI Receiver: Emdeon, Format – UB-04 & total number of Encounters

EDI Receiver: RelayHealth, Format – 1500\_0212 & total number of Encounters

EDI Receiver: RelayHealth, Format - UB04 & total number of Encounters

#### Generate Claims

The "Generate Claims" menu option will generate an 837P EDI professional claim run, a separate 837I EDI institutional claim run, a CMS 1500\_0212 paper claim run and also a separate UB-04 paper claim run. The UB-04 claims have an alignment tool, just like the CMS 1500\_0212 alignment tool within the Generate Claims file option.

#### **UB-04** Alignment Test Option

|   | File              |                          |                    |                              | 6 |                                  |
|---|-------------------|--------------------------|--------------------|------------------------------|---|----------------------------------|
|   | 🛃 Save 🔀 Save &   | Close Create Interchange | 🛃 Print Labels 💊 I | Reprint Claims 🍰 Print COB 🎽 |   | Select Margins                   |
|   | ID:               | 779                      | Created:           | 05/22/2018 : Alignment Test  |   | Select the margins for printing: |
|   | EDI Receiver:     |                          | Submitted:         |                              |   | Top: 15 Inches                   |
|   | Ins Form Type:    | UB-04                    | Acknowledged:      |                              |   | Left: .17 Inches                 |
| H | Claims Processed: | 1                        | Status:            | RESOLVED -                   |   | OK Cancel                        |
|   | Claims Generated: | 1                        | User ID:           | MBS                          |   |                                  |

#### Transfer EDI Claims

Both the 837P and 837I EDI claim files are transferred in the **same** "EDI Session ID". Once both claim files have been "generated", simply select "New" from the "Transfer EDI Files" menu option, select the EDI Receiver you wish to submit claims to and then click the "Start" button. Both the professional and institutional EDI claim files will be sent in the same file transfer.

#### **Review Claim Errors**

Any Claim errors from the payers or the clearinghouse will continue to be reviewed from the Billing Dashboard and the "Review Claim Errors" menu option.

9 | CL PM 3.1.0 Release Notes - Proprietary and Confidential Updated: June 8, 2020

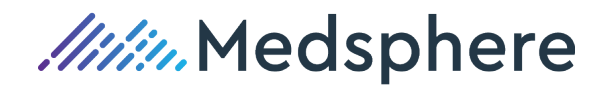

| Dashboard                    |         |       |              |        |
|------------------------------|---------|-------|--------------|--------|
| 🕼 Details 🍣 Refresh          |         |       |              |        |
|                              | Practi  | се    |              |        |
| Category                     | Batches | Items | Dollars      | Oldest |
| Open Encounters              | 3       | 11    | \$400.00     |        |
| Open Payments                | 5       | 13    | \$574.40     |        |
| Open EDI Remittance          |         | 86    | \$248,084.30 |        |
| Unsent Claim Runs            |         | 5     |              |        |
| Unacknowledged Claim Runs    |         | 4     |              |        |
| Rejected/Failed Claim Runs   |         | 1     |              |        |
| Prep Errors                  |         | 10    | \$710.00     |        |
| Review Claim Errors          |         | 0     |              |        |
| Timely Filing < 50 Days      |         | 1096  | \$78,744.08  |        |
| Services in Insurance Review |         | 7     | \$1,250.00   |        |
| Last Statement Run           |         |       |              |        |
| Patient Portal Intake Forms  |         | 1     |              |        |
| Patient Portal Payments      |         | 4     |              |        |

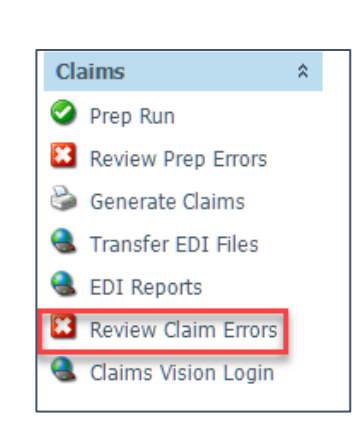

Reference: Case NA

Work Item ID ADO 861

# Month End

# Statements - The Single Statement Heading is Maintained

The statement setting configuration **remains unchanged** and continues to have a single statement definition that will represent the multiple Practice IDs. All patient liability services from the multiple practices will appear on one patient statement.

| Minimum Bal                                         | ance: \$3.00 🛛 Apply Credits 🔍                          | Suppress Zer | ros M                                                                                           | ax Statements: | 0   |  |
|-----------------------------------------------------|---------------------------------------------------------|--------------|-------------------------------------------------------------------------------------------------|----------------|-----|--|
| actice                                              |                                                         | Note 1       |                                                                                                 |                |     |  |
| Practice Nam                                        | ne: Medical Practice Inc & Primary Provider Medical Inc | Line 1:      |                                                                                                 |                |     |  |
| Street Addres                                       | ss: 735 Beta Dr                                         | Line 2:      |                                                                                                 |                |     |  |
| Other Addres                                        | s: Suite C                                              | Note 2       |                                                                                                 |                |     |  |
| City, State, Z                                      | ip: Cleveland, OH 44143                                 | Line 1:      | Billing Inquires: (800) 999-9999 M-F 9:00AM-4 De We Accept: Mastercard, Visa, Discover and AMEX |                |     |  |
| Phone Numb                                          | er: (440) 461-7650                                      | Line 2:      |                                                                                                 |                |     |  |
| unning Mes                                          | sage                                                    | Margins      |                                                                                                 |                |     |  |
| Over 30:                                            | THIS IS THE DUNNING MESSAGE FOR OVER 30 D               | Top:         | .27                                                                                             | Bottom:        | .25 |  |
| Over 60:                                            | Your account is over 60 days PAST DUE. Please re 🕨      | Left:        | .17                                                                                             | Right:         | .25 |  |
| Over 90:                                            | 90: *** 90 DAYS PAST DUE DUNNING MESSAGE ***            |              |                                                                                                 |                |     |  |
| Over 120: THIS IS THE DUNNING MESSAGE FOR OVER 30 D |                                                         |              |                                                                                                 |                |     |  |

Reference: Case NA

Work Item ID ADO 854

10 | CL PM 3.1.0 Release Notes - Proprietary and Confidential Updated: June 8, 2020

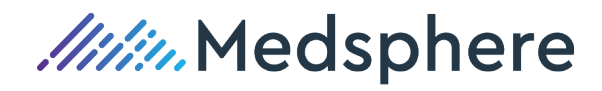

# Scheduling

# **Batch Eligibility Process**

A new "Eligibility" button has been added to the Scheduling Menu, as well as a new Eligibility Report option included within the "Scheduling Reports" Menu.

• Click the "Eligibility" button located on the Scheduling Menu.

| t | S S | chedul | ing    |         |             |      |
|---|-----|--------|--------|---------|-------------|------|
| F | ile | View   | Tables | Reports | Eligibility | Help |

 Appointment From Date and To Date - The batch eligibility search option will default the appointment From Date and To Date to the next three days of active appointments by use of the templated workdays within the schedule. The batch eligibility search option will also allow entry of "user defined" From and To appointment date ranges.

| Batch Eligibility Process             | X        |
|---------------------------------------|----------|
| Appointment Dates:                    |          |
| From: 09/03/2019 To: 09/05            | 5/2019 🔻 |
| Expired Eligibility Check Date: 08/29 | /2019 🔻  |
|                                       |          |
| Start                                 |          |
|                                       |          |

Expired Eligibility Check Date – The system will not query eligibility for patient's CL PM's active insurance plan(s) that have already been verified on or after the Expired Date. If the patient's insurance plan has not been verified before the Expired Date, then the patient's active insurance plan(s) will be included in the batch eligibility process. The "Expired Eligibility Check Date" will also allow the user to define an expired date, different from the default expired date. For example, a user may want to define a date earlier than a week prior to the scheduled appointment.

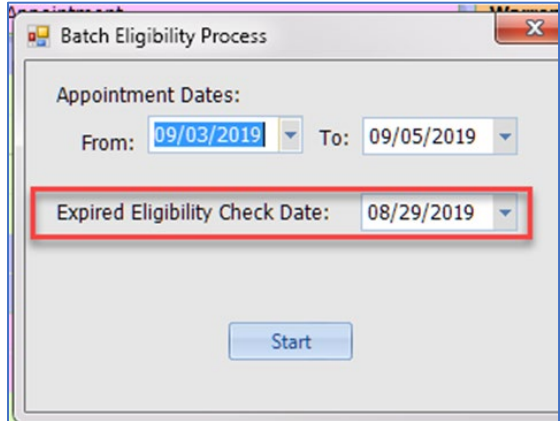

11 | CL PM 3.1.0 Release Notes - Proprietary and Confidential Updated: June 8, 2020

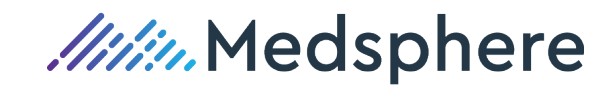

• Click the "Start" button to initiate a "Batch Eligibility Process". The user is alerted during the search process, displaying the percentage completed.

| Batch Eligibility Process                             | × |  |  |  |  |  |
|-------------------------------------------------------|---|--|--|--|--|--|
| Appointment Dates:<br>From: 09/03/2019 To: 09/05/2019 | ¥ |  |  |  |  |  |
| Expired Eligibility Check Date: 08/29/2019            |   |  |  |  |  |  |
| Start                                                 |   |  |  |  |  |  |

When a user decides not to initiate a "Batch Eligibility Process", click the "X" in the upper right corner of the "Batch Eligibility Process" to exit the form.

When the "Batch Eligibility Process" is completed for the requested appointment date range, the process form will display "Task Completed!". The user will click the "Done" button.

| Batch Eligibility Process                  | <u> </u> |  |  |  |  |  |  |
|--------------------------------------------|----------|--|--|--|--|--|--|
| Appointment Dates:                         |          |  |  |  |  |  |  |
| From: 07/25/2019 To: 07/25/2019            | •        |  |  |  |  |  |  |
| Expired Eligibility Check Date: 07/22/2019 |          |  |  |  |  |  |  |
| Task completed! Done<br>100% complete.     |          |  |  |  |  |  |  |

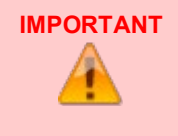

Remember to click the "X" in the upper, right corner of the Batch Eligibility Process form if you wish to exit this process.

Each time a user clicks the "Start" button, the Batch Eligibility Process will begin for the appointment dates defined within the From and To dates on the form.

Reference: Case 84151

Work Item ID ADO 851

### Patient's Insurance Status

As a result of the Batch Eligibility Process, a status line will display in the "Practice Note" field in the patient's appointment window for each of the patient's insurance plans (marked as an "Active" plan in the patient's registration). The status includes the eligibility Run ID, date and time of the search, the insurance plan ID and status of the plan with the payer at the time of the search. This note field

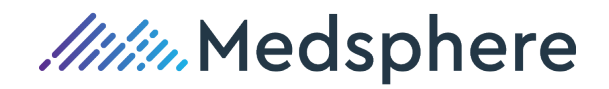

continues to be an editable field. A user can add, change or delete information within this "Practice Note" field.

| 🛗 Warren, Stu                                                            | Warren, Stuart - 11/05/2018 07:30 AM - Back Pain                             |                                               |                                                              |             |                                      |  |  |  |  |  |
|--------------------------------------------------------------------------|------------------------------------------------------------------------------|-----------------------------------------------|--------------------------------------------------------------|-------------|--------------------------------------|--|--|--|--|--|
| File                                                                     |                                                                              |                                               |                                                              |             |                                      |  |  |  |  |  |
| 🛃 Save 📘                                                                 | Save & Close 🗜                                                               | Save &                                        | Appt Card 🃆 Re                                               | eschedule   | 🍪 Encounter Form                     |  |  |  |  |  |
| Resource:                                                                | BZ                                                                           | Type:                                         | OV                                                           | -           | Type Note:                           |  |  |  |  |  |
| Subject:                                                                 | Subject: Back Pain                                                           |                                               |                                                              |             |                                      |  |  |  |  |  |
| Patient:                                                                 | 🊨 Stuart Warre                                                               | 9                                             | Request earlier     Cancelled                                |             |                                      |  |  |  |  |  |
| Referral:                                                                | Referral: 🔱 Thomas Jones 🔍                                                   |                                               |                                                              | Q           |                                      |  |  |  |  |  |
| Site:                                                                    | Site: 1 - Downtown Office                                                    |                                               |                                                              |             |                                      |  |  |  |  |  |
| Start time:                                                              | Monday 11/5/20                                                               | 18                                            | ▼ 7:30 A                                                     | M -         | All day event                        |  |  |  |  |  |
| End time:                                                                | Monday 11/5/20                                                               | 18                                            | ▼ 8:30 A                                                     | M 👻         | This appointment occurs in the past. |  |  |  |  |  |
| Eligibility: 1,<br>Eligibility: 1,<br>Eligibility: 1,<br>Eligibility: 1, | 11/19/2018 04:23<br>11/19/2018 04:23<br>11/19/2018 04:23<br>11/19/2018 04:23 | 8 PM, AE<br>8 PM, CC,<br>8 PM, GW<br>8 PM, MM | T, Unknown<br>Insurance Plan do<br>/L, Unknown<br>O, Unknown | oes not pro | ovide EDI Eligibility                |  |  |  |  |  |
| 🔲 Checked i                                                              | n:                                                                           |                                               | 🔲 In room:                                                   |             | Checked out:                         |  |  |  |  |  |
| Changes                                                                  |                                                                              |                                               |                                                              |             |                                      |  |  |  |  |  |
| Action                                                                   | DateTime 🛛 🖓                                                                 | UserID                                        | Action                                                       |             | Detail 💽                             |  |  |  |  |  |
| 11/09/2                                                                  | 11/09/2018 9:25 AM                                                           |                                               | UPDATED                                                      |             |                                      |  |  |  |  |  |
| 11/09/2                                                                  | 018 9:24 AM                                                                  | MBS                                           | UPDATED                                                      |             |                                      |  |  |  |  |  |
| 11/09/2                                                                  | 018 9:21 AM                                                                  | MBS                                           | UPDATED                                                      |             |                                      |  |  |  |  |  |
| 11/09/2                                                                  | 018 9:19 AM                                                                  | MBS                                           | UPDATED                                                      |             | ▼                                    |  |  |  |  |  |

#### Reference: Case 84151

Work Item ID ADO 791

### **Batch Eligibility Report**

A new "Batch Eligibility Report" option has been added to the Scheduling Reports Menu. Once the Batch Eligibility Process is complete, select "Batch Eligibility Report" from the Scheduling Reports Menu.

| Scheduling           | Scheduling                 |  |  |  |  |  |  |  |  |  |
|----------------------|----------------------------|--|--|--|--|--|--|--|--|--|
| File View Tables Rep | orts Eligibility Help      |  |  |  |  |  |  |  |  |  |
| 🕑 New 🕥 Next 🍛       | Scheduling                 |  |  |  |  |  |  |  |  |  |
| November 2           | Unbilled Encounters        |  |  |  |  |  |  |  |  |  |
| SMTWT                | Patient Demographics       |  |  |  |  |  |  |  |  |  |
| 28 29 30 31          | Appts by Date Created      |  |  |  |  |  |  |  |  |  |
| 4 5 6 7              | House Calls Export         |  |  |  |  |  |  |  |  |  |
| 18 19 20 21 2        | Webley Reminders           |  |  |  |  |  |  |  |  |  |
| 25 26 27 28 2        | Export iCalendar File      |  |  |  |  |  |  |  |  |  |
|                      | Press Ganey Monthly Survey |  |  |  |  |  |  |  |  |  |
| December 2           | Televox Reminders          |  |  |  |  |  |  |  |  |  |
|                      | Callpointe Reminders       |  |  |  |  |  |  |  |  |  |
| 2345                 | Batch Eligibility Report   |  |  |  |  |  |  |  |  |  |

# 13 | CL PM 3.1.0 Release Notes - Proprietary and Confidential Updated: June 8, 2020

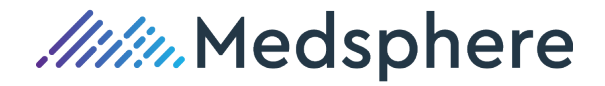

### Eligibility Batch Report(s)

The Eligibility Batch Run Report option will display a history of each Batch Eligibility Process by Run Date. Each "Batch Run" is displayed by Batch Run ID, Run Date, Appt Start Date, Appt End Date, Expired Eligibility Date, User ID and the Status Text of the Batch Eligibility Process. The Status Text column will display "Completed" or "InComplete-Cancelled" if the user clicked the "X" during the requested process run, exiting the Batch Eligibility Process.

|                                | Null                    |            |    |                                                        |               |                          |        |                      |
|--------------------------------|-------------------------|------------|----|--------------------------------------------------------|---------------|--------------------------|--------|----------------------|
| Run Date Range Users           |                         |            |    |                                                        |               |                          |        |                      |
| From: 08/22/2019               |                         |            |    |                                                        |               |                          |        |                      |
| To:                            | 09/I                    | 05/2019    |    | AM     AMDR1     AMDR3     AMM     AMM     AMM     AMM | Clea          | 31                       |        |                      |
| Dur                            | ID                      | Rup Data   | An | BZ                                                     | +             | Expired Eligibility Date | HeorID | Status Toxt          |
| 1                              | 70                      | 00/05/2010 | Ap | /01/2000                                               | Appl End Date | expired EngiDinity Date  | MDC    | InComplete Cancelled |
| 2                              | 78                      | 09/04/2019 | 07 | /25/2019                                               | 07/26/2019    | 07/22/2019               | MBS    | Completed            |
| 3                              | 77                      | 09/03/2019 | 07 | /25/2019                                               | 07/26/2019    | 07/22/2019               | MBS    | Completed            |
|                                |                         |            |    |                                                        |               |                          |        | Run Report           |
|                                |                         |            |    |                                                        |               |                          |        |                      |
| / Арроі                        | ntmen                   | t Date     |    |                                                        |               |                          |        |                      |
| r <b>Appoi</b><br>From:        | ntmen<br>09/05          | t Date     |    |                                                        |               |                          |        |                      |
| r <b>Appoi</b><br>From:<br>To: | ntmen<br>09/05<br>09/12 | t Date     |    | Run Repor                                              | t             |                          |        |                      |

### Batch Run ID Report

The view or print a Batch Run Report, click on a Batch RunID row and then click the "Run Report" button.

|   | RunID |   | Run Date   | Appt Start Date | Appt End Date | Expired Eligibility Date | UserID | Status Text |
|---|-------|---|------------|-----------------|---------------|--------------------------|--------|-------------|
|   | •     | 2 | 11/19/2018 | 10/01/2018      | 11/22/2018    | 11/14/2018               | MBS    | Completed   |
| 2 |       | 1 | 11/08/2018 | 01/01/2018      | 11/13/2018    | 11/08/2018               | MBS    | Completed   |
|   |       |   |            |                 |               |                          |        |             |
|   |       |   |            |                 |               |                          |        |             |
|   |       |   |            |                 |               |                          |        |             |
|   |       |   |            |                 |               |                          |        |             |

The selected Batch RunID Report will display the insurance plan eligibility status for all patients within the appointment date range for the selected Batch Eligibility Process. If a patient's insurance plan was unable to report a coverage status response, the status will display "Unknown". If the patient's insurance plan does not provide EDI eligibility status, the status message will display the Insurance

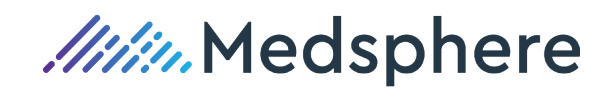

Plan ID from your Insurance Plans Table, along with the associated EDI Payer ID and a message stating the payer does not provide EDI eligibility. If the patient's insurance plan is found to be active this status will display "Active".

| S 诸 K          | - • • • • •                                                                                                    | M 68 -                   |           |                                                                                                    |           |                                                                                                    |              |                                                                               |
|----------------|----------------------------------------------------------------------------------------------------|--------------------------|-----------|----------------------------------------------------------------------------------------------------|-----------|----------------------------------------------------------------------------------------------------|--------------|-------------------------------------------------------------------------------|
| Report         |                                                                                                    |                          |           |                                                                                                    |           |                                                                                                    |              |                                                                               |
|                |                                                                                                    |                          |           |                                                                                                    |           |                                                                                                    |              |                                                                               |
|                |                                                                                                    |                          |           |                                                                                                    |           |                                                                                                    |              |                                                                               |
|                |                                                                                                    |                          |           | Medical P                                                                                                    | ractio    | e Inc.                                                                                                    |              | Page 1 of 2                                                                   |
|                |                                                                                                    |                          |           | Eligibility Rat                                                                                                    | tch D     | In Deport                                                                                                    |              |                                                                               |
|                |                                                                                                    |                          |           | Eligibility ba                                                                                                    |           | ип керог                                                                                                    |              |                                                                               |
| Report cr      | iteria: Run ID = 3 (Run Dat                                                                                                    | te: 11/20/2018 11        | 123:25 A  | M. Appt Start Date: 01                                                                                                    | 1/01/2010 | 8. Appt End Da                                                                                                    | te: 11/23/20 | 18), Expired Eligibility Check Date: 11/15/2018),                             |
|                | (Sorted by Appt Date                                                                                                    | e/Time, SiteID, F        | atient Na | ame, InsPlan ID)                                                                                                    |           |                                                                                                    |              |                                                                               |
| Patient ID     | Patient Name                                                                                                    | DOB                      | ApptD     | Appt Date/Time                                                                                                    | Site ID   | Resource ID                                                                                                    | InsPlan ID   | Status                                                                        |
| 409            | Jones, David S                                                                                                    | 12/03/1955               | 4778      | 01/11/2018 12:30 pm                                                                                                    | 1         | EM                                                                                                    | BUC          | Unknown                                                                       |
| 409            | Jones, David S                                                                                                    | 12/03/1955               | 4778      | 01/11/2018 12:30 pm                                                                                                    | 1         | EM                                                                                                    | BWC          | Insurance Plan ID: BWC, EDIPayerID: J1896 does                                |
|                |                                                                                                    |                          |           |                                                                                                    |           |                                                                                                    |              | not provide EDI Eligibility                                                   |
| 854            | Davis, Christina                                                                                                    | 12/17/1980               | 4785      | 01/15/2018 11:30 am                                                                                                    | 1         | EM                                                                                                    | AET          | Unknown                                                                       |
| 854            | Davis, Christina                                                                                                    | 12/17/1980               | 4786      | 01/15/2018 11:30 am                                                                                                    | 1         | EM                                                                                                    | SUMMA        | Unknown                                                                       |
| 409            | Jones, David S                                                                                                    | 12/03/1955               | 4795      | 02/21/2018 11:15 am                                                                                                    | CH        | MW                                                                                                    | BUC          | Unknown                                                                       |
| 409            | Jones, David S                                                                                                    | 12/03/1955               | 4795      | 02/21/2018 11:15 am                                                                                                    | CH        | MW                                                                                                    | BWC          | Insurance Plan ID: BWC, EDIPayerID: J1896 does<br>not provide EDI Fligibility |
| 854            | Davis, Christina                                                                                                    | 12/17/1980               | 4797      | 02/23/2018 02:45 pm                                                                                                    | 1         | MM                                                                                                    | AET          | Unknown                                                                       |
| 854            | Davis, Christina                                                                                                    | 12/17/1980               | 4797      | 02/23/2018 02:45 pm                                                                                                    | 1         | MM                                                                                                    | SUMMA        | Linknown                                                                      |
| 853            | Smith Jr. Corey G                                                                                                    | 01/05/1989               | 4806      | 02/27/2018 08:00 am                                                                                                    | CC        | PP                                                                                                    | MOLINA       | Unknown                                                                       |
| 853            | Smith Jr., Corey G                                                                                                    | 01/05/1989               | 4804      | 02/27/2018 09:00 am                                                                                                    | 1         | MM                                                                                                    | MOLINA       | Unknown                                                                       |
| 853            | Smith Jr., Corey G                                                                                                    | 01/05/1989               | 4805      | 02/27/2018 02:00 pm                                                                                                    | CH        | PP                                                                                                    | MOLINA       | Unknown                                                                       |
| 15             | Warren Jr., Stuart Alan                                                                                                    | 02/14/1960               | 4808      | 04/30/2018 07:00 am                                                                                                    | CH        | MW                                                                                                    | AET          | Unknown                                                                       |
| 15             | Warren Jr., Stuart Alan                                                                                                    | 02/14/1960               | 4808      | 04/30/2018 07:00 am                                                                                                    | CH        | MW                                                                                                    | ANT          | Unknown                                                                       |
| 15             | Warren Jr., Stuart Alan                                                                                                    | 02/14/1960               | 4808      | 04/30/2018 07:00 am                                                                                                    | CH        | MW                                                                                                    | CC           | Insurance Plan ID: CC, EDIPayerID:78375 does no                               |
|                |                                                                                                    |                          |           |                                                                                                    |           |                                                                                                    |              | provide EDI Eligibility                                                       |
| 15             | Warren Jr., Stuart Alan                                                                                                    | 02/14/1960               | 4808      | 04/30/2018 07:00 am                                                                                                    | CH        | MW                                                                                                    | CW           | Insurance Plan ID: CW, EDIPayerID:31147 does no                               |
|                | Warman In Chund Alers                                                                                                    | 0000000                  | 1000      | 040000000 07-00                                                                                                    | 011       |                                                                                                    | C144         | provide EDI Eligibility                                                       |
| 45             | warren Jr., Stuart Alan                                                                                                    | 02/14/1960               | 4806      | 04/30/2018 07:00 am                                                                                                    | CH        | NEW                                                                                                    | UNL          | Unknown                                                                       |
| 15             | THE REAL OF THE REAL PROPERTY OF THE PARTY OF THE PARTY O | 02/14/1960               | 4846      | 04/30/2018 07:00 am                                                                                                    | CH        | NIV                                                                                                    | MED          | Unknown                                                                       |
| 15<br>15       | Warren in Chund Alers                                                                                                    | ADM AMORA                | 40.00     | the second second | - 100     | The The Party of the Party of t | manual 2     | 1 IFTH FORMATI                                                                |
| 15<br>15<br>15 | Warren Jr., Stuart Alan                                                                                                    | 02/14/1960               | 4808      | 04/30/2018 07:00 am                                                                                                    |           |                                                                                                    | AFT          | University                                                                    |
| 15<br>15<br>15 | Warren Jr., Stuart Alan<br>Warren Jr., Stuart Alan<br>Warren Jr., Stuart Alan                                                                                                    | 02/14/1960<br>02/14/1960 | 4808      | 05/14/2018 05:00 am                                                                                                    | 1         | MM                                                                                                    | AET          | Unknown                                                                       |

### Eligibility Batch Report by Appointment Date

The Batch Eligibility Report by Appointment Date Report display's a list of appointments by the appointment date and time, appointment ID, appointment site, patient ID, patient's name, date of birth, resource ID, insurance plan ID, the insurance eligibility status and the eligibility run date and time.

| Batch F        | Run                    |                                  |                                                               |               |                          |        |                      |
|----------------|------------------------|----------------------------------|---------------------------------------------------------------|---------------|--------------------------|--------|----------------------|
| Run Da         | ate Ra                 | ange                             | Users                                                         |               |                          |        |                      |
| From:<br>To:   | 11/0<br>11/2<br>S      | 01/2018 +<br>20/2019 +<br>search | ADMIN     BJZ     BZ     CLADMI     CLSP     OM     EC     ES | N Clea        | ar                       |        |                      |
| RunI           | D                      | Run Date                         | Appt Start Date                                               | Appt End Date | Expired Eligibility Date | UserID | Status Text          |
|                | 3                      | 11/20/2018                       | 01/01/2018                                                    | 11/23/2018    | 11/15/2018               | MBS    | InComplete-Cancelled |
| •              | 2                      | 11/19/2018                       | 10/01/2018                                                    | 11/22/2018    | 11/14/2018               | MBS    | Completed            |
|                | 1                      | 11/08/2018                       | 01/01/2018                                                    | 11/13/2018    | 11/08/2018               | MBS    | Completed            |
|                |                        |                                  |                                                               | _             |                          |        | Run Report           |
| Appoin<br>rom: | tmen<br>10/01<br>10/31 | t Date<br>/2018 -<br>/2018 -     | Run Repo                                                      | rt            |                          |        |                      |

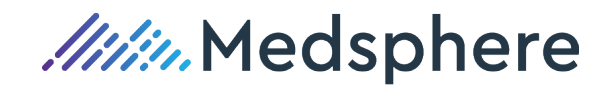

A practice may generate this report and utilize it along with the appointment schedule as a quick reference to reach out to patient's a few days before their appointment date to remind them to bring updated insurance converge information.

|            |                                                                                                    |        |         |           | M                     | edical Pract | tice Inc.   |            |                                   | Page 1 of 3           |  |  |  |
|------------|----------------------------------------------------------------------------------------------------|--------|---------|-----------|-----------------------|--------------|-------------|------------|-----------------------------------|-----------------------|--|--|--|
|            | Appointment Eligibility Report                                                                                           |        |         |           |                       |              |             |            |                                   |                       |  |  |  |
| Peport or  | Report criteria: Appointment Start Date: 01/01/2018, Appointment End Date: 11/23/2018 (Sorted by Appt Date/Time, SiteID) |        |         |           |                       |              |             |            |                                   |                       |  |  |  |
| Report ci  | Report criteria: Appointment Start Date: 01/01/2016, Appointment End Date: 11/23/2018 (Softed by Appt Date/Time, SiteID) |        |         |           |                       |              |             |            |                                   |                       |  |  |  |
| Appt Date/ | Time                                                                                                    | ApptID | Site ID | PatientID | Patient Name          | DOB          | Resource ID | InsPlan ID | Status                            | Eligibility Date/Time |  |  |  |
| 01/11/2018 | 12:30PM                                                                                                    | 4778   | 1       | 409       | Jones, David S        | 12/03/1955   | EM          | BUC        | Unknown                           | 11/08/2018 02:39PM    |  |  |  |
| 01/11/2018 | 12:30PM                                                                                                    | 4778   | 1       | 409       | Jones, David S        | 12/03/1955   | EM          | BUC        | Unknown                           | 11/20/2018 11:23AM    |  |  |  |
| 01/11/2018 | 12:30PM                                                                                                    | 4778   | 1       | 409       | Jones, David S        | 12/03/1955   | EM          | BWC        | Insurance Plan ID: BWC,           |                       |  |  |  |
|            |                                                                                                    |        |         |           |                       |              |             |            | EDIPayerID:J1896 does not provide |                       |  |  |  |
|            |                                                                                                    |        |         |           |                       |              |             |            | EDI Eligibility                   |                       |  |  |  |
| 01/15/2018 | 11:30AM                                                                                                    | 4786   | 1       | 854       | Davis, Christina      | 12/17/1980   | EM          | AET        | Unknown                           | 11/08/2018 02:39PM    |  |  |  |
| 01/15/2018 | 11:30AM                                                                                                    | 4786   | 1       | 854       | Davis, Christina      | 12/17/1980   | EM          | AET        | Unknown                           | 11/20/2018 11:23AM    |  |  |  |
| 01/15/2018 | 11:30AM                                                                                                    | 4786   | 1       | 854       | Davis, Christina      | 12/17/1980   | EM          | SUMMA      | Unknown                           | 11/08/2018 02:39PM    |  |  |  |
| 01/15/2018 | 11:30AM                                                                                                    | 4786   | 1       | 854       | Davis, Christina      | 12/17/1980   | EM          | SUMMA      | Unknown                           | 11/20/2018 11:23AM    |  |  |  |
| 01/23/2018 | 01:30PM                                                                                                    | 4799   | 1       | 2047      | thomas, michael peter | 02/15/1985   | MM          | AET3       | Unknown                           | 11/08/2018 02:40PM    |  |  |  |
| 01/23/2018 | 01:30PM                                                                                                    | 4799   | 1       | 2047      | thomas, michael peter | 02/15/1985   | MM          | BLU        | Insurance Plan ID: BLU Missing    |                       |  |  |  |
|            |                                                                                                    |        |         |           |                       |              |             |            | Payor ID                          |                       |  |  |  |
| 02/21/2018 | 11:15AM                                                                                                    | 4795   | CH      | 409       | Jones, David S        | 12/03/1955   | MW          | BUC        | Unknown                           | 11/08/2018 02:39PM    |  |  |  |
| 02/21/2018 | 11:15AM                                                                                                    | 4795   | CH      | 409       | Jones, David S        | 12/03/1955   | MW          | BUC        | Unknown                           | 11/20/2018 11:23AM    |  |  |  |
| 02/21/2018 | 11:15AM                                                                                                    | 4795   | CH      | 409       | Jones, David S        | 12/03/1955   | MW          | BWC        | Insurance Plan ID: BWC.           |                       |  |  |  |
|            |                                                                                                    |        |         |           |                       |              |             |            | EDIPaverID:J1896 does not provide |                       |  |  |  |
|            |                                                                                                    |        |         |           |                       |              |             |            | EDI Eligibility                   |                       |  |  |  |
| 02/22/2018 | 12:15PM                                                                                                    | 4794   | 1       | 696       | Smith, Tracy          | 05/15/1974   | JPS         |            |                                   |                       |  |  |  |
| 02/23/2018 | 11:00AM                                                                                                    | 4792   | CC      | 2008      | Allen, Melissa        | 09/30/1985   | MM          |            |                                   |                       |  |  |  |

- Blank Status The patient has no insurance coverage added to their account.
- Inactive Status The patient's insurance plan returned an "inactive" status from the payer.
- Active Status The patient's insurance plan returned an "Active" status from the payer.
- Unknown Status The patient's insurance plan could not be verified.
- Insurance Plan ID does not provide EDI Eligibility This insurance plan ID does not provide EDI eligibility transactions.
- Insurance Plan ID "XXXXX" Missing Payor ID This insurance plan is missing the "EDI Payer ID" in the Insurance Plans Table.

Reference: Case 84151

Work Item ID ADO 375

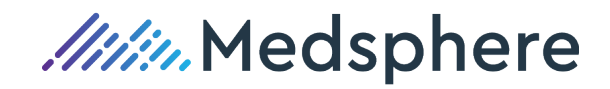

# Updates

Other enhancements, improvements, or changes made not related to a defect or a new feature.

# Scheduling Tables / Appointment Types Table

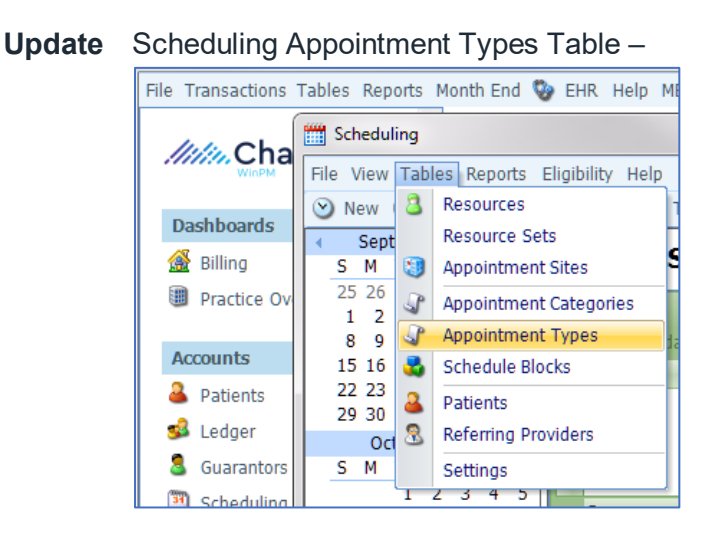

The color tool that is currently utilized in the Appointment Sites Table and the Schedule Blocks Table is now available and "required" in the Appointment Types Table.

Each new Appointment Type added to the Appointment Types Table may be assigned a color that will display on all scheduling calendar views when an appointment is added to the schedule.

| Tur | -      | Description         | Color | Catagony | Global | Plackad | Macro | NoEnco | Noto                               |
|-----|--------|---------------------|-------|----------|--------|---------|-------|--------|------------------------------------|
| TYP | CON    | Consult             | COIOI | Category | Giobal | BIOCKEU | macro | NOENCO | Please arrive 15 min prior to scho |
|     | DR     | Double Book         |       | 0        | 100    | 100     |       |        | Please allive 15 min phot to sche  |
|     | 50     | Emorranov Misit     |       | 0        | 100    | 85      | 100   | 100    |                                    |
|     | ER CET | Energency visit     |       | 0        | 200    | 101     | 100   | 10     |                                    |
|     | ESI    | Established Patient |       | 0        |        |         |       |        |                                    |
|     | FC .   | Family Counseling   |       | DK       | -      | 10      |       | 100    |                                    |
|     | FU     | Follow Up           |       | 0        |        | 100     | -     |        |                                    |
|     | FU-PT  | Follow Up           |       | 0        |        |         |       | 10     |                                    |
|     | HOL    | Holiday             | -     | CUT      | 1      | 1       | 10    | 10     |                                    |
| 1   | JSNP   | New Patient         | -     | 0        |        |         |       |        |                                    |
|     | JSOV   | Custom Web System   |       | 0        |        | 1       |       | 10     |                                    |
|     | MCD    |                     |       | DR       |        | 100     | 100   | 123    |                                    |
|     | MTG    |                     |       | OUT      |        | V       |       | 10     |                                    |
|     | NH     |                     |       | MISC     | 1      | 1       | 199   | 10     |                                    |
|     | NOBS   |                     |       | 0        |        |         |       | 10     | Remind Patient to Bring Paperwo    |
|     | Johr   |                     |       |          |        |         | 1     |        |                                    |

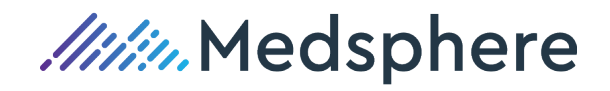

A color designation may also be added for each Appointment Type currently in the Appointment Types Table.

The "Color" drop-down tool is an added column in the Appointment Types Table. The user clicks the drop-down-drop-down arrow on the drop-down tool and then clicks on the color they wish to select for the appointment type they are adding or editing in the Appointment Types Table.

Once the Appointment Type entry is complete, the user then clicks "Save" or "Save and Close".

Reference Case NA Work Item ID ADO 1567

### **Reports**

Application Closing Run Summary Report

**Update** A "PracticeID" filter option (drop-down tool) has been added to the report selection form for the "Closing Run Summary Report" and to the "Choose Columns" menu option once the report has been generated.

Post update report selection form:

| Closing Run Summary Repo      | ort      |  |  |  |  |  |  |  |  |
|-------------------------------|----------|--|--|--|--|--|--|--|--|
| Select Filters for the Report |          |  |  |  |  |  |  |  |  |
| Run Date                      | •        |  |  |  |  |  |  |  |  |
| to                            | <b>•</b> |  |  |  |  |  |  |  |  |
| Posting Period                | <b>•</b> |  |  |  |  |  |  |  |  |
| to                            | -        |  |  |  |  |  |  |  |  |
|                               |          |  |  |  |  |  |  |  |  |
| Practice:                     | *        |  |  |  |  |  |  |  |  |
| Rendering Provider:           | -        |  |  |  |  |  |  |  |  |
| ОК                            | Cancel   |  |  |  |  |  |  |  |  |

"Practice ID" column option from Choose Columns:

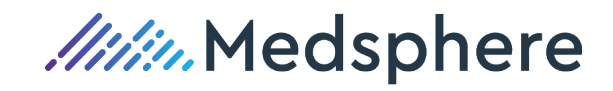

| Closing Run Summary                            |               |            |           |                 |                 |        |             |                   |                    |            | • **      |
|------------------------------------------------|---------------|------------|-----------|-----------------|-----------------|--------|-------------|-------------------|--------------------|------------|-----------|
| 🍛 Print 📄 Export to File 🔹                     | 🌶 Details 🛛 💽 | Expand All | 🐻 Collaps | e All   🌆 Filte | r ✔ Choose C    | olumns |             |                   |                    |            |           |
| Closing Run 🗠                                  |               |            |           |                 |                 | Choose | e Colu      | mns               |                    |            |           |
| Closing Date Encounte                          | r Rend Prov   | Prac Prov  | Prac Site | Posting Period  | d Fee           | Payme  | nts         | Charge Adjustment | Payment Adjustment | A/R Change | Sprv Prov |
| <ul> <li>Closing Run : 1 (21 items)</li> </ul> | 05/12/20      | JB         | моо       | 200905          | 2,015.00        | 11     | 8.00        | 18.00             | 0.00               | 1,879.00   |           |
| E Closing Run : 2 (9 items)                    | 05/26/20      |            | моо       | 200905          | 2,595.00        |        | 0.00        | 0.00              | 0.00               | 2,595.00   |           |
| Elosing Run : 3 (6 items)                      | 05/27/20      |            | моо       | 201110          | 497.00          |        | 0.00        | 0.00              | 0.00               | 497.00     |           |
|                                                | 06/01/20      | MW         | TS        | 💿 Show/Hid      | e Columns       | x      | 8.65        | 765.95            | 0.00               | -549.60    |           |
| E Closing Run : 5 (35 items)                   | 06/04/20      | MW         | моо       | Encour          | nter            |        | 9.47        | 120.27            | 72.00              | 908.26     | EMS       |
| E Closing Run : 6 (2 items)                    | 06/17/20      |            | CHA       | Encour          | nterServiceID   |        | þ.00        | 0.00              | 0.00               | 160.00     |           |
| Elosing Run : 7 (8 items)                      | 06/17/20      |            | CHA       | V Fee           |                 |        | <b>b.00</b> | 0.00              | 0.00               | 1,080.00   |           |
| Closing Run : 8 (2 items)                      | 06/17/20      |            | CHA       | Group!          | ByHeader        |        | p.00        | 0.00              | 0.00               | 160.00     |           |
| Closing Run : 9 (30 items)                     | 06/17/20      |            | MOO       | 🔽 Payme         | ent Adjustments |        | p.00        | 0.00              | 0.00               | 3,560.00   |           |
|                                                | 06/17/20      |            | CHA       | 🛛 🕅 Payme       | ents            |        | þ.00        | 0.00              | 0.00               | 80.00      |           |
|                                                | 06/17/20      |            | CHA       | V Postin        | g Period        | =      | þ.00        | 0.00              | 0.00               | 160.00     |           |
| Elosing Run : 12 (2 items)                     | 06/17/20      |            | CHA       | V Prac P        | rov             |        | p.00        | 0.00              | 0.00               | 160.00     |           |
| Elosing Run : 13 (1 item)                      | 06/18/20      |            | TS        | V Prac S        | ite             |        | þ.00        | 0.00              | 0.00               | 190.00     |           |
| Closing Run : 14 (5 items)                     | 06/18/20      |            | CHA       | Practic         | eID             |        | þ.00        | 0.00              | 0.00               | 340.00     |           |
| E Closing Run : 15 (1 item)                    | 06/18/20      |            | CHA       | V Rend F        | Prov            |        | Þ.00        | 0.00              | 0.00               | 80.00      |           |
| Closing Run : 16 (4 items)                     | 06/18/20      |            | MOO       |                 |                 |        | b.00        | 0.00              | 0.00               | 1,540.00   |           |
| Closing Run : 17 (21 items)                    | 06/10/20      | MIAL       | MOO       | 200007          | 0.00            | 1.24   | 2 00        | 492.00            | 25.00              | 1 751 00   |           |

By selecting the "Practice ID" column, the user is able to "Filter" on a specific Practice ID, group on the Practice ID and/or arranged the left to right column order by "Practice ID". These are standard functions for reports grid handling.

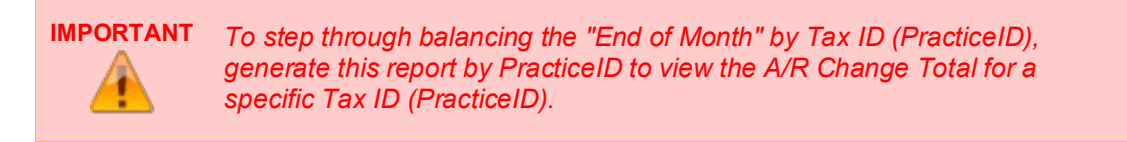

Reference Case NA Work Item ID ADO 879

#### Application Posting Period Detail Report

**Update** A "PracticeID" filter option (drop-down tool) has been added to the report selection form for the "Posting Period Detail Report".

| Posting Period Detail Report | X     |
|------------------------------|-------|
| Select Filters for the R     | eport |
| Run Date                     | -     |
| to                           | *     |
| Posting Period               | •     |
| to                           | •     |
|                              |       |
| Practice:                    | •     |
| Rendering Provider:          | *     |
| ОК                           | ancel |
|                              |       |

**IMPORTANT** To view the "Posting Period Detail Report" by Tax ID (PracticeID), generate this report by PracticeID to view the A/R details for a specific Tax ID (PracticeID).

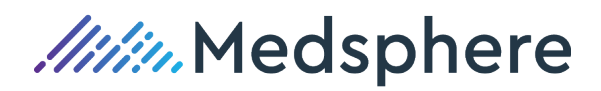

#### Reference Case NA Work Item ID ADO 890

#### Application Production Report

**Update** The PracticeID column has been added to the "Record Grouping" drop-down tool on the "Production Report" main form and the user is able to generate this report by PracticeID. (Tax ID).

| 🖑 Production Report |                      |
|---------------------|----------------------|
| How should the      | report be produced?  |
| Record Selection    |                      |
| Posting Period      | 201905 💌             |
| to                  | 201905 🗸             |
| TX Batch            |                      |
|                     |                      |
| Record Grouping     |                      |
| Primary Grouping:   | PracticeID <         |
|                     | Facility             |
| Secondary Grouping: | PracticeID           |
|                     | Practice Site        |
|                     | Ins Plan Group       |
| Include RVU Data    | Primary Ins Plan     |
| OK                  | Primary Ins Plan Gro |
| OK                  | Service 👻            |

If the report is not initially generated by the "Practice ID" column, the Practice ID column has been added to the "Choose Columns" feature.

| I Production Report                                                      |                     |         |            |              |              |               |          |            |            |
|--------------------------------------------------------------------------|---------------------|---------|------------|--------------|--------------|---------------|----------|------------|------------|
| 🈂 Print 🔌 Export to Excel 📄 Export to Text 🐻 Expand All 🐻 Collapse All [ | 🐻 Expand Selected   | 🐻 Colla | pse Select | ed 🦨 Details | 🗌 🎦 Filter 🖌 | Choose Colum  | ns       |            |            |
| PracticeID / Provider /                                                  |                     |         |            |              |              |               |          |            |            |
| PracticeID / Facility Ins Plan S Ins Plan G Se Pri Ins Plan Pri Ins      | s Plan Grou Sprv Pr | Units   | Allowed    | Total Fees   | Net Payments | Gross Payme P | ayment A | Charge Adj | Pt Payment |
| PracticeID : CHA (1 item)                                                |                     | 1.000   | \$0.00     | \$0.00       | \$25.00      | \$25.00       | \$0.00   | \$0.00     | \$25.00    |
|                                                                          | 💿 Show/Hide Colu    | mns     | 23         |              |              |               |          |            |            |
| Grand Totals                                                             | HCPCS               |         | -          | \$0.00       | \$25.00      | \$25.00       | \$0.00   | \$0.00     | \$25.00    |
|                                                                          | 🔽 Ins Plan          |         |            |              | 420100       | 120100        |          |            | 420100     |
|                                                                          | Ins Plan Group      | up      |            |              |              |               |          |            |            |
|                                                                          | Ins Plan Nam        | ne      | =          |              |              |               |          |            |            |
|                                                                          | V Net Payment       | s       | -          |              |              |               |          |            |            |
|                                                                          | Payment Adj         |         |            |              |              |               |          |            |            |
|                                                                          | Practice Site       |         |            |              |              |               |          |            |            |
|                                                                          | V PracticeID        |         |            |              |              |               |          |            |            |
|                                                                          | Pri Ins Plan        |         |            |              |              |               |          |            |            |
|                                                                          | Pri Ins Plan (      | Group   |            |              |              |               |          |            |            |
|                                                                          | Pri Ins Plan P      | vame    | -          |              |              |               |          |            |            |

Utilizing the Production Report "Filter" option, this report may be further filtered to a specific Practice ID.

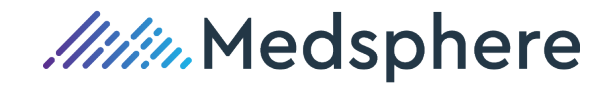

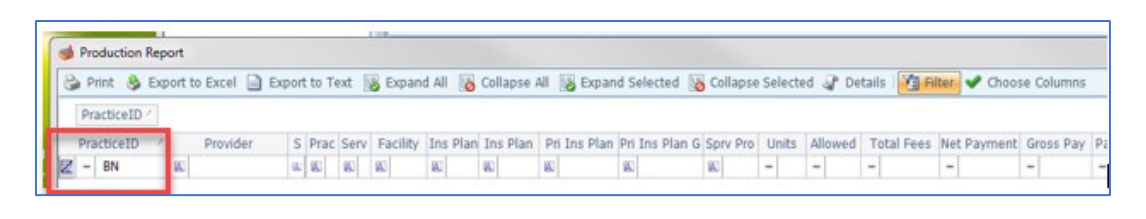

ReferenceCaseNAWork Item ID[number or NA]

Application Service Reimbursement Report

**Update** The "PracticeID" filter option (drop-down tool) has been added to the "Choose Filters" option of the report selection form for the "Service Reimbursement Report" to filter and generate this report for specific PracticeID (Tax ID). This data column is also as added to the "Choose Columns" menu option once the report has been generated.

Post update selection form:

| Service Reimburser | ment Report          |                  |
|--------------------|----------------------|------------------|
| Choose             | Filters for the Repo | ort              |
| Record Range       |                      |                  |
| Posting Period     | d                    | <b>•</b>         |
|                    | to                   | -                |
| Date of Servi      | ceto                 |                  |
| Practice:          | 1                    | -                |
| POS:               | PracticeID           | Name             |
| Davidan            | BN                   | Medical Practice |
| Provider:          | СНА                  | Primary Provide  |
| Service Category:  |                      | <b>•</b>         |
| Service:           | S                    | $\mathbf{P}$     |
| Ins Plan Group:    |                      | •                |
| Ins Plan:          | 5                    |                  |
| Facility:          |                      | •                |
| Practice Site:     |                      | •                |
| Include RVU Data   | Cancel               |                  |

Practice ID is also available from the Choose Columns option

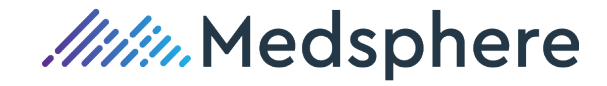

| Service Reimbursement Report                 |              |      |          |               |              |          |          |          |          | _       |           |         |     |
|----------------------------------------------|--------------|------|----------|---------------|--------------|----------|----------|----------|----------|---------|-----------|---------|-----|
| 🍪 Print   💩 Export to Excel 📄 Export to Text | 🕼 Ledger । 👿 | Expa | nd All   | 🐻 Collapse    | All 🔚 Exp    | and to   | 🔻 🌆      | Filter 🚽 | Choose C | Columns |           |         |     |
|                                              |              |      |          | Postir        | ng Period: 2 | 201901 - | - 201904 |          |          |         |           |         |     |
| PracticeID / Encounter / Service /           |              |      |          |               |              |          |          |          |          |         |           |         |     |
| PracticeID / E Service Cat HCPCSID           | DOS Prov     | Site | PO Fa    | acil Ins Grou | Ins Plan     | Units    | Fee      | Allowed  | Pri      | UCR     | Other Ins | PT Pymt | 1   |
| PracticeID : BN (19 items)                   |              |      |          |               |              | 21 000   | \$10,18  | \$2,130  | \$1,50   | \$139   | \$0.00    | \$1,740 | \$3 |
| PracticeID : CHA (1 item)                    |              |      | 🧔 S      | how/Hide Colu | umns (       | ~~~      | \$2,771  | \$0.00   | \$0.00   | \$0.00  | \$0.00    | \$0.00  |     |
|                                              |              |      |          | Ins Group     |              | -        |          | 1        |          |         |           |         |     |
|                                              |              |      |          | Ins Plan      |              |          | \$12,95  | \$2,130  | \$1,50   | \$139   | \$0.00    | \$1,/40 | \$3 |
|                                              |              |      |          | Ins Plan Na   | me           |          |          |          |          |         |           |         |     |
|                                              |              |      |          | ModifierID    |              |          |          |          |          |         |           |         |     |
|                                              |              |      |          | Name          |              |          |          |          |          |         |           |         |     |
|                                              |              |      |          | Other Ins     |              | ≡        |          |          |          |         |           |         |     |
|                                              |              |      |          | Patient       |              |          |          |          |          |         |           |         |     |
|                                              |              |      |          | POS           |              |          |          |          |          |         |           |         |     |
|                                              |              |      |          | Posting Peri  | od           |          |          |          |          |         |           |         |     |
|                                              |              |      |          | PracticeID    | 1            |          |          |          |          |         |           |         |     |
|                                              |              |      |          | Pri           |              | -        |          |          |          |         |           |         |     |
|                                              |              |      | <u> </u> |               |              |          |          |          |          |         |           |         |     |

| Reference | Case | NA | Work Item ID | ADO 849 |
|-----------|------|----|--------------|---------|
| Reference | Ouse |    |              |         |

#### Application Aging Report

**Update** A "PracticeID" filter option (drop-down tool) has been added to the report selection form for the "Aging Report" to view Patient Aging Receivables by the "PracticeID" (Tax ID). This data column is also as added to the "Choose Columns" menu option once the report has been generated.

#### Post update report selection form:

| Ag | ing Report            |               |             |   | 23 |
|----|-----------------------|---------------|-------------|---|----|
| [  | Current               |               |             |   |    |
|    | Filters               |               |             |   |    |
|    | Select Filter         | s for the Rep | ort         |   |    |
|    | Practice:             |               |             | Ŧ |    |
|    | Provider:             |               |             | • |    |
|    | Billing Account Type: |               |             | - |    |
|    | Posting Period:       |               |             | Ŧ |    |
|    | Days Aged             |               |             |   |    |
|    |                       |               | ≥           |   |    |
|    |                       |               | <           |   |    |
|    | Days Since Last Pati  | ent Paymen    | t           |   |    |
|    |                       |               | ≥           |   |    |
|    |                       |               | <u>&lt;</u> |   |    |
|    | ОК                    | Cancel        |             |   |    |

Practice ID is also available from the Choose Columns option

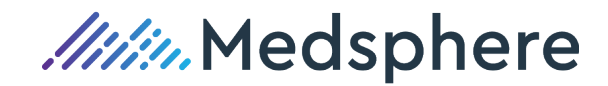

| Pr               | acticeID /              | ent / Enco | ounter 4 |          |         |          |             |                |               |            |             | _      |
|------------------|-------------------------|------------|----------|----------|---------|----------|-------------|----------------|---------------|------------|-------------|--------|
|                  | Account Type            | Service    | DOS      | Current  | Over 30 | Over 60  | Over 90     | Over 120       | Collection    | Patient    | Insurance   | 1      |
|                  |                         |            | -        | -        | -       | -        | -           | -              | -             | -          | -           | -      |
| ∎ <sup>Pra</sup> | cticeID : BN (292<br>WC | items)     |          | \$0.00   | \$0.00  | \$0.00   | \$0.00      | \$5,036.53     | \$484.00      | \$5,520.53 | \$73,283.02 | \$78,8 |
| . Pra            | cticeID : CHA (13<br>WC | 8 items)   |          | -\$25.00 | \$0.00  | -\$25.00 | \$0 Show    | /Hide Columns  | <sup>12</sup> | \$2,617.18 | \$26,297.29 | \$28,9 |
|                  |                         |            |          | -\$25.00 |         | 0\$25.00 |             | ame<br>ver 120 | <b>^</b>      | \$8 137 71 | \$99 580 31 | ( ¢1(  |
|                  |                         |            |          | -0.3 %   | 0.0 9   | % -0.3 % | V 01        | ver 30         |               |            | 477,000.01  |        |
|                  |                         |            |          |          |         |          | V 01        | ver 60         |               |            |             |        |
|                  |                         |            |          |          |         |          | <b>V</b> O1 | ver 90         |               |            |             |        |
|                  |                         |            |          |          |         |          | V Pa        | itient         |               |            |             |        |
|                  |                         |            |          |          |         |          | Pa<br>Pa    | itient ID      |               |            |             |        |
|                  |                         |            |          |          |         |          | Pr          | actice Site    |               |            |             |        |
|                  |                         |            |          |          |         |          |             |                |               |            |             |        |

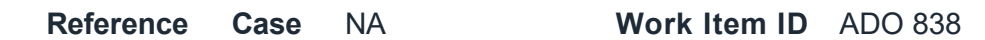

#### Application Insurance Aging Report

**Update** The PracticeID is now a default column displayed when generating the Insurance Aging Report. Practice ID is also an option under the "Choose Columns" feature for the Insurance Aging Report. The report may be sorted and/or filtered on a specific PracticeID (Tax ID).

| Report                                            |         |           |          |              |            |            |  |  |
|---------------------------------------------------|---------|-----------|----------|--------------|------------|------------|--|--|
| 🕼 Ledger 🍃 Print 📄 Print Summary 💩 Export to Exce | Filter  | Choose Co | lumns    |              |            |            |  |  |
| Ins Plan ID 4                                     |         |           |          |              |            |            |  |  |
| Encounter ID Patient ID Age Name                  | Current | Over 30   | Over 60  | Over 90      | Over 120   |            |  |  |
| 🛨 Ins Plan ID: (17 items)                         | \$0.00  | \$0.00    | \$0.00   | \$0.00       | \$-352.00  | \$7(       |  |  |
|                                                   | \$0.00  | \$0.00    | \$0.00   | \$0.00       | \$73.00    | \$0.       |  |  |
| Ins Plan ID : 175653 (1 item)                     | \$0.00  | \$0.00    | \$0.00   | \$0.00       | \$73.00    | \$0.       |  |  |
|                                                   | \$0.00  | \$0.00    | \$0.P    | USA Calve    | ×          | <u>i</u> h |  |  |
| Ins Plan ID : AARP (5 items)                      | \$0.00  | \$0.00    | \$0.     | w/Hide Colum | ins 🗨      |            |  |  |
| Ins Plan ID : AARP1 (8 items)                     | \$0.00  | \$0.00    | \$0.     | Name A       |            |            |  |  |
| Ins Plan ID : AET (74 items)                      | \$0.00  | \$0.00    | \$0.     | Over 120     |            |            |  |  |
| Ins Plan ID : AET1 (35 items)                     | \$0.00  | \$0.00    | \$0.     | Over 30      |            |            |  |  |
| Ins Plan ID : AET10 (1 item)                      | \$0.00  | \$0.00    | \$0.     | Over 60      |            |            |  |  |
| Ins Plan ID : AET13 (18 items)                    | \$0.00  | \$0.00    | \$0.     | Over 90      |            |            |  |  |
| Ins Plan ID : AET20 (17 items)                    | \$0.00  | \$0.00    | \$0.     | Patient      |            |            |  |  |
| Ins Plan ID : AET21 (2 items)                     | \$0.00  | \$0.00    | \$0.     | Patient ID   |            |            |  |  |
| Ins Plan ID : AET3 (19 items)                     | \$0.00  | \$0.00    | \$0.     | PracticeID   |            |            |  |  |
| Ins Plan ID : ALL (1 item)                        | \$0.00  | \$0.00    | \$0. 🗸 F | Review       | -          |            |  |  |
| Ins Plan ID : ANT (80 items)                      | \$0.00  | \$0.00    | \$0. S   | erviceid     |            |            |  |  |
| Ins Plan ID : ANT2 (24 items)                     | \$0.00  | \$0.00    | \$0. S   | tat          |            | <b>-</b>   |  |  |
| 💷 Ins Plan ID : ANTM (40 items)                   | \$0.00  | \$0.00    | \$0.00   | \$0.00       | \$1,970,90 | - 50       |  |  |

Reference Case

Case NA

Work Item ID ADO839

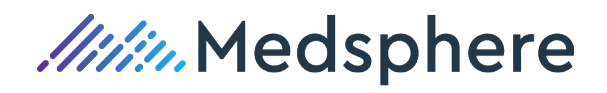

# Month End

Application Posting Period Summary Report

**Update** The "Group by Practice" option has been added to the "Posting Period Summary Report" that provides the option to view the by "PracticeID" (Tax ID).

Post update report selection form:

| 🖳 Postin | g Period                                   | 23 |  |  |  |  |  |  |  |  |  |
|----------|--------------------------------------------|----|--|--|--|--|--|--|--|--|--|
| s        | elect Posting Period range for this report |    |  |  |  |  |  |  |  |  |  |
| From:    | 201905 <b>v</b> To: 201905 <b>v</b>        |    |  |  |  |  |  |  |  |  |  |
|          | Group by Practice                          |    |  |  |  |  |  |  |  |  |  |
|          | Group by Practice Site                     |    |  |  |  |  |  |  |  |  |  |
|          | C Group by Provider                        |    |  |  |  |  |  |  |  |  |  |
|          | OK Cancel                                  |    |  |  |  |  |  |  |  |  |  |

By checking "Group by Practice", the report will generate one production page for each Practice defined in the Practice Table and a final grand total page for all of the combined "PracticeID" totals.

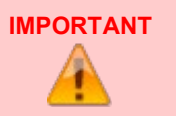

To balance the "End of Month" by "PracticeID" (Tax ID), generate this report by checking "Group by Practice" to view the Charge, Payment and Adjustment totals for each specific "PracticeID" (Tax ID).

Reference Case NA

Work Item ID ADO 832

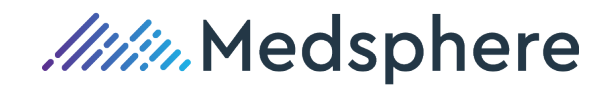

# **New Features**

This section introduces distinct and/or significant new functionality.

# Agenda Scheduling Tables

New Daily Agenda Style Scheduling Option – Agenda View Templating by Resource, Expandable Resource Tree View, Day Agenda View

### SETUP

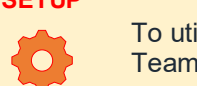

To utilize Agenda Scheduling, please reach out to our Implementation Team or Customer Care Team to turn on these feature settings within your CL PM (Win) database.

### Resource Sets Table -

Agenda Scheduling is configured to display Resource Sets within a "Tree View", allowing a scheduling user to select and view specific sets of Resources, multiple sets of Resources or narrow the view to only certain Resources within a set(s).

# Resources

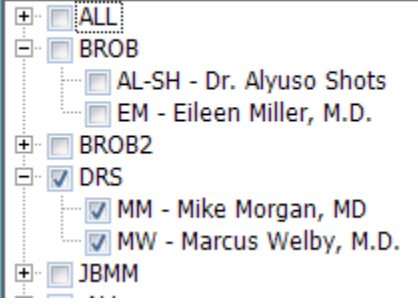

The Resource Sets Table functionality has not changed. A practice may set up as many Resource Sets as needed to group Resources within a unique set to accommodate viewing the Resource Set within Appointment Sites, across Appointment Sites, or grouped by a Resource type (MD, Nurse, Lab, PT, MA) as some examples, within a "Tree View".

By checking the box to the right of the + sign, all Resources within the set will be checked and displayed in the calendar day view. By clicking the +, the sign will change to - and all Resources within the set will display with a blank check box to the left of the Resource's description. By clicking a Resource's check box, the Resource will display in the Agenda Calendar Day View.

Default Resource Sets are assigned to each User having "Scheduling" access privileges.

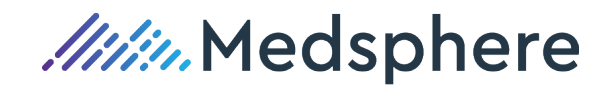

| lotes: |          |        |             |   | 1 | Notes: |          |      |                 |   |
|--------|----------|--------|-------------|---|---|--------|----------|------|-----------------|---|
|        |          | Marcus | Welby, M.D. | - | • |        |          |      | Mike Morgan, MD | ^ |
| Time 2 | Location | Туре   | Description |   |   | Time / | Location | Туре | Description     |   |
| 08:00  | 1        | EST    |             |   |   | 08:00  | 1        | EST  |                 |   |
|        |          | EST    |             |   |   |        |          | EST  |                 |   |
|        |          | EST    |             |   |   |        |          | EST  |                 |   |
| 08:15  | 1        | CON    |             |   |   | 08:15  | 1        | CON  |                 |   |
|        |          | EST    |             |   |   |        |          | EST  |                 |   |
|        |          | FU     |             | = |   |        |          | FU   |                 | = |
| 08:30  | 1        | SV     |             |   |   | 08:30  | 1        | SV   |                 |   |
|        |          | OV     |             |   |   |        |          | OV   |                 |   |
|        |          | OV     |             |   |   |        |          | OV   |                 |   |
| 08:45  | 1        | RES    |             |   |   | 08:45  | 1        | RES  |                 |   |
| 09:00  | 1        | NP     |             |   |   | 09:00  | 1        | NP   |                 |   |
| 09:15  | 1        | FU     |             |   |   | 09:15  | 1        | FU   |                 |   |
|        |          | FU     |             |   |   |        |          | FU   |                 |   |
| 09:30  | 1        | ACU    |             |   |   | 09:30  | 1        | ACU  |                 |   |
|        |          | EST    |             |   |   |        |          | EST  |                 |   |
| 09:45  | 1        | P      |             |   |   | 09:45  | 1        | Р    |                 |   |
| 10:00  |          |        |             |   |   | 10:00  |          |      |                 |   |
| 10:15  |          |        |             |   |   | 10:15  |          |      |                 |   |
| 10:30  |          |        |             |   |   | 10:30  |          |      |                 |   |
| 10:45  | 1        | OV     |             |   |   | 10:45  | 1        | OV   |                 |   |
| 1      |          | FU     |             |   |   |        |          | FU   |                 |   |

### Appointment Types Table -

As introduced in Version 3.0.0, a color column with dropdown menu is added to the Appointment Types Table to select a color designation for each appointment type.

|   |                                                                         | 11/7                    |       |          |                    |          |         |        |      |  |  |  |  |  |
|---|-------------------------------------------------------------------------|-------------------------|-------|----------|--------------------|----------|---------|--------|------|--|--|--|--|--|
| 4 | 7                                                                       |                         |       |          | A                  | Appointr | ment Ty | pes    |      |  |  |  |  |  |
| F | ile                                                                     |                         |       |          |                    |          |         |        |      |  |  |  |  |  |
| I | 🔜 Save 🔚 Save and Close   🔜 Add 📓 Delete   🍉 Print   🕼 Undo row changes |                         |       |          |                    |          |         |        |      |  |  |  |  |  |
| ŀ | Туре                                                                    | Description             | Color | Category | Category Global Bl |          |         | NoEnco | Note |  |  |  |  |  |
|   | • OUT                                                                   | Out of Office           | 55 -  | Out      | <b>V</b>           |          |         |        |      |  |  |  |  |  |
|   | OV                                                                      | Offic Custom Web System | ·     | 0        | V                  |          |         |        |      |  |  |  |  |  |
|   | OV1                                                                     | Offic                   |       | 0        |                    |          |         |        |      |  |  |  |  |  |
|   | OV2                                                                     | Offic 🔽 📕 🗖 🔽           |       | 0        |                    |          |         |        |      |  |  |  |  |  |
|   | OVEMS                                                                   | Offic 📄 📕 📕 🔽           |       | 0        | V                  |          |         |        |      |  |  |  |  |  |
|   | OVS                                                                     | Offic 📕 📕 📕 📕           |       | 0        |                    |          |         |        |      |  |  |  |  |  |
|   | Р                                                                       | Proc 📕 📕 📕 📕            |       | Р        |                    |          |         |        |      |  |  |  |  |  |
|   | POSTOP                                                                  | ENT                     |       | 0        | V                  |          |         |        |      |  |  |  |  |  |
|   | PROC                                                                    |                         |       | 0        | V                  |          |         |        |      |  |  |  |  |  |

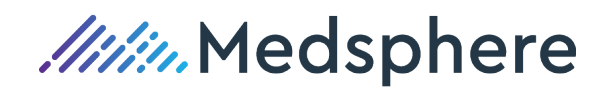

| J.   |            |                             |      |       |              | ļ        | Appoint | ment Ty | pes    |      |
|------|------------|-----------------------------|------|-------|--------------|----------|---------|---------|--------|------|
| File |            |                             |      |       |              |          |         |         |        |      |
| 8    | Save 🔂 Sav | ve and Close   🧱 Add 🛛 🗱 De | lete | 🍰 F   | Print   🧭 Un | do row c | hanges  |         |        |      |
| Туре | е          | Description                 | Col  | or    | Category     | Global   | Blocked | Macro   | NoEnco | Note |
| ×    | OUT        | Out of Office               |      | 192,  | Out          |          |         |         |        |      |
|      | OV         | Office Visits               |      | 255,  | 0            | V        |         |         |        |      |
|      | OV1        | Office visit level 1        |      | 255,  | 0            |          |         |         |        |      |
|      | OV2        | Office visit level 2        |      | 255,  | 0            |          |         |         |        |      |
|      | OVEMS      | Office visit EMS            |      | 255,  | 0            | V        |         |         |        |      |
|      | OVS        | Office Visits               |      | 128,  | 0            |          |         |         |        |      |
|      | P          | Procedure                   |      | 128,  | Р            |          |         |         |        |      |
|      | POSTOP     | ENT Post Op                 |      | 0, 0, | 0            | V        |         |         |        |      |

Agenda Calendar Day View – The appointment type colors are displayed on the Agenda Calendar Day View.

|   | ₽ 🗘    | Mon      | day  | , March 2, 2020    |   |
|---|--------|----------|------|--------------------|---|
| N | otes:  |          |      |                    |   |
|   |        |          |      | Marcus Welby, M.D. | ŀ |
|   | Time 🖂 | Location | Туре | Description        |   |
| Þ | 08:00  | 1        | EST  |                    |   |
|   |        |          | EST  |                    |   |
|   |        |          | EST  |                    |   |
|   | 08:15  | 1        | CON  |                    |   |
|   |        |          | EST  |                    |   |
|   |        |          | FU   |                    | 1 |
|   | 08:30  | 1        | SV   |                    |   |
|   |        |          | OV   |                    |   |
|   |        |          | OV   |                    |   |
|   | 08:45  | 1        | RES  |                    |   |
|   | 09:00  | 1        | NP   |                    |   |
|   | 09:15  | 1        | FU   |                    |   |
|   |        |          | FU   |                    |   |
|   | 09:30  | 1        | ACU  |                    |   |
|   |        |          | EST  |                    |   |
|   | 00.45  |          |      |                    |   |

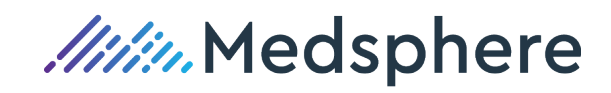

### Appointment Resources Day Templates -

Once the Appointment Tables are defined, the Appointment Resources may now be templated for use in scheduling appointments. Select a Resource from the Appointment Resources menu option. Double click the Resource selected on the grid and the Resource's templating options form will open.

| Scheduling                                                                                                    |             |                                                                  |       |             |                     |             |           |              |                   |         |  |  |  | x |
|----------------------------------------------------------------------------------------------------|-------------|------------------------------------------------------------------|-------|-------------|---------------------|-------------|-----------|--------------|-------------------|---------|--|--|--|---|
| File View Tables Reports Eligibility H                                                                                                    | lelp        |                                                                  |       |             |                     |             |           |              |                   |         |  |  |  |   |
| 🕑 New 🔒 Patients Today Jump                                                                                                    | Reception V | iew                                                              | 2 Res | sources 🎅 I | Refresh             |             |           |              |                   |         |  |  |  |   |
| March 2020         M         M         T         S         Tuesday (Resources)         24, 2020           23 24 25 26 27 28 29         24         24         24         2020         24         24         2020         24         2020         24         2020         24         24         2020         24         2020         24         24         2020         24         24         2020         24         24         24         24         24         24         24         24         24         24         24         24         24         24         24         24         24         24         24         24         24         24         24         24         24         24         24         24         24         24         24         24         24         24         24         24         24         24         24         24         24         24         24         24         24         24         24         24         24         24         24         24         24         24         24         24         24         24         24         24         24         24         24         24         24         24         24         24 |             |                                                                  |       |             |                     |             |           |              |                   |         |  |  |  |   |
| 1 2 3 4 5 6 7                                                                                                    | Notes:      | lotes: Notes:                                                    |       |             |                     |             |           |              |                   |         |  |  |  |   |
| 8 9 10 11 12 13 14                                                                                                    |             | 👌 Appointment Resources 📃 🗖 🗙                                    |       |             |                     |             |           |              |                   |         |  |  |  | ( |
| 15 16 17 18 19 20 21<br>22 23 <mark>24</mark> 25 26 27 28<br>29 30 31                                                                                                    | Time /      | Ime / Lo Relete Print   Details Set Sequence Include Non-Visible |       |             |                     |             |           |              |                   |         |  |  |  |   |
| April 2020                                                                                                    | 00.00       | -                                                                |       | ID          | Description         | Print Sched | Print Enc | Prac Prov ID | Visible           | Seq / 属 |  |  |  |   |
| SMTWTFS                                                                                                    |             |                                                                  |       | MW          | Marcus Welby, M.D.  |             | V         | MW           | $\mathbf{\nabla}$ | 1       |  |  |  |   |
|                                                                                                    | 08:15       | 1                                                                |       | MM          | Mike Morgan, MD     |             | <b>V</b>  | MM           | V                 | 2       |  |  |  |   |
| 12 13 14 15 16 17 18                                                                                                    | 00.15       | 1                                                                |       | ADAMS       | Cody Adams          |             | <b>V</b>  | ADAMS        | V                 | 3 ≡     |  |  |  |   |
| 19 20 21 22 23 24 25                                                                                                    |             |                                                                  |       | GONZA       | Danielle Gonzales   | V           | <b>V</b>  | GONZA        | V                 | 4       |  |  |  |   |
| 26 27 28 29 30 1 2                                                                                                    | 08:20       | -                                                                |       | THOMP       | Anne Thompson       | V           | <b>V</b>  | THOMP        | <b>V</b>          | 5       |  |  |  |   |
| 3 4 5 6 7 8 9                                                                                                    | 00.30       | 1                                                                |       | BZ          | Becky Zam, PA       | V           | <b>V</b>  | MW           | V                 | 6       |  |  |  |   |
| Resources                                                                                                    |             |                                                                  |       | EM          | Eileen Miller, M.D. | V           |           | EM           | V                 | 7       |  |  |  |   |
| 🖭 🥅 ALL                                                                                                    | 00.45       |                                                                  |       | JB          | John Brooks, MD     |             | V         | JB           | <b>V</b>          | 8       |  |  |  |   |
| BROB                                                                                                    | 08:45       | -                                                                |       | JPS         | John Shelden, MD    |             | <b>V</b>  | CHA          | <b>V</b>          | 9       |  |  |  | _ |
|                                                                                                    | 09:00       | 1                                                                |       | JZ          | John Zak, M.D.      |             | <b>V</b>  | JZ           | V                 | 10      |  |  |  |   |
| MM - Mike Morgan, MD                                                                                                    | 09:15       | 1                                                                |       | NV          | Nurse Visits        | V           | <b>V</b>  | CDS          | V                 | 11      |  |  |  |   |
| MW - Marcus Welby, M.D.                                                                                                    | 09:30       | 1                                                                | •     |             |                     |             |           |              |                   |         |  |  |  |   |

Click the "Day Templates" menu option under the Resource's "Scheduling" menu on the left side of the form. This tool allows the user to develop templates that are used not only by the currently open Resource, but also by any of the other Resources defined within the Resources Table. These templates will define Appointment Types by time of day **and by time interval** which will display on the Resource's Agenda Calendar Day View. Some examples described are: Full Day Office, Swing Day Office and Day Off – No Hours. Define as many Day Templates as needed to define a Resource's work week and time away from the office.

| 8                     |                    | Арро            | intment Resource: Marcus Welby, M.D. |  | _ 0 | × |  |  |
|-----------------------|--------------------|-----------------|--------------------------------------|--|-----|---|--|--|
| File                  | le                 |                 |                                      |  |     |   |  |  |
| 🛃 Save 🙀 Save & Close |                    |                 |                                      |  |     |   |  |  |
| Details               | ID:                | MW              | Print Schedule: 📝                    |  |     |   |  |  |
| 👶 Information         | Description:       | Marcus Welby, I | M.D. Print Encounters: 📝             |  |     |   |  |  |
| Se Resource sets      | Practice Provider: | MW 👻            | Include on Resource List: 📝          |  |     |   |  |  |
| Scheduling            | Sequence:          | 1               |                                      |  |     |   |  |  |
| Appointment types     |                    |                 | _                                    |  |     |   |  |  |
| 2 Day Templates       |                    |                 |                                      |  |     |   |  |  |
| 3 Template Schedule   |                    |                 |                                      |  |     |   |  |  |
|                       |                    |                 |                                      |  |     |   |  |  |

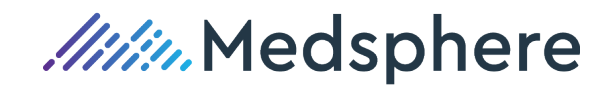

Click the "Add" button to begin to configure a Day Template.

Enter an ID for the Day Template utilizing a few characters. The example below is OFC. This ID field is case sensitive so that the ID may be entered in upper, lower or mixed case characters.

Enter a Description for the Day Template.

Enter a Start Time and End Time, defining when the Appointment Types will start and end on any calendar day.

Next, enter the **time interval** to be displayed between the Start and End times on the Agenda Calendar Day View.

Click the "Configure Template" button.

|                                                              | Appointment Resource: Marcus Welby, M.D.      | <br>x |
|--------------------------------------------------------------|-----------------------------------------------|-------|
| File<br>🚽 Save 🙀 Save & Close                                |                                               |       |
| Details                                                      | ID: TU OFC                                    |       |
| Scheduling  Appointment types  Day Templates                 | Start Time: 1:00 PM  Find Time: 5:00 PM       |       |
| <ul> <li>Day templates</li> <li>Template Schedule</li> </ul> | Time Interval: 10 V Configure Template Cancel |       |

The Day Template grid will now display for configuration.

| 8 Res                 | ources           |              | Appointr        | nent Resource | Marcus Welby, M.D. | <b>– – X</b> |
|-----------------------|------------------|--------------|-----------------|---------------|--------------------|--------------|
| File                  |                  |              |                 |               |                    |              |
| 🛃 Save 🚺 Save & Close |                  |              |                 |               |                    |              |
| Details               | 🔣 Add            | 🔃 Dele       | ete 🎒 Copy 🗟 Pa | ste 🧭 Back 🥝  | ) Finish 🔀 Cancel  |              |
| 🔩 Information         | Time             | /            | Location        | Туре          | Description        |              |
| Resource sets         | ▶ 01:00<br>01:10 | ) PM         |                 |               |                    |              |
| Scheduling            | 01:20            | ) PM         |                 |               |                    |              |
| Appointment types     | 01:30            | ) PM<br>) PM |                 |               |                    |              |
| Bay Templates         | 01:50            | ) PM         |                 |               |                    |              |
| 2 Template Schedule   | 02:00            | ) PM<br>) PM |                 |               |                    |              |
|                       | 02:20            | ) PM         |                 |               |                    |              |
|                       | 02:30            | ) PM         |                 |               |                    |              |
|                       | 02:40            |              |                 |               |                    |              |
|                       | 02:00            |              |                 |               |                    |              |
|                       | 03:10            | ) PM         |                 |               |                    |              |
|                       | 03:20            | ) PM         |                 |               |                    |              |
|                       | 03:30            | ) PM         |                 |               |                    |              |
|                       | 03:40            | ) PM         |                 |               |                    |              |
|                       | 03:50            | ) PM         |                 |               |                    |              |
|                       | 04:00            | ) PM         |                 |               |                    |              |
|                       | 04:10            | ) PM         |                 |               |                    |              |
|                       | 04:20            | ) PM         |                 |               |                    |              |
|                       | 04:30            | ) PM         |                 |               |                    |              |
|                       | 04:40            | ) PM         |                 |               |                    |              |
|                       | 04:50            | ) PM         |                 |               |                    |              |
|                       | 05:00            | ) PM         |                 |               |                    |              |
|                       |                  |              |                 |               |                    |              |

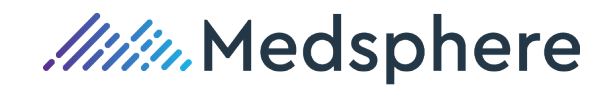

Click on the Location field and a dropdown menu will display to select an Appointment Site. A scrollbar is available to scroll down to the required Appointment Site. The Description field will display the description of the Appointment Site selected.

Click on the Type field and a dropdown menu will display to select an Appointment Type for the appointment Time and Location. A scrollbar is available to scroll down to the required Appointment Type.

The Description field will display the description of the Appointment Type selected.

| 🔣 Add 📰 Delete 🞒 Copy 🗟 Paste 🗐 Back 🥝 Fi |          |  |                     |               |                 |            |     |   | Fi |
|-------------------------------------------|----------|--|---------------------|---------------|-----------------|------------|-----|---|----|
| Time 🗠                                    |          |  | Location            | Location Type |                 |            |     |   |    |
|                                           | 1:00 PM  |  |                     |               | $\checkmark$    |            |     |   |    |
| 0:                                        | 1:10 PM  |  | Site ID             |               | D               | escriptior | ı   | * |    |
| 0:                                        | 1:20 PM  |  | 1                   |               | Dow             | ntown Of   | fic | = | _  |
| 0                                         | 01:30 PM |  | - 100               |               | Jone Test Chan  |            |     | _ |    |
| 0                                         | 01:40 PM |  | 125                 |               | Sons rest chair |            |     |   |    |
| 0                                         | 1:50 PM  |  | 2                   |               | Practice Site 2 |            | 2   |   |    |
| 02                                        | 2:00 PM  |  | CC Cleveland Clinic |               | nic             |            |     |   |    |
| 0                                         | 2:10 PM  |  | СН                  |               | MBS             | Chardon    | 0   |   | _  |
| 02                                        | 2:20 PM  |  | CUA                 |               | Cha             | ania Calla | 05  |   |    |
| 0                                         | 02:30 PM |  | СНА                 |               | Chag            | grin Falls | 0I  |   |    |
| 0                                         | 2:40 PM  |  | CLE                 |               | Clev            | eland Off  | ice |   | _  |
| 0                                         | 2:50 PM  |  | DGUY                |               | Won             | nens Firs  | t   | - |    |
| 0                                         | 3:00 PM  |  |                     |               |                 |            |     |   |    |

| Ti | me 🗠     | Location | Туре    | Description     |
|----|----------|----------|---------|-----------------|
| 2  | 01:00 PM | 1        | SURG    | V               |
|    | 01:10 PM |          | Type ID | Description 🔺   |
|    | 01:20 PM |          | Р       | Procedure       |
|    | 01:30 PM |          | DOCTOR  | ENT Deat On     |
|    | 01:40 PM |          | POSTOP  | ENT Post Op     |
|    | 01:50 PM |          | PROC    | ENT Procedure   |
|    | 02:00 PM |          | R       | Routine         |
|    | 02:10 PM |          | RC      | ReCheckererere  |
|    | 02:20 PM |          | DECT    | Catab Un / Dana |
|    | 02:30 PM |          | REST    | Catch Up / Pape |
|    | 02:40 PM |          | SLEEPY  | when no patient |
|    | 02:50 PM |          | SURG    | Surgery 🚽       |
|    | 03:00 PM |          |         |                 |
|    | 03:10 PM |          |         |                 |
|    | 03:20 PM |          |         |                 |

To continue to enter multiple appointments slots for the same appointment Time, Location and Type, click the box to the left of the templated appointment time to select the row to be copied. The selected row will be highlighted.

| 🔣 Ada   |      | Delet | е 📋 Сору | 🗟 Paste | 🕜 Back | Sinish | 🔀 Cancel      |
|---------|------|-------|----------|---------|--------|--------|---------------|
| Time    |      | ~     | Location |         | Туре   |        | Description   |
| 1/ 01:0 | 0 PM |       | 1        |         | OV     |        | Office Visits |
| 01:1    | 0 PM |       |          |         |        |        |               |
| 01:2    | 0 PM |       |          |         |        |        |               |
| 01:3    | 0 PM |       |          |         |        |        |               |

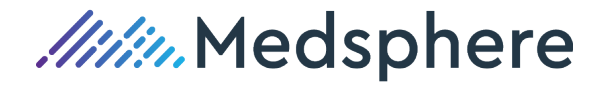

Click the Copy button located on the top template menu.

|   | 🛃 Add 📰 Delete | e 🛅 Copy 🔒 Paste | : 🧭 Back 🥝 Finish | 🔀 Cancel      |
|---|----------------|------------------|-------------------|---------------|
|   | Time 🗠         | Locatio Copy     | Туре              | Description   |
|   | 01:00 PM       | 1                | OV                | Office Visits |
| I | 01-10 DM       |                  |                   |               |

Click the Paste button on the top template menu.

The user may repeat this step as necessary to enter multiple appointment for the same time slot.

|   |     | Add   |    | Delet | е 🞒 Сору | 🔒 Paste | 🕜 Back | 🥝 Finish | 🔀 Cancel      |
|---|-----|-------|----|-------|----------|---------|--------|----------|---------------|
|   | Tir | ne    |    | A     | Location | P       | aste   |          | Description   |
|   |     | 01:00 | РМ |       | 1        | 1       | VC     |          | Office Visits |
| ļ |     |       |    |       |          | (       | VO     |          | Office Visits |
| I | ►   | 01:10 | PM |       |          |         |        |          |               |

The Copy and Paste functions may also be used to copy the Time and Location and then change the Type by using the dropdown menu to add a different Appointment Type to the same Time and Location.

| 🔣 Add 📰 Delet | e 🞒 Copy 🔒 Paste | e 🧭 Back 🥝 Finish | 🔀 Cancel      |
|---------------|------------------|-------------------|---------------|
| Time 🗠        | Location         | Туре              | Description   |
| 01:00 PM      | 1                | OV                | Office Visits |
|               |                  | OV                | Office Visits |
|               |                  | NP                | New Patient   |

The Add menu option will continue to add blank rows within a time slot for the user to configure the Location and Appointment time desired for the designated Time on the Agenda Day Calendar View.

|   |     | Add 🔡 I  | Delet | e 🞒 Copy 🔒 Paste | e 🕼 Back 🥝 Finish | 🔀 Cancel      |
|---|-----|----------|-------|------------------|-------------------|---------------|
|   | Tir | me       | ~     | Location         | Туре              | Description   |
|   |     | 01:00 PM |       | 1                | OV                | Office Visits |
| J |     |          |       |                  | OV                | Office Visits |
| l |     |          |       |                  | NP                | New Patient   |
| 1 | ►   |          |       |                  |                   |               |

Continue to Add, Copy and Paste within a time slot until ready to configure the next appointment time slot.

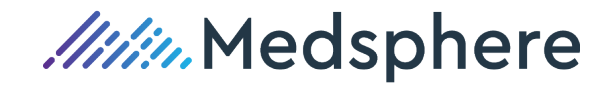

|    | 👪 Add 🔢 Delete 🗃 Copy 🔒 Paste 🧭 Back 🥝 Finish 🔀 Cancel |            |      |               |  |  |  |  |  |
|----|--------------------------------------------------------|------------|------|---------------|--|--|--|--|--|
| Ti | me Dele                                                | ete cation | Туре | Description   |  |  |  |  |  |
|    | 01:00 PM                                               | 1          | OV   | Office Visits |  |  |  |  |  |
|    |                                                        |            | OV   | Office Visits |  |  |  |  |  |
|    |                                                        |            | NP   | New Patient   |  |  |  |  |  |
| ►  |                                                        |            |      |               |  |  |  |  |  |
|    | 01.10 DM                                               |            |      |               |  |  |  |  |  |

To Delete a row within the Day Template, highlight the row and click the Delete option.

To return to the Day Template ID, Description and Start and End form Click the Back option.

|   |     | Add 🔡    | Delet | e 🞒 Copy 🔒 | Paste 🧭 Back 🥝 Finisl | n 🔀 Cancel    |
|---|-----|----------|-------|------------|-----------------------|---------------|
|   | Tir | ne       |       | Location   | Type                  | Description   |
|   |     | 01:00 PM |       | 1          | OV Back               | Office Visits |
| J |     |          |       |            | OV                    | Office Visits |
|   |     |          |       |            | NP                    | New Patient   |
|   | ►   |          |       |            |                       |               |

The user is returned to the first form of Day Templates.

|                       | Appointment Resource: Marcus Welby, M.D.      | _ 🗆 🗙 |
|-----------------------|-----------------------------------------------|-------|
| File                  |                                               |       |
| 🚽 Save 🙀 Save & Close |                                               |       |
| Details               |                                               |       |
| 👶 Information         | ID: TU OFC                                    |       |
| Se Resource sets      | Description: Tuesday Office Hours             |       |
| Scheduling            | Start Time: 1:00 PM -                         |       |
| Appointment types     | End Time: 5:00 PM                             |       |
| Bay Templates         | Time Interval: 10 V Configure Template Cancel |       |
| Emplate Schedule      | Archived                                      |       |

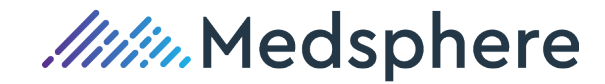
| 8                   |              | Appointm        | ent Resource: Marcu | s Welby, M.D.      | - 🗆 |
|---------------------|--------------|-----------------|---------------------|--------------------|-----|
| File                |              |                 |                     |                    |     |
| Save 🛃 Save & Close |              |                 |                     |                    |     |
| Details             | 🛃 Add 📰 Dele | te 🞒 Copy 🔒 Pas | te 🕼 Back 🥝 Finish  | Cancel             |     |
| 🛃 Information       | Time /       | Location        | Туре                | Description        |     |
| Resource sets       | ▶ 08:00 AM   | 1               | EST                 | Established Patien |     |
| Scheduling          |              |                 | EST                 | Established Patien |     |
| Appointment types   | 08:15 AM     | 1               | CON                 | Consult            |     |
| A Day Templates     |              |                 | FU                  | Follow Up          |     |
| 3 Template Schedule | 08:30 AM     | 1               | SV                  | Sick Visits        |     |
|                     | -            |                 | OV                  | Office Visits      |     |
|                     | 08:45 AM     | 1               | REST                | Catch Up / Paper   |     |
|                     | 09:00 AM     | 1               | NP                  | New Patient        |     |
|                     | 09:15 AM     | 1               | FU                  | Follow Up          |     |
|                     |              |                 | FU                  | Follow Up          |     |
|                     | 09:30 AM     | AM 1            | ACUTE               | Acute              |     |
|                     |              |                 | EST                 | Established Patien |     |
|                     | 09:45 AM     | 1               | Р                   | Procedure          |     |
|                     | 10:00 AM     |                 |                     |                    |     |
|                     | 10:15 AM     |                 |                     |                    |     |
|                     | 10:30 AM     |                 |                     |                    |     |
|                     | 10:45 AM     | 1               | OV                  | Office Visits      |     |
|                     |              |                 | FU                  | Follow Up          |     |
|                     |              |                 | FU                  | Follow Up          |     |
|                     | 11:00 AM     | 1               | REST                | Catch Up / Paper   |     |
|                     | 11:15 AM     | 1               | SV                  | Sick Visits        |     |
|                     |              |                 | NP                  | New Patient        |     |
|                     | 11:30 AM     | 1               | FU                  | Follow Up          |     |
|                     |              |                 | FU                  | Follow Up          |     |
|                     |              |                 | FU                  | Follow Up          |     |
|                     | 11:45 AM     | 1               | SV                  | Sick Visits        |     |
|                     |              |                 | OV                  | Office Visits      |     |
|                     | 12:00 PM     | 1               | LUNCH               | LUNCH              |     |
|                     | 12:15 PM     |                 |                     |                    |     |
|                     | 12:30 PM     |                 |                     |                    |     |

Continue to configure all appointment slots required throughout the Start and End Times.

Once all time slots are configured, click Finish and the user is returned to the Resource's Day Templates grid of all templates defined for the Resource.

| 🛃 Add 📰 Del | ete 📋 Copy 🔒 Paste | e 🧭 Back 🎯 Finish | 🔀 Cancel      |
|-------------|--------------------|-------------------|---------------|
| Time        | Location           | Type Fi           | nish cription |
| 01:00 PM    | 1                  | ov                | Office Visits |
|             |                    | OV                | Office Visits |
|             |                    | NP                | New Patient   |

Resource Day Template Grid -

| 🔣 Add 📰 Archive Selected 🦻 | Edit Show Archived         |   |
|----------------------------|----------------------------|---|
| TemplateKey ♥              | 7 Description ♀ IsArchived | Ŧ |
| OFC                        | Full Day office            |   |
| Off                        | Day Off - No H             |   |
| Swing                      | Swing Day Ofc              |   |
| TU OFC                     | Tuesday Office             |   |
|                            |                            |   |

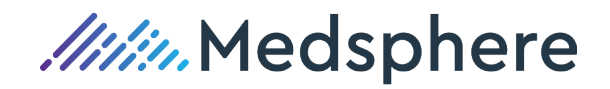

|   | 👪 Add 🗱 Archive Selected 🤇 | Edit Show Archiv | red          |
|---|----------------------------|------------------|--------------|
|   | TemplateKey                | ✓ Edit ription   | IsArchived T |
|   | OFC                        | Full Day office  |              |
| J | Off                        | Day Off - No H   |              |
|   | Swing                      | Swing Day Ofc    |              |
|   | TU OFC                     | Tuesday Office   |              |

If a Day Template for a Resource requires an edit, highlight the row, and click Edit.

If a Day Template is no longer required, highlight the row for the Day Template and then click the "Archive Selected" option to archive the Day Template and hide it from view on the Day Template Grid. To view the "Archived" Day Templates for any Resource, click the "Show Archived" option and all the Day Templates, non-archived and archived, will display on the Resource's Day Template grid.

| 👪 Add 🔛 Archive Selected 🦻 | Edit Show Archived |              |
|----------------------------|--------------------|--------------|
| TemplateKey Archive S      | elected ption      | IsArchived 🔻 |
| OFC                        | Full Day office    |              |
| Off                        | Day Off - No Hours |              |
| Swing                      | Swing Day Ofc      |              |

#### "Swing Day Ofc" is now archived.

| 🔣 Add 📰 Archive Selected 🧕 | Edit Show Archived |              |
|----------------------------|--------------------|--------------|
| TemplateKey 5              | 7 Description ♥    | IsArchived T |
| OFC                        | Full Day office    |              |
| Off                        | Day Off - No Hours |              |
|                            |                    |              |

#### Show Archived View

| 👪 Add 🗱 Archive Selected 🍕 | Edit Show Archived                     |
|----------------------------|----------------------------------------|
| TemplateKey                | Description Show Archived IsArchived V |
| OFC                        | Full Day office                        |
| Off                        | Day Off - No Hours                     |
| Swing                      | Swing Day Ofc                          |
|                            |                                        |

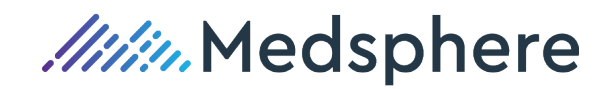

To edit and unarchive a Day Template, highlight the row and click "Edit".

| 👪 Add 🙀 Archive Selected | 3 | Edit Show Archived |   |            |   |
|--------------------------|---|--------------------|---|------------|---|
| TemplateKey              | V | Description 5      | 7 | IsArchived | V |
| OFC                      |   | Fur Day office     |   |            |   |
| Off                      |   | Day Off - No Hours |   |            |   |
| Swing                    |   | Swing Day Ofc      |   | ✓          |   |
|                          |   |                    |   |            |   |

Uncheck the "Archived" check box and click Save & Close

| ID:            | Swing                          |
|----------------|--------------------------------|
| Description:   | Swing Day Ofc                  |
| Start Time:    | 1:00 PM 👻                      |
| End Time:      | 5:00 PM 👻                      |
| Time Interval: | 15 V Configure Template Cancel |
|                | Archived                       |

| 8                   |                | Appointment Resource: Marcus Welby, M.D. | - 🗆 X |
|---------------------|----------------|------------------------------------------|-------|
| File                |                |                                          |       |
| Save 🔀 Save & Close |                |                                          |       |
| Details Save 8      | k Close        |                                          |       |
| 💑 Information       | ID:            | Swing                                    |       |
| Sesource sets       | Description:   | Swing Day Ofc                            |       |
| Scheduling          | Start Time:    | 1:00 PM 👻                                |       |
| Appointment types   | End Time:      | 5:00 PM                                  |       |
| Bay Templates       | Time Interval: | 15 V Configure Template Cancel           |       |
| 🚨 Template Schedule |                | Archived                                 |       |

Scheduled appointments will remain on the Agenda Day View calendar and will not be deleted or moved when a Day Template is archived.

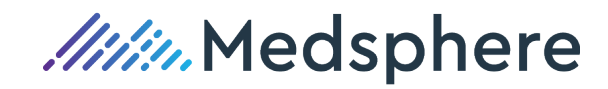

#### Appointment Resource Template Schedule -

Once all Day Templates are configured and saved on the Resource's Day Templates Grid, the next step is to configure the "Template Schedule" on the specific days of the work week and appointment site(s) for Resource.

- -Appointment Resource: Marcus Welby, M.D. File 🛃 Save 📘 Save & Close Details ID: MW Print Schedule: 📝 💑 Information Description: Marcus Welby, M.D. Print Encounters: Resource sets Include on Resource List: 👿 Practice Provider: MW Scheduling Sequence: 1 Appointment types Bay Templates 2 Template Schedule

Select "Template Schedule" from the Resource's scheduling menu.

The example below shows the "OFC" Full Day Office template configured as a "Default" for Monday through Thursday of Marcus Welby's work week along with the "Swing" Swing Day Office templated that was configured on alternating Friday's.

To continue or repeat a particular Day Template week thoughout additional calendar months, the "Default" check box was checked when templating "OFC" before clicking the "Submit" button.

| 8                                                            |              | Appointme       | ent Resource: Ma | rcus Welby, M.D. |                |                |          | x |
|--------------------------------------------------------------|--------------|-----------------|------------------|------------------|----------------|----------------|----------|---|
| File                                                         |              |                 |                  |                  |                |                |          |   |
| Details                                                      |              |                 |                  |                  |                |                |          |   |
| Information     Resource sets                                | Monday       | Tuesday V       | Vednesday Th     | ursday Frida     | y Saturo       | lay Sunday     | ~        |   |
| Scheduling                                                   | From         | -               | <b>T</b> o       |                  |                |                |          |   |
| <ul> <li>Appointment types</li> <li>Day Templates</li> </ul> | Tuesday , Ma | arch 24, ♥      | Tuesday , March  | 24, ¥            | Default        | Submit         | :        |   |
| Template Schedule                                            | 🔶 🔶 March    | n - April, 2020 | 0                |                  |                |                |          |   |
|                                                              | Sunday       | Monday          | Tuesday          | Wednesday        | Thursday       | Friday         | Saturday | - |
|                                                              | Mar 1        | 2               | 3                | 4                | 5              | 6              | 7        |   |
|                                                              | 3/1          | OFC             | OFC              | Off              | ( <u>OFC</u> ) | ( <u>Swing</u> |          |   |
|                                                              | 8            | 9               | 10               | 11               | 12             | 13             | 14       |   |
|                                                              | 3/8          | OFC             | OFC              | Off              | OFC            |                |          |   |
|                                                              | 15           | 16              | 17               | 18               | 19             | 20             | 21       |   |
|                                                              | 3/15         | OFC             | OFC              | Off              | OFC            | Swing          |          |   |
|                                                              | 22           | 23              | 24               | 25               | 26             | 27             | 28       |   |
|                                                              | 3/22         | OFC             | OFC              | Off              | OFC            |                |          |   |
|                                                              | 29           | 30              | 31               | Apr 1            | 2              | 3              | 4        |   |
|                                                              | 3/29         | OFC             | OFC              | Off              | OFC            | (Swing         |          | • |

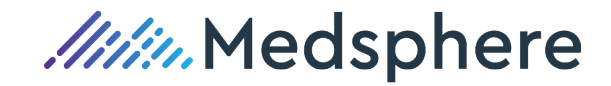

Click the dropdown menu on each day of the week desired and select the Day Template required.

|                   | Appointment Resource: Marcus Welby, M.D. |           |            |         |          |        |  |  |  |
|-------------------|------------------------------------------|-----------|------------|---------|----------|--------|--|--|--|
|                   |                                          |           |            |         |          |        |  |  |  |
|                   |                                          |           |            |         |          |        |  |  |  |
| Monday            | Tuesday                                  | Wednesday | Thursday   | Friday  | Saturday | Sunday |  |  |  |
| OFC 🗸             | OFC v                                    | OFC ¥     | OFC 🗸      | ×       | ~        | ×      |  |  |  |
| 050               |                                          |           |            |         |          |        |  |  |  |
| Off               |                                          | То        |            |         |          |        |  |  |  |
| Swing<br>Monday , | March 30, v                              | Friday ,  | April 3, v | Default |          | Submit |  |  |  |
|                   |                                          |           |            |         |          |        |  |  |  |
|                   |                                          |           |            |         |          |        |  |  |  |

Then click the dropdown menu on the "From" and "To" calendars and select the start and end dates to configure this Day Template

|   | [  | Mond<br>OFC    | ay<br>v | Tue<br>OF              | esday<br>C       | *              | We<br>OF       | ednesday Th<br>C V OI | iursday Fi<br>FC V | riday<br>V | Saturday | Sunday | ~          |
|---|----|----------------|---------|------------------------|------------------|----------------|----------------|-----------------------|--------------------|------------|----------|--------|------------|
| 1 |    | From<br>Mon    | nday ,  | March<br>March 2       | 30,<br>2020      | •              | To             | Friday , Apri         | 3, ¥               | 🗌 Default  |          | Submit |            |
| ľ |    | Sun<br>23<br>1 | Mon T   | ue Wed<br>25 26<br>3 4 | 1 Thu<br>27<br>5 | Fri<br>28<br>6 | Sat<br>29<br>7 |                       |                    |            |          |        |            |
|   |    | 8              | 9       | 10 11                  | 12               | 13             | 14             | Tuesday               | Wednesday          | / Thurs    | sday F   | riday  | Saturday 🔺 |
|   |    | 22             | 23 2    | 17 18<br>24 25         | 26               | 20             | 21             | 1                     | Apr 1              | 2          | 3        | 4      |            |
|   | ຄ  | 29             | 30 3    | 31 1                   | 2                | 3              | 4              | OFC                   | Off                | OFC        | S        | wing 📄 |            |
|   | S. |                |         | Toda                   | y: 3/26/         | 2020           |                |                       |                    |            |          |        |            |
|   |    | 5              |         | 6                      |                  |                |                | 7                     | 8                  | Q          | 10       | 11     |            |

| Monday Tuesday<br>OFC V OFC V     | Wednesday Th                                                                                                    | hursday Friday<br>FC V V                                                                                                    | Saturday Sunday                    |      |
|-----------------------------------|----------------------------------------------------------------------------------------------------|----------------------------------------------------------------------------------------------------|------------------------------------|------|
| From<br>Monday , March 30, v      | To<br>Friday , April                                                                                                    | il 3, ▼ □ Default                                                                                                    | Submit                             |      |
| 🔶 🔶 April - May, 2020             | Sun         Mon         Tue         We           29         30         31         1           5         6         7         8 | ed Thu Fri Sat<br>1 2 3 4<br>8 9 10 11                                                                                                    |                                    |      |
| Sunday Monday<br>Mar 29 30<br>OFC | 12 13 14 15<br>19 20 21 22<br>26 27 28 29<br>3 4 5 6                                                                          | 5         16         17         18         Thurso           2         23         24         25         2         2           9         30         1         2         2         2         2           6         7         8         9         OFC         1           Pay: 3/26/2020         2         2         2         2 | day Friday Saturda<br>3 4<br>Swing | aγ ▲ |

37 | CL PM 3.1.0 Release Notes - Proprietary and Confidential Updated: June 8, 2020

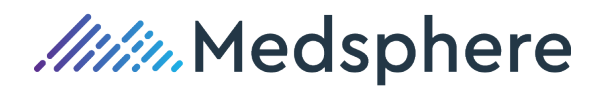

Then click the "Default" check box and click "Submit".

| Monday<br>OFC v | Tuesday<br>OFC V | Wednesday<br>OFC V | Thursday<br>OFC V | Friday<br>V | Saturday | Sunday |
|-----------------|------------------|--------------------|-------------------|-------------|----------|--------|
| From Monday , M | larch 30, ∨      | To<br>Friday ,     | April 3, V        | 🗹 Default   |          | Submit |

The Resource's Day Templates are now configured throughout all months on the Resource's Agenda Day View calendar.

| 8                                                                       |                    | Appointm                    | ent Resource: Ma            | rcus Welby, M.D |           |            | - 🗆 X    |
|-------------------------------------------------------------------------|--------------------|-----------------------------|-----------------------------|-----------------|-----------|------------|----------|
| File                                                                    |                    |                             |                             |                 |           |            |          |
| Details<br>Information<br>Second Resource sets                          | Monday<br>OFC v    | Tuesday OFC V               | Wednesday Th<br>OFC V OF    | ursday Frida    | ay Satur  | day Sunday | ~        |
| Scheduling<br>T Appointment types<br>Day Templates<br>Template Schedule | From<br>Monday , M | arch 30, √ [<br>- May, 2020 | <b>To</b><br>Friday , April | 3, ∨            | 🗹 Default | Submit     |          |
|                                                                         | Sunday             | Monday                      | Tuesday                     | Wednesday       | Thursday  | Friday     | Saturday |
|                                                                         | 62/6               | OFC                         | OFC                         | Apr I<br>Off    | OFC       | 3 Swing    | 4        |
|                                                                         | 2<br>2             | 6<br>OFC                    | 7<br>OFC                    | 8<br>Off        | 9<br>OFC  | 10         | 11       |
|                                                                         | 15<br>15           | 13<br>OFC                   | 14<br>OFC                   | 15<br>Off       | 16<br>OFC | 17         | 18       |
|                                                                         | 4/19<br>19         | 20<br>OFC                   | 21<br>OFC                   | 22<br>Off       | 23<br>OFC | 24         | 25       |
|                                                                         | <b>56</b>          | 27<br>OFC                   | 28<br>OFC                   | 29<br>Off       | 30<br>OFC | May 1      | 2        |

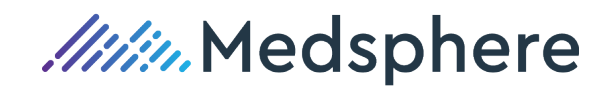

The Resource's Agenda Calendar Day View will now reflect the templated rule.

| lotes: M | like Morgai | n - Afte | r Hours Call                         | _ |
|----------|-------------|----------|--------------------------------------|---|
|          |             |          | Marcus Welby, M.D.                   |   |
| Time 🗠   | Location    | Туре     | Description                          |   |
| 08:00    | 1           | EST      | Susan Wilson - BP & DB Check         |   |
|          |             | EST      | Cassie Thomas - Sore Throat & Nausea |   |
|          |             | EST      | Susan Longwood - Fever               |   |
| 08:15    | 1           | CON      |                                      |   |
|          |             | EST      |                                      |   |
|          |             | FU       |                                      |   |
| 08:30    | 1           | SV       |                                      |   |
|          |             | OV       |                                      |   |
|          |             | OV       |                                      |   |
| 08:45    | 1           | RES      |                                      |   |
| 09:00    | 1           | NP       |                                      |   |
| 09:15    | 1           | FU       |                                      |   |
|          |             | FU       |                                      |   |
| 09:30    | 1           | ACU      |                                      | ľ |
| 1        |             | EST      |                                      |   |
| 09:45    | 1           | P        |                                      |   |
| 10:00    |             |          |                                      |   |
| 10:15    |             |          |                                      |   |
| 10:30    |             |          |                                      |   |
| 10:45    | 1           | OV       |                                      |   |
|          |             | FU       |                                      |   |
|          |             | FU       |                                      |   |

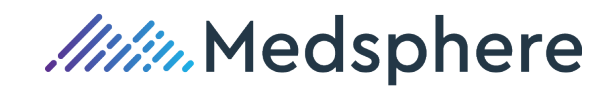

To configure a day out of the office or holiday, click the dropdown menu on day of the week and select the Day Template configured for "Out of Office" or "Holiday"

Next, select the date out in the "From" and "To" calendars.

The final step is to click "Submit". The date and Day Template will now reflect that the Resource is out of the office or on Holiday on the scheduled date.

|               | Monday T<br>Off V            | uesday We   | ednesday Thur      | rsday Friday     | Saturda   | y Sunday  | ~            |
|---------------|------------------------------|-------------|--------------------|------------------|-----------|-----------|--------------|
|               | Off<br>Swing<br>Monday , May | y 25, ∨ N   | Ionday , May       | 25, ∀            | ] Default | Submit    |              |
| [             |                              | Appointme   | nt Resource: Mar   | rcus Welby, M.D. |           |           | _ <b>_</b> X |
|               | Monday T                     | Tuesday W   | ′ednesday Thu<br>✓ | ursday Frida     | y Saturd  | ay Sunday | ×            |
| 1             | From<br>Monday , Ma          | Тау 25, v   | o<br>Monday , May  | 25, 🗸            | 🗌 Default | Submit    |              |
|               | 🛑 🔶 March                    | - May, 2020 |                    |                  |           |           |              |
|               | Sunday<br>May 17             | Monday      | Tuesday            | Wednesday        | Thursday  | Friday    | Saturday     |
| 5/17          |                              | OFC         | OFC                | Off              | OFC       |           |              |
| 4 <i>C</i> 12 | 24                           | 25<br>Off   | 26<br>OFC          | 27<br>Off        | 28<br>OFC | 29        | 30           |

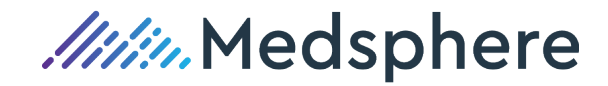

The Resource's schedule now reflects "Out" on May 25, 2020, overriding the default "OFC" Day Template.

| 17 18 19 20 21 22 23       |       |       |          |     | Marcus Welby, M.D. | ^ |
|----------------------------|-------|-------|----------|-----|--------------------|---|
| 24 25 26 27 28 29 30<br>31 | Time  | A Loc | ation Ty | уре | Description        |   |
| lune 2020                  | ▶ 08: | 00 1  | 0        | UT  |                    |   |
| SMTWTES                    | 08:   | 30 1  | 0        | UT  |                    |   |
| 1 2 3 4 5 6                | 09:   | 00 1  | 0        | UT  |                    |   |
| 7 8 9 10 11 12 13          | 09:   | 30 1  | 0        | UT  |                    |   |
| 14 15 16 17 18 19 20       | 10:   | 00 1  | 0        | υт  |                    |   |
| 21 22 23 24 25 26 27       | 10    | 30 1  | 0        | шт  |                    |   |
| 28 29 30 1 2 3 4           | 10.   | 00 1  | 0        |     |                    |   |
| 5 6 7 8 9 10 11            | 11:   | 1 00  | 0        |     |                    |   |
| Resources                  | 11:   | 30 1  | 0        | UT  |                    |   |
|                            | 12:   | 00 1  | 0        | UT  |                    |   |
| ADAMS - Cody Adams         | 12:   | 30 1  | 0        | UT  |                    |   |
| BZ - Becky Zam, PA         | 01:   | 00 1  | 0        | UT  |                    | ≡ |
| EM - Eileen Miller, M.D.   | 01:   | 30 1  | 0        | UT  |                    |   |
| GONZA - Danielle Gonzales  | 02:   | 00 1  | 0        | UT  |                    |   |
| JB - John Brooks, MD       | 02:   | 30 1  | 0        | UT  |                    |   |
| - JZ - John Zak, M.D.      | 03:   | 00 1  | 0        | UT  |                    |   |
| THOMP - Anne Thompson      | 03:   | 30 1  | 0        | UT  |                    |   |
| E BROB                     | 04:   | 00 1  | 0        | UT  |                    |   |
| ⊞ BROB2                    | 04:   | 30 1  | 0        | UT  |                    |   |
|                            | 05:   | 00 1  | 0        | UT  |                    |   |
|                            | 05:   | 30    |          |     |                    |   |
|                            | 06:   | 00    |          |     |                    | ~ |

IMPORTANT

A Day Template submitted for a specific date will take precedence over the "Default" Day Template configured for the same date.

Reference: Case NA

Work Item ID ADO 3661, 3662, 3663, 3665, 3665, 3666, 3685, 3869, 3713, 3714, 3724, 3854, 4124, 4316, 4945, 4949, 5051, 4952, 4955

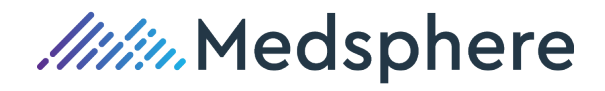

# Agenda Scheduling Appointments

# Scheduling Appointments from the Day Agenda Calendar

## Schedule a Patient Appointment -

Navigate to the calendar day requested or required for the patient's appointment. This navigation can be achieved by using the "Jump" menu option, clicking the arrows to the left of the displayed agenda date or using the calendar controls displayed above the scheduling Resource(s) to the left of the calendar agenda

The Agenda Day View may be stretched by grabbing the right edge of the calendar with the mouse and when a double arrow appears, <->, left chick and drag to stretch the calendar view. The bottom scroll bar is also available when viewing multiple resources on the same calendar day.

Double click on a defined row for a Resource, Date, Time, and Appointment Type to schedule a patient's appointment. The appointment window will open for the user to schedule the appointment. The process to complete the appointment has not changed from the Block Scheduling appointment form. All on the dropdown menus, check boxes and find features remain the same when scheduling a patient's appointment as in regular Block Scheduling.

By selecting a Resource row and then clicking the "New" button at the top of the Agenda Day View, the Resource will display in the appointment window, however, the user will be required to select an Appointment Type, Site, Start Time and End Time for the Appointment as the "New" menu option will always default to the Start Time of the first appointment that is templated for the Appointment Resource.

Click "Save & Close" to save the appointment. A user with "Override" privileges will receive a warning message that the timeslot is fully booked and asked if they wish to "Save anyway"? When the user clicks yes, the appointment will over book the time slot.

|         | Schedule Conflict                                                                                                    | x |
|---------|----------------------------------------------------------------------------------------------------|---|
| <b></b> | This appointment conflicts with the templated schedule:<br>Timeslot is fully booked for selected type<br>Save anyway? |   |
|         | Yes No Cancel                                                                                                    |   |

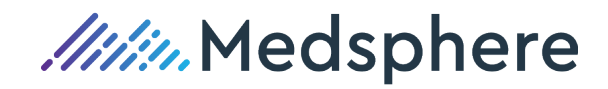

## Resource Note on a Specific Calendar Date -

To enter a note on a single Resource for a specific calendar date, click the arrows at the top of the calendar day to move to the date or use the calendar views to highlight the date requiring the Reosurce's Note.

Once on the specific date, enter a note in the "Notes" box located above the Resource's name on the specific calendar date.

To edit or delete the note, left click and drag to highlight the note. Make any changes required to the note or click the "Delete" key to delete the note.

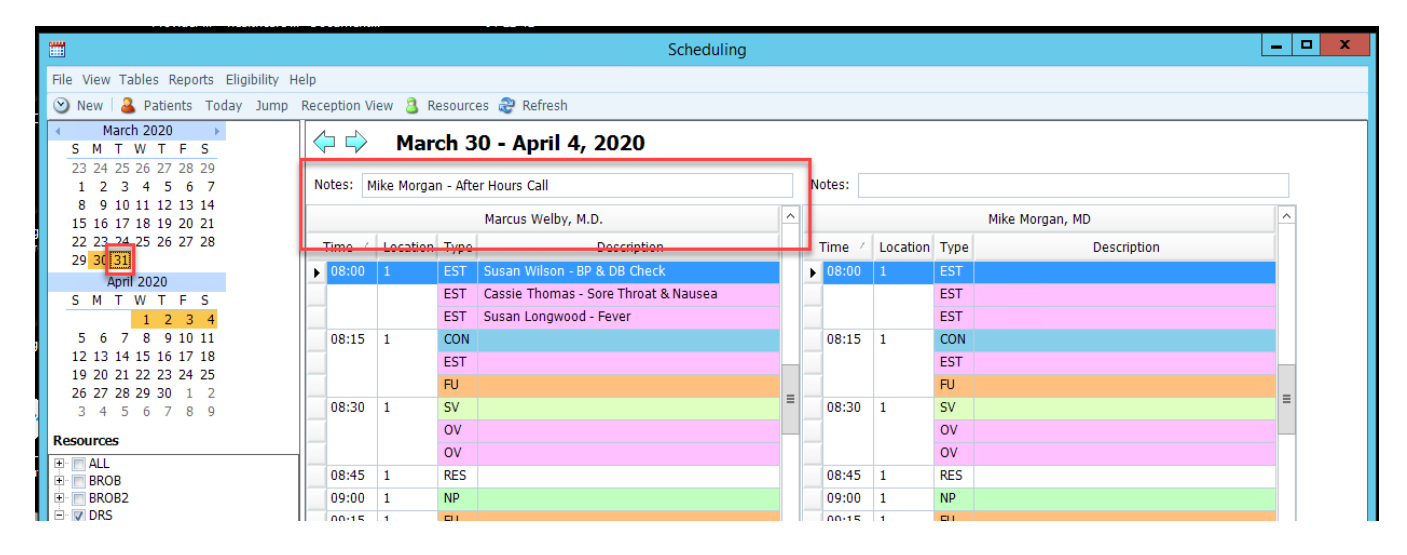

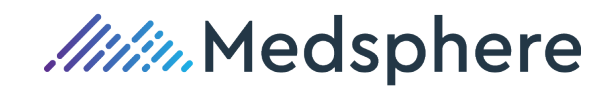

## Schedule a Meeting and Invite Additional Resources -

Select a Resource or Resource Set and navigate to the calendar date for the meeting .

Click the "New" button to begin to schedule a meeting appointment type or double click on a Resource date and time to begin a meeting appointment type.

Click the "Invite Attendees" button to select the additional Resources required for the meeting.

| <b>***</b> |                | Untit            | led - Appointment    |                  | _ □            | x             |      |
|------------|----------------|------------------|----------------------|------------------|----------------|---------------|------|
| File       |                |                  |                      |                  |                |               |      |
| 🛃 Save 📘   | Save & Close 🔓 | 🔒 Save & Appt Ca | ard 🏢 Reschedule   👌 | 🍰 Encounter Form | 😼 Invite Atten | idees         |      |
| Resource:  | MW             | Туре:            |                      | Type Note:       |                | Invite Attend | lees |
| l .        | NI A           |                  | ]                    |                  |                | -             |      |

Click the check box to select each additional required attendee Resource.

|    | 💰 Invite Attendees                                                                                                    | x |
|----|----------------------------------------------------------------------------------------------------|---|
| 2  | 🛃 Save                                                                                                    |   |
|    | ALL<br>ALL<br>BROB<br>BROB2<br>MM - Mike Morgan, MD<br>MW - Marcus Welby, M.D.<br>MW - Marcus Welby, M.D.<br>JB - John Brooks, MD<br>MM - Mike Morgan, MD<br>ALL<br>BZ - Becky Zam, PA<br>EM - Eileen Miller, M.D.<br>JB - John Brooks, MD<br>JZ - John Zak, M.D.<br>MM - Mike Morgan, MD |   |
| 1. | WW - Marcus Welby, M.D.<br>NV - Nurse Visits                                                                                                    |   |

Click "Save" for Invite Attendees.

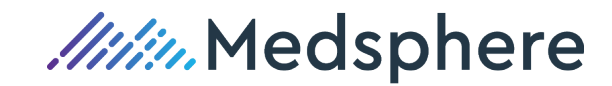

|             |                       | Untitled    | - Appointment      |              | _                 | x            |       |    |
|-------------|-----------------------|-------------|--------------------|--------------|-------------------|--------------|-------|----|
| File        |                       |             |                    |              |                   |              |       |    |
| 🛃 Save 🙀    | Save & Close   Save 8 | & Appt Card | 📆 Reschedule   🍪 E | ncounter     | Form 💰 Invite Al  | ttendees     |       |    |
| Resource:   | MW Type:              |             | - Туре             | e Note:      |                   |              |       | Mi |
| Subject:    | New Appointment       | Туре        | Category           | Global       | Description       | Blocked      | Macro | -  |
| Subject.    | 0                     | CON         | 0                  | 1            | Consult           |              |       | =  |
| Patient:    | 6                     | ER          | 0                  | $\checkmark$ | Emergency Visit   |              |       | -  |
| Referral:   | 3                     | EST         | 0                  | 1            | Established Patie |              |       |    |
| Site:       | •                     | FU          | 0                  | 1            | Follow Up         |              |       |    |
|             |                       | HOL         | Out                |              | Holiday           | $\checkmark$ |       |    |
| Start time: | Monday 4/13/2020      | LUNCH       | MISC               | <b>V</b>     | LUNCH             |              |       |    |
| End time:   | Monday 4/13/2020      | MTG         | Out                |              | Meeting           | V            |       |    |
|             |                       | NH          | MISC               |              | Nursing Hm/ Skil  |              |       | -  |

Click the "Type" dropdown menu and select the Appoinment ID for meeting.

Enter a "Subject" for the meeting (optional). Enter an "Appointment Site" for the meeting. Click Save & Close

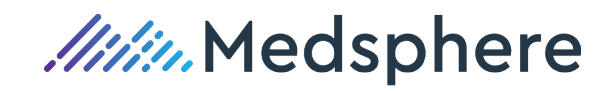

To "uninvite" an attendee, open the scheduling appointment on the appointment organizer's Resource schedule. Click the "Invite Attendee" option and "Uncheck" the attendee to be removed from the meeting and click "Save".

To "Delete" the meeting appointment for ALL attendees, double click and open the meeting appointment on the organizing Resource. Click "File" and then select "Delete". The user will receive a warning message that the appointment will be deleted from all of the attendee's schedules.

| Appointment Delete x                                                                                                    |
|----------------------------------------------------------------------------------------------------|
| This is a group appointment, this will delete the appointment for all attendees. Are you sure you want to delete this appointment? |
| Yes No                                                                                                    |

Click "Yes" to delete the meeting from all attendees schedules or click "No" if the user does not wish to delete the appointment for all attendees.

To delete the meeting appointment for specific attendees, move to the Resource attendee's schedule, date and time of the meeting and double click to open the appointment form. Click "File" and then click "Delete" and then click "OK" to delete the appointment from the Resource attendee's schedule.

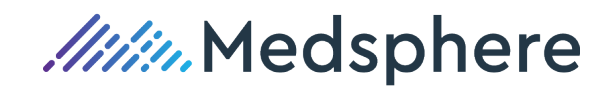

| otes:  |          |      |                        |               | Notes:          |          |      |                        |  |
|--------|----------|------|------------------------|---------------|-----------------|----------|------|------------------------|--|
|        |          |      | Marcus Welby, M.D.     | ^             | Mike Morgan, MD |          |      | Mike Morgan, MD        |  |
| Time 🗠 | Location | Туре | Description            |               | Time 🗠          | Location | Туре | Description            |  |
|        |          | FU   |                        |               |                 |          | FU   |                        |  |
| 02:30  | 2        | ER   |                        |               | 02:30           | 2        | ER   |                        |  |
|        |          | FU   |                        |               |                 |          | FU   |                        |  |
| 02:45  | 2        | EST  |                        |               | 02:45           | 2        | EST  |                        |  |
|        |          | EST  |                        |               |                 |          | EST  |                        |  |
| 03:00  | 2        | RES  |                        |               | 03:00           | 2        | RES  |                        |  |
| 03:15  | 2        | SV   |                        |               | 03:15           | 2        | SV   |                        |  |
|        |          | ov   |                        |               |                 |          | OV   |                        |  |
|        |          | OV   |                        |               |                 |          | OV   |                        |  |
| 03:30  | 2        | EST  |                        |               | 03:30           | 2        | EST  |                        |  |
|        |          | EST  |                        |               |                 |          | EST  |                        |  |
|        |          | EST  |                        |               |                 |          | EST  |                        |  |
| 03:45  | 2        | FU   |                        |               | 03:45           | 2        | FU   |                        |  |
|        |          | RES  |                        | _             |                 |          | RES  |                        |  |
| 04:00  | NH       | NH   |                        | =             | 04:00           | NH       | NH   |                        |  |
| 04:15  | NH       | NH   |                        | -             | 04:15           | NH       | NH   |                        |  |
| 04:30  | 1        | MTG  | First Qtr Business Mtg |               | 04:30           | 1        | MTG  | First Qtr Business Mtg |  |
|        |          | NH   |                        |               |                 |          | NH   |                        |  |
| 04:45  | NH       | NH   |                        |               | 04:45           | NH       | NH   |                        |  |
| 05:00  | NH       | RES  |                        |               | 05:00           | NH       | RES  |                        |  |
| 05:15  |          |      |                        | $\overline{}$ | 05:15           |          |      |                        |  |

Agenda Scheduling Day Calendar View – Meeting Scheduled for multiple Resources

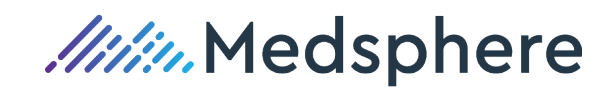

# Agenda Scheduling Interactive Reception Day View

# New Reception Day View Interactive Grid

## Interactive Reception View Options -

The Reception View is displayed in grid format. This format allows a user to customize their day view and click the "Save Layout" menu option to retain their default reception day view. The Reception View is customizable by the following:

- Selecting or deselecting columns from the "Choose Columns" menu option
- Click and drag a column header to rearrange the column display order of their reception day view
- Select a "default" Appointment Site
- Select a "default" Resource or Resource Set

Along with viewing the patient's demographic and appointment detail, a user may indicate appointment activity within the Reception View.

The Reception View allows the following appointment functions:

- Check-in
- Check-out
- No show
- Confirmed
- Cancel Appointment

When a patient's appointment row is selected, additional functions are displayed by a "right click" of the mouse. The "right click" will display the following options:

- 1. Enter a Copay/Prepay
- 2. Print an "On-demand" encounter form
- 3. Open an Encounter (if an encounter has been posted for this appointment date)
- 4. Display Patient Demographics
- 5. Display Appointment Details
- 6. Cancel the Appointment

The Reception View's top toolbar menu options provide the same functions as the "right click" menu options.

The "Find" option allow a user to quickly locate a patient on the Reception View by entering the patients last name and first name or initial. The "last name, first name" must be separated by a comma, as in all patient find options.

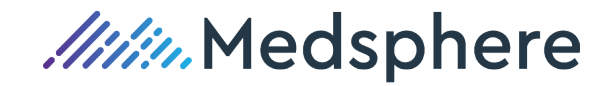

#### Interactive Grid colors:

- Light Blue Checked-out, No Show, Cancel
- Light Yellow Checked-in
- White All other rows

|          |                              |         |                 |             |                |                                  |                                                                  |                                                             |             | Reception                | ı                                         |                     |             |                     |           |
|----------|------------------------------|---------|-----------------|-------------|----------------|----------------------------------|------------------------------------------------------------------|-------------------------------------------------------------|-------------|--------------------------|-------------------------------------------|---------------------|-------------|---------------------|-----------|
| 🛃 Save L | .ayout 🍃                     | Enter C | Copay/Prepay    | 🍪 Encounter | Form 🧐 Oper    | n Encounter                      | 🎍 Patient Ap                                                     | pointmer                                                    | t Details   | Cancel A                 | ppointme                                  | ent 🧳 Choo          | ose Columns | 🍣 Refre             | sh        |
| Date     | Date: Monday , April 20,2020 |         |                 |             |                |                                  |                                                                  |                                                             |             |                          |                                           |                     |             |                     |           |
| Site     | :                            | -       |                 |             |                |                                  |                                                                  |                                                             |             |                          |                                           |                     |             |                     |           |
| Resource | :                            | -       | Resource S      | et:         | •              |                                  |                                                                  |                                                             |             |                          |                                           |                     |             |                     | Find:     |
| Time     | Re                           | source  | Patient Name    | DOB         | Pri Phone      | Appt Type                        | Subject                                                          | Pri Plan                                                    | Pri Elig    | Pri Copay                | Balance                                   | Checked In          | Checked Out | No Show             | Confirmed |
| 08:00 /  | AM MVA                       | /       | Warren Jr., Stu | 02/14/1960  | (330) 230-3214 | EST                              | Sore Throat                                                      | INS04                                                       |             | 0.00                     | 804.63                                    | <ul><li>✓</li></ul> |             |                     |           |
| 08:00 /  | AM MVA                       | /       | Wilson , Debbie | 04/15/1965  | (440) 256-5555 | EST                              | BP/Diabetes Che                                                  | MM                                                          |             | 0.00                     |                                           |                     |             |                     | ✓         |
| 08:00 /  | AM MVA                       | /       | Thomas , Mich   | 02/15/1985  | (216) 486-2460 | EST                              | Loew Back Pain                                                   | BWC                                                         |             | 0.00                     | 25.00                                     |                     | ✓           |                     | ✓         |
| 08:15 /  | AM MVA                       | /       | Adams , Loren   | 05/19/1970  | (216) 874-8989 | CON                              | NP CPX                                                           |                                                             |             | 0.00                     |                                           |                     |             | <ul><li>✓</li></ul> | ✓         |
| 08:15 /  | MV MV                        | /       | Fox , Martin J  | 01/01/1919  | (440) 442-1900 | EST                              | BP Check                                                         | CIG                                                         |             | 20.00                    |                                           |                     | ✓           |                     |           |
| 08:15 /  | AM MVA                       | /       | Martin , Mary   | 07/17/1967  | (440) 944-7845 | FU                               | Fever                                                            | MED                                                         |             | 0.00                     |                                           |                     |             |                     |           |
|          |                              |         |                 |             |                | 87<br>23<br>28<br>28<br>29<br>28 | Enter Co<br>Encount<br>Open Er<br>Patient<br>Appoint<br>Cancel A | pay/Prepa<br>er Form<br>counter<br>nent Detail<br>ppointmer | Y<br>s<br>t | Right<br>ma<br>disp<br>r | Click the<br>ouse to<br>olay this<br>nenu | •                   |             |                     |           |

#### **Reception View Top toolbar menu:**

|           | Reception                                                                                                    | _ <b>D</b> X |
|-----------|----------------------------------------------------------------------------------------------------|--------------|
| 🛃 Save La | rout 🦻 Enter Copay/Prepay 🍪 Encounter Form 🧐 Open Encounter ଌ Patient Appointment Details 🛛 Cancel Appointment 💐 Choose Columns ᇕ Refresh |              |
| Date:     | Monday , April 20, 2020 🗊 🕶                                                                                                    |              |
| Site:     | •                                                                                                    |              |
| Resource: | ▼ Resource Set: ▼                                                                                                    | Find:        |

#### Appointment Date -

The appointment date defaults to "Today's" calendar date the user opens the Reception View. The drop-down calendar is available to change the appointment date. The Appointment Date will display ALL appointment for ALL Resources unless the user saved a specific Reception View layout. The drop-down option is required to change the Month, Date and Year in the Reception View.

#### Appointment Site -

The Reception View will display ALL Appointment Sites for ALL Resources unless the user saved a specific Reception View layout. The user may click the drop-down menu and change the Appointment Site as needed, even when a specific layout has previously been saved.

#### Resource –

The Reception View will display ALL Resources for ALL Appointment Sites unless the user saved a specific Reception View layout. The user may click the drop-down menu and change the Resource as needed, even when a specific layout has previously been saved.

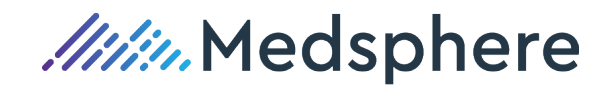

#### Resource Set -

The Reception View will display ALL Resources for ALL appointment Sites unless the user saved a specific Reception View layout. The user may click the drop-down tool for Resource Sets and change the Resource Set as needed, even when a specific layout has previously been saved.

#### To customize the view, the user can:

- 1. Include or exclude columns by use of Choose Columns
- 2. Order the columns by clicking and dragging the column to the right or left of a column to the preferred order
- 3. Set the column size by highlighting the left or right column border, <->, and then dragging the width to the desired size
- 4. Save the custom layout to display the configuration on subsequent uses

#### The default columns within the interactive reception check-in view are:

- 1. Time
- 2. Appointment Resource ID
- 3. Patient Name (Last, Suffix, First, Middle)
- 4. Date of Birth
- 5. Primary Phone Number
- 6. Appointment Type ID
- 7. Appointment Subject
- 8. Primary Insurance Plan ID
- 9. Primary Insurance Eligibility Status
- 10. Copay amount entered on the Primary Insurance
- 11. Patient Balance
- 12. Check boxes
  - Check-in
  - Check-out
  - No Show
  - Confirmed
- 13. Secondary Phone Number
- 14. Primary Insurance Policy Number
- 15. Appointment Note
- 18. Appointment Duration
- 19. Duration
- 19. Appointment End Time
- 20. Flash Note (text from the most recent "Flash" Note)
- 21. Appt ID
- 22. Patient ID
- 23. Cancelled
- 24. Appt Site ID
- 25. Checked In Time
- 26. Checked Out time

**Reference:** Case [number or NA]

Work Item ID ADO 3660, 3684, 3685, 3716, 3725, 3726, 3727, 4952, 4955, 5062

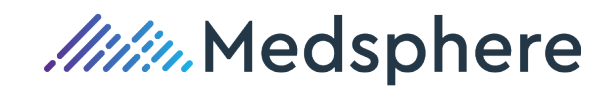

# Insurance Plans Table – New Data Elements Fields

Insurance Plans – Claim Filing Code Field

## **Insurance Plans - Claims Section**

The "Claims" section of the Insurance Plan has been modified to now include a new "Claim Filing Code" field.

The Claim Filing Code is utilized in EDI claim processing for the type of insurance product defined for an insurance plan in the Insurance Plans Table.

The Claim Filing Code field is located to the right of the current ID Qualifier field. Two examples of a Claim Filing Codes:

| aims                                                                                                    |                                                    |                                                                           |           | _             |              |         |                                     |                  | AFT     |
|----------------------------------------------------------------------------------------------------|----------------------------------------------------|---------------------------------------------------------------------------|-----------|---------------|--------------|---------|-------------------------------------|------------------|---------|
| ID Qualifier: 1B                                                                                                    |                                                    |                                                                           | •         | Claim         | Filing Code: | BL      |                                     | -                | AET     |
| form Type (P): 150                                                                                                  | 0 0212                                             | -                                                                         | m.        | LIB-04        | -            | Code    | Descri                              | iption           |         |
|                                                                                                    | .0212                                              |                                                                           | (1).      | 00 01         |              | 17      | Dental Maintenance O                | rganization      |         |
| Use HCPCS Level 2:                                                                                                  | R                                                  | equire Meml                                                               | ber #:    |               | Send Zero    | Fe( AM  | Automobile Medical                  |                  |         |
| laim Strategies                                                                                                    |                                                    |                                                                           |           |               |              | BL      | Blue Cross/Blue Shield              |                  |         |
| 🗟 Add 💥 Delete                                                                                                    |                                                    |                                                                           |           |               |              | CH      | Commorcial Insurance                | 60               |         |
| Chim Chrone ID                                                                                                    | Chaires C                                          | testa au                                                                  |           |               |              | DS      | Disability                          |                  |         |
| Jaim Scracegy ID                                                                                                    | Cidim 3                                            | cracegy                                                                   |           |               |              | FI      | Federal Employees Pro               | oram             |         |
|                                                                                                    |                                                    |                                                                           |           |               |              | НМ      | Health Maintenance O                | rganization      |         |
| Claims                                                                                                    |                                                    |                                                                           |           |               |              |         |                                     |                  |         |
| Claims<br>ID Qualifier:                                                                                             | 18                                                 |                                                                           |           | •             | Claim Filin  | a Code: | BL                                  |                  |         |
| C <b>laims</b><br>ID Qualifier:                                                                                     | 1B<br>ID                                           |                                                                           | Desc      | ▼<br>cription | Claim Filin  | g Code: | BL                                  |                  |         |
| Claims<br>ID Qualifier:<br>Form Type (P):                                                                           | ID<br>1B                                           | Blue Shield                                                               | Desc      | ▼             | Claim Filin  | g Code: | BL<br>ICD Year Starts:              | October          |         |
| Claims<br>ID Qualifier:<br>Form Type (P):                                                                           | IE<br>ID<br>IB<br>IC                               | Blue Shield<br>Medicare                                                   | Desc      | ▼             | Claim Filin  | g Code: | BL<br>ICD Year Starts:<br>ee Svc:   | October<br>Use 1 |         |
| Claims<br>ID Qualifier:<br>Form Type (P):<br>Use HCPCS Level                                                        | ID<br>1B<br>1C<br>1D                               | Blue Shiek<br>Medicare<br>Medicaid                                        | Desc      | ▼<br>cription | Claim Filin  | g Code: | BL<br>ICD Year Starts:<br>ee Svc: 🔲 | October<br>Use 1 | [CD9: [ |
| Claims<br>ID Qualifier:<br>Form Type (P):<br>Use HCPCS Level<br>Claim Strategies                                    | 10<br>18<br>1C<br>1D<br>1G                         | Blue Shield<br>Medicare<br>Medicaid<br>UPIN                               | Desc      | ▼<br>cription | Claim Filin  | g Code: | BL<br>ICD Year Starts:<br>ee Svc: 🔲 | October<br>Use 1 | ICD9: [ |
| Claims<br>ID Qualifier:<br>Form Type (P):<br>Use HCPCS Level<br>Claim Strategies<br>Add 🎇 Dele                      | ID<br>1B<br>1C<br>1D<br>1G<br>1H                   | Blue Shield<br>Medicare<br>Medicaid<br>UPIN<br>CHAMPUS                    | Desc      | ▼<br>cription | Claim Filin  | g Code: | BL<br>ICD Year Starts:<br>ee Svc: 🔲 | October<br>Use 1 | [CD9: [ |
| Claims<br>ID Qualifier:<br>Form Type (P):<br>Use HCPCS Level<br>Claim Strategies<br>Add X Dele<br>Claim Strategy ID | 10<br>10<br>10<br>10<br>11<br>10<br>11<br>11<br>EI | Blue Shield<br>Medicare<br>Medicaid<br>UPIN<br>CHAMPUS<br>EIN             | Desc      | ▼<br>cription | Claim Filin  | g Code: | BL<br>ICD Year Starts:<br>ee Svc:   | October<br>Use 1 |         |
| Claims<br>ID Qualifier:<br>Form Type (P):<br>Use HCPCS Level<br>Claim Strategies<br>Claim Strategy ID               | ID<br>ID<br>1C<br>1D<br>1G<br>1H<br>EI<br>G2       | Blue Shiek<br>Medicare<br>Medicaid<br>UPIN<br>CHAMPUS<br>EIN<br>Commercia | Desc<br>d | ▼<br>cription | Claim Filin  | g Code: | BL<br>ICD Year Starts:<br>ee Svc: 🗖 | October<br>Use 1 | ICD9:   |

Blue Cross/Blue Shield

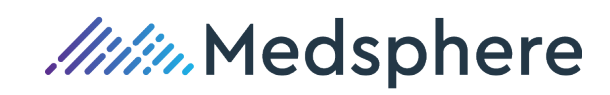

AEI

| Claims                                                                                                    |                                                                                                    |                                                                                                    | _               |                |                  |                                   |              | иснис              |                                                                              |
|----------------------------------------------------------------------------------------------------|----------------------------------------------------------------------------------------------------|----------------------------------------------------------------------------------------------------|-----------------|----------------|------------------|-----------------------------------|--------------|--------------------|------------------------------------------------------------------------------|
| ID Qualifier:                                                                                                    | X5                                                                                                    | -                                                                                                    | Claim           | n Filing Code: | WC               |                                   | -            | иснис              |                                                                              |
| Form Type (P):                                                                                                    | 1500 0212                                                                                                  | · · · (1):                                                                                            | LIB-04          | -              | Code             | Descri                            | ption        |                    |                                                                              |
|                                                                                                    |                                                                                                    |                                                                                                    | 00 01           |                | LM               | Liability Medical                 |              |                    |                                                                              |
| Use HCPCS Level 2                                                                                                 | :                                                                                                    | Require Member #                                                                                      | #: 🔳            | Send Zero F    | e MA             | Medicare Part A                   |              |                    |                                                                              |
| Claim Strategies                                                                                                  |                                                                                                    |                                                                                                    |                 |                | MB               | Medicare Part B                   |              |                    |                                                                              |
| 🗟 Add 💥 Delet                                                                                                    | e                                                                                                    |                                                                                                    |                 |                | MC               | Medicaid                          |              |                    |                                                                              |
|                                                                                                    |                                                                                                    |                                                                                                    |                 |                | 0F               | Uther Federal Program             | 1            |                    |                                                                              |
| Claim Strategy ID                                                                                                 | Clain                                                                                                    | n Strategy                                                                                            |                 |                | VA               | Veterans Affairs Plan             |              |                    |                                                                              |
|                                                                                                    |                                                                                                    |                                                                                                    |                 |                | WC               | Workers' Compensation             | n Health I   | Claim              |                                                                              |
|                                                                                                    |                                                                                                    |                                                                                                    |                 |                |                  |                                   |              |                    |                                                                              |
|                                                                                                    |                                                                                                    |                                                                                                    |                 |                |                  |                                   |              |                    |                                                                              |
| aims                                                                                                    |                                                                                                    |                                                                                                    |                 |                |                  |                                   |              |                    |                                                                              |
| aims<br>ID Qualifier:                                                                                             | <u>X5</u>                                                                                                  |                                                                                                    | •               | Claim Filing   | Code:            | WC                                |              |                    | •                                                                            |
| aims<br>D Qualifier:                                                                                              | ID                                                                                                    | Des                                                                                                   | ▼<br>scription  | Claim Filing   | Code:            | WC                                | Ortobe       |                    | •                                                                            |
| aims<br>ID Qualifier:<br>Form Type (P):                                                                           | ID<br>1H                                                                                                   | Des                                                                                                   | ▼<br>scription  | Claim Filing   | Code:            | WC<br>ICD Year Starts:            | Octobe       | er                 | •                                                                            |
| aims<br>D Qualifier:<br>Form Type (P):<br>Use HCPCS Level                                                         | ID<br>IH<br>IH                                                                                             | Des<br>CHAMPUS<br>EIN                                                                                 | ▼<br>scription  | Claim Filing   | Code:            | WC<br>ICD Year Starts:<br>ee Svc: | Octobe       | er<br>e ICD9:      | •                                                                            |
| aims<br>D Qualifier:<br>Form Type (P):<br>Use HCPCS Level                                                         | ID<br>IH<br>EI<br>G2                                                                                       | Des<br>CHAMPUS<br>EIN<br>Commercial                                                                   | ▼<br>scription  | Claim Filing   | Code:<br>Zero Fe | WC<br>ICD Year Starts:<br>ee Svc: | Octobe       | er<br>e ICD9:      | •                                                                            |
| aims<br>ID Qualifier:<br>Form Type (P):<br>Use HCPCS Level<br>Claim Strategies                                    | ID<br>IH<br>EI<br>G2<br>LU                                                                                 | Des<br>CHAMPUS<br>EIN<br>Commercial<br>Location Numbe                                                 | ▼<br>scription  | Claim Filing   | Code:<br>Zero Fe | WC<br>ICD Year Starts:<br>ee Svc: | Octobe       | er<br>e ICD9:      | •                                                                            |
| aims<br>ID Qualifier:<br>Form Type (P):<br>Use HCPCS Level<br>Claim Strategies<br>Add <b>X</b> Dele               | ID<br>1H<br>EI<br>G2<br>LU<br>N5                                                                           | Des<br>CHAMPUS<br>EIN<br>Commercial<br>Location Numbe<br>PPN                                          | scription<br>er | Claim Filing   | Code:<br>Zero Fe | WC<br>ICD Year Starts:<br>ee Svc: | Octobe<br>Us | er<br>e ICD9:      | •                                                                            |
| aims<br>ID Qualifier:<br>Form Type (P):<br>Use HCPCS Level<br>Claim Strategies<br>Add X Dele                      | ID<br>1H<br>EI<br>G2<br>LU<br>N5<br>OB                                                                     | CHAMPUS<br>EIN<br>Commercial<br>Location Numbe<br>PPN<br>State License                                | scription<br>er | Claim Filing   | Code:<br>Zero Fe | WC<br>ICD Year Starts:<br>ee Svc: | Octobe<br>Us | er<br>e ICD9:      | •                                                                            |
| aims<br>ID Qualifier:<br>Form Type (P):<br>Use HCPCS Level<br>Claim Strategies<br>Add X Dele<br>Claim Strategy ID | ID<br>IH<br>EI<br>G2<br>LU<br>N5<br>OB<br>SY                                                               | CHAMPUS<br>EIN<br>Commercial<br>Location Numbe<br>PPN<br>State License<br>SSN                         | scription<br>er | Claim Filing   | Code:<br>Zero Fe | WC<br>ICD Year Starts:<br>ee Svc: | Octobe<br>Us | er<br>e ICD9:<br>7 | ▼                                                                            |
| aims<br>ID Qualifier:<br>Form Type (P):<br>Use HCPCS Level<br>Claim Strategies<br>Add X Dele<br>Claim Strategy ID | ID           1H           EI           G2           LU           N5           OB           SY           X5 | Des<br>CHAMPUS<br>EIN<br>Commercial<br>Location Numbe<br>PPN<br>State License<br>SSN<br>Worker's Comp | er<br>ensation  | Claim Filing   | Code:<br>Zero Fe | WC<br>ICD Year Starts:<br>ee Svc: | Octobe       | er<br>e ICD9:<br>7 | <ul> <li>✓</li> <li>✓</li> <li>✓</li> <li>✓</li> <li>✓</li> <li>✓</li> </ul> |

#### Workers' Compensation

Fields removed from the "Claims" section of an Insurance Plan are:

- 1. HPI The National Health Plan ID rule was rescinded by HHS and HIPAA
- 2. Medigap ID No longer utilized by CMS
- 3. ODJFS Flag This field is now handled by defining the Claim Filing Code A few examples:
  - BCBS ID Qualifier = 1B would be a Claim Filing Code = BL
  - Medicare Traditional ID Qualifier = 1C would be a Claim Filing Code = MB
  - Other Medicare Product ID Qualifier = 1C would be a Claim Filing Code = 16 (Health Maintenance Organization (HMO) Medicare Risk
  - Workers Compensation ID Qualifier = XR would be a Claim Filing Code = WC

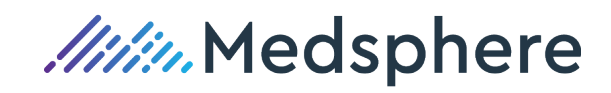

# Insurance Plans - Claim Strategies Field

## New "Claim Strategies" Section of the Insurance Plan -

The new "Claim Strategies" fields available on each insurance plan, allow the practice to define specific data elements required by some insurance plans for both EDI and paper claim generation. The Claim Strategies define:

- 1. Payer specific billing provider IDs (Pay to IDs)
- 2. Payer specific rendering provider IDs
- 3. Billing provider (Pay To) Taxonomy code
- 4. Rendering provider Taxonomy code
- 5. Taxonomy code Qualifiers
- 6. NY WC K3 segments
  - a. NY WCB Provider Authorization Number issued at the time of on-line registration and the provider's WCB Rating Code.
  - b. NY WC WCB Case Number assigned to the patient's Date of Injury Case.
- 7. PA WC K3 Segments
  - a. PA WC LIBC-9 Form Indicator
- 8. NY WC iHCFA EDI Claims

| Claim Strategies  |   |                |   |
|-------------------|---|----------------|---|
| Claim Strategy ID | _ | Claim Strategy | Z |
|                   | - |                |   |

| Claim Strategies  | te                                              |   |              |   |          |
|-------------------|-------------------------------------------------|---|--------------|---|----------|
| Claim Strategy ID | Claim Strategy                                  |   |              |   | Δ.       |
| ClaimStrategyID   | Description                                     |   |              |   |          |
| 1                 | Rendering taxonomy in 24j top                   |   |              |   |          |
| 2                 | Billing provider taxonomy in 33b                |   |              |   |          |
| 3                 | ZZ qualifier for taxonomy codes                 | = |              |   |          |
| 4                 | Rendering provider payer specific ID in 24j top |   | EDI COB:     | 1 | -        |
| 5                 | Billing provider payer specific ID in 33b       |   |              |   |          |
| 6                 | Rendering payer specific ID in 25               |   |              |   |          |
| 7                 | NY WC K3 segments                               |   | EDI Elig ID: |   | <b>B</b> |
| 8                 | PA WC K3 segments                               | - |              |   |          |

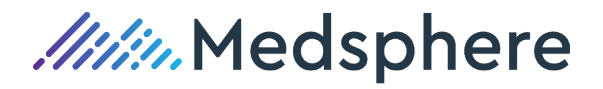

A practice may "Add" as many of the Claim Strategies that apply to a specific insurance plan's requirement(s).

|   | <b>S</b>        |            |             | Insurance F            | lan: Carew     | orks             |             | _ [             | x I   |
|---|-----------------|------------|-------------|------------------------|----------------|------------------|-------------|-----------------|-------|
|   | File            |            |             |                        |                |                  |             |                 |       |
|   | 🛃 Save 📊 Sav    | re & Close | 🔡 Save      | e & New 🍪 Print        |                |                  |             |                 |       |
|   | ID:             | CW         | Gro         | up: MCO 👻              | Phones         | M Dalata         |             |                 |       |
|   | Name:           | Carework   | s           |                        | AC             | Number           | Evt         | Noto            |       |
|   | Stroot Addrocs: | DO Poy 1   | 2           |                        | AC             | Number           | EXL         | NOLE            |       |
|   | Street Address. | PU DUX I   | 2434        |                        |                |                  |             |                 |       |
|   | Other Address:  |            |             |                        |                |                  |             |                 |       |
| r | City:           | Cleveland  | 1           |                        |                |                  |             |                 |       |
|   | State:          | OH 🔻       | Zip:        | 44109-1234             |                |                  |             |                 |       |
|   | Web URL:        | ۹.         |             |                        |                |                  |             |                 |       |
|   | Contract        |            |             |                        |                |                  |             |                 |       |
|   | Contracted: 🔽   | Accept     | Assignme    | nt: 🔽 Supervised       | Can Bill: 📃    | Bill Individual: | Time        | ly Filing Days: | 0     |
|   |                 |            |             |                        |                |                  |             |                 |       |
|   | Claims          |            |             |                        |                |                  |             |                 |       |
| 5 | ID Qualifier:   | X5         |             | · (                    | Claim Filing C | Code: WC         |             |                 | •     |
|   | Form Type (P    | ): 1500_   | 0212        | • (I): UB              | -04 🔹          | · ICD Ye         | ear Starts: | October         | -     |
| L | Use HCPCS Le    | vel 2: 🔳   | Req         | uireMember #: 🔳        | Send           | ZeroFee Svc: 📃   |             | Use IC          | )9: 🔳 |
| 1 | Claim Strateg   | jies       |             |                        |                |                  |             |                 |       |
|   | 🗟 Add 👗 (       | Delete     |             |                        |                |                  |             |                 |       |
|   | Claim Strategy  | ID         | Claim Str   | ategy                  |                |                  |             |                 | - A   |
|   | 5               |            | Billing pro | vider payer specific   | ID in 33b      |                  |             |                 |       |
|   | 0               |            | Kendenni    | g payer specific 10 in | 23             |                  |             |                 |       |
|   |                 |            |             |                        |                |                  |             |                 |       |
|   | EDI             |            |             |                        |                |                  |             |                 |       |
| L | EDI Receiver:   |            |             | EDI Payer ID:          | 31147          | Sedi CO          | OB:         | 1               | -     |
|   |                 |            | 1           | inst EDI Payer ID:     |                |                  |             |                 |       |
|   | Manual COB Po   | sting:     |             | Send Member N          | umbers on E    | DI: 📃 EDI E      | ig ID:      |                 |       |
|   | Note:           |            |             |                        |                |                  |             |                 |       |
|   | Inactive:       |            |             |                        |                |                  |             |                 |       |

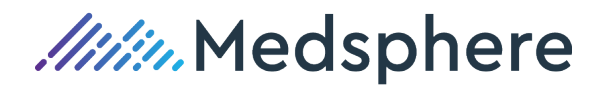

# **Practices Table – New Provider IDs Section**

# Practices Table – The Provider ID is utilized with Insurance Plan Claim Strategies

## New Provider IDs Section -

The new "Provider IDs" section of the Practices Table allows a practice to add an insurance plan's proprietary ID assigned to the practice and required by an insurance plan for claim processing. These "Practices" Provider IDs are utilized by the Insurance Plan Claim Strategies.

| Pr             | Provider IDs |                      |          |               |   |  |  |  |  |  |
|----------------|--------------|----------------------|----------|---------------|---|--|--|--|--|--|
| 🗟 Add 💥 Delete |              |                      |          |               |   |  |  |  |  |  |
|                | Plan ID      | Name                 | Group ID | Provider ID   |   |  |  |  |  |  |
|                | BWC          | Bureau of Worker's ( | MCO      | 45712499900   | Н |  |  |  |  |  |
|                | CW           | Careworks            | MCO      | 45712499900   | ≣ |  |  |  |  |  |
|                | INS02        | INS02 - Medicaid     | MCHMO    | 0009387040007 |   |  |  |  |  |  |
|                | INS04        | INS04 - Worker's Cor | WC       | 321654987     | - |  |  |  |  |  |

To add a practice's insurance plan "Provider ID", click the "Add" option. Next, click the magnifying

glass in the Plan ID field to open the Insurance Plans Table to search for the associated insurance Plan ID. Once the insurance plan is located, double click on the row and the insurance plan ID, insurance plan name and insurance plan's group ID from the Insurance Plans Table is added to the new "Provider ID" row. In the next field, enter the practice's proprietary "Provider ID" assigned by the insurance plan and then click the "Tab" key.

| Pr | ovider IDs |                      |          |               |   |
|----|------------|----------------------|----------|---------------|---|
|    | Add 💥 D    | elete                |          |               |   |
|    | Plan ID    | Name                 | Group ID | Provider ID   |   |
|    | INS02      | INS02 - Medicaid     | MCHMO    | 0009387040007 |   |
|    | INS04      | INS04 - Worker's Cor | WC       | 321654987     |   |
|    | INS06      | INS06 - Medicaid     | MCHMO    | 207Q00000X    | ≣ |
| 2  | ADVO       | Advocare             | МСО      |               | Ŧ |
| _  |            |                      |          |               |   |

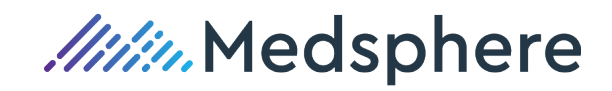

| Pr | ovider IDs |                      |          |               |   |
|----|------------|----------------------|----------|---------------|---|
|    | Add 💥 D    | elete                |          |               |   |
|    | Plan ID    | Name                 | Group ID | Provider ID   |   |
|    | INS02      | INS02 - Medicaid     | МСНМО    | 0009387040007 |   |
|    | INS04      | INS04 - Worker's Cor | WC       | 321654987     |   |
|    | INS06      | INS06 - Medicaid     | МСНМО    | 207Q00000X    | ≣ |
|    | ADVO       | Advocare             | мсо      | 123456789     | • |

Notice that a scroll bar will be displayed on the right side of the Provider IDs grid once more than four rows have been added to the Provider IDs.

Click Save or Save & Close to save these Provider IDs

If a "Practice" Provider ID number is no longer required by an insurance plan to process their EDI or paper claims, the Provider ID row can be deleted by highlighting the insurance plan row and then clicking the "Delete" menu option.

| Pr | Provider IDs |                      |       |               |   |  |  |  |
|----|--------------|----------------------|-------|---------------|---|--|--|--|
|    | Add 😹 Delete |                      |       |               |   |  |  |  |
|    | Plan ID      |                      |       |               |   |  |  |  |
|    | INS02        | INS02 - Medicaid     | MCHMO | 0009387040007 |   |  |  |  |
|    | INS04        | INS04 - Worker's Cor | WC    | 321654987     |   |  |  |  |
|    | INS06        | INS06 - Medicaid     | МСНМО | 207Q00000X    | ≣ |  |  |  |
| ►  | ADVO         | Advocare             | MCO   | 123456789     | - |  |  |  |

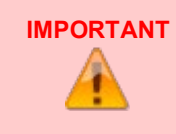

When deleting a Practice's Provider ID for a specific insurance plan, remember to also delete the associated "Claim Strategy" on that insurance plan in the Insurance Plans Table.

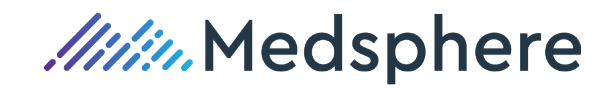

# Practice Providers Table- New Provider IDs Section

Practice Providers Table – The Provider ID is utilized with Insurance Plan Claim Strategies

## New Provider IDs Section –

The new "Practice Provider IDs" section of the Practice Providers Table allows a practice to add an insurance plan's proprietary ID assigned to the provider and required by an insurance plan for claim processing. These Provider IDs are utilized by the Insurance Plan Claim Strategies.

| Provider IDs |                |       |                |  |  |  |
|--------------|----------------|-------|----------------|--|--|--|
|              | Nama Group ID  |       | Provider ID    |  |  |  |
| INS02        | INS02 - Med    | мснмо | 7896541231458  |  |  |  |
| INS04        | INS04 - Wor WC |       | 3265414780PCOL |  |  |  |
|              |                |       |                |  |  |  |
|              |                |       |                |  |  |  |

To add a provider's insurance plan "Provider ID", click the "Add" option. Next, click the magnifying

glass in the Plan ID field to open the Insurance Plans Table to search for the associated insurance Plan ID. Once the insurance plan is located, double click on the row and the insurance plan ID, insurance plan name and insurance plan's group ID from the Insurance Plans Table is added to the new "Provider ID" row. In the next field, enter the provider's proprietary "Provider ID" assigned by the insurance plan and then click the "Tab" key.

| Provider IDs |       |             |          |                |  |  |
|--------------|-------|-------------|----------|----------------|--|--|
| Plan ID      |       | Name        | Group ID | Provider ID    |  |  |
|              | INS02 | INS02 - Med | мснмо    | 7896541231458  |  |  |
|              | INS04 | INS04 - Wor | WC       | 3265414780PCOL |  |  |
| M FPR        |       | Frontpath   | СОМ      | 987654321      |  |  |
|              |       |             |          |                |  |  |

In the next field, enter the provider's proprietary "Provider ID" assigned by the insurance plan and then click the "Tab" key.

Notice that a scroll bar will be displayed on the right side of the Provider IDs grid once more than four rows have been added to the Provider IDs.

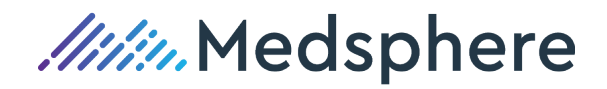

Click Save or Save & Close to save these Provider IDs

If a provider's Provider ID number is no longer required by an insurance plan to process their EDI or paper claims, the Provider ID row can be deleted by highlighting the insurance plan row and then clicking the "Delete" menu option.

Click Save or Save & Close to save these Provider IDs

If a provider's Provider ID number is no longer required by an insurance plan to process their EDI or paper claims, the Provider ID row can be deleted by highlighting the insurance plan row and then clicking the "Delete" menu option.

| Provider IDs   |             |                   |                |  |  |  |
|----------------|-------------|-------------------|----------------|--|--|--|
| 🛃 Add 🚜 Delete |             |                   |                |  |  |  |
| Plan ID De     | lete Name   | ete lame Group ID |                |  |  |  |
| ► FPR          | Frontpath   | COM               | 987654321      |  |  |  |
| INS02          | INS02 - Med | мснмо             | 7896541231458  |  |  |  |
| INS04          | INS04 - Wor | WC                | 3265414780PCOL |  |  |  |
|                |             |                   |                |  |  |  |

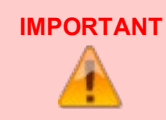

When deleting a Provider's Provider ID for a specific insurance plan, remember to also delete the associated "Claim Strategy" on that insurance plan in the Insurance Plans Table.

**Reference: Case** 

Work Item ID ADO 3652, 3653, 3654, 3678, 3970, 4360

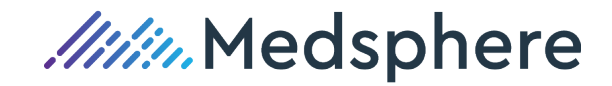

# Credit Card Payment Processing

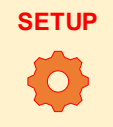

To utilize credit card processing, please reach out to our Implementation Team or Customer Care Team to provide credit card enrollment information with our credit card vendor partner and to configure this feature setting within your database.

# Interactive Credit Card Processing – By Machine or Manual Entry

## Processing a Credit Card Payment -

Once a practice has completed the credit card enrollment with our vendor partner and an Implementation or Customer Care Team member has configured the credit card setup within the practice's database, the practice can begin to process a credit card copayments, prepayments and regular payments via the credit card interoperability.

The "Enter Copay" menu option on the Billing Dashboard is updated to "Enter Copay/Prepay". When a user selects the TX Code of "CC", a "Process" button will display to the right of TX Code.

Complete the following fields prior to clicking "Process".

- Patient
- Billing Account
- Provider
- Practice Site
- Service
- Encounter Batch / Create New Batch
- Amount
- TX Batch / Create New Batch

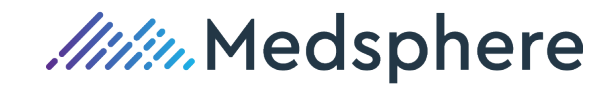

| P                 | Copay/Prepay    | _ <b>_</b> X       |
|-------------------|-----------------|--------------------|
| Encounter         |                 |                    |
| Patient:          | 🕼 15 - Warren J | Ir., Stuart A 🔎    |
| Billing Account:  | 21 🗸            |                    |
| Provider:         | MW 👻            |                    |
| Practice Site:    | CHA 🝷           |                    |
| Service:          | COPAY 🗸         |                    |
| Encounter Bat     | ID              | Description        |
| Create New Databa | 29880           | Arthroscopy, kne   |
| Create New Batch: | 66985           | Insertion of intra |
| ·                 | COPAY           | CO-PAY AT TIME     |
| Transaction       |                 |                    |
| Amount:           |                 |                    |
| TX Code:          | •               |                    |
| Payor Reference:  |                 |                    |
| TX Batch:         | •               |                    |
| Create New Batch: |                 |                    |
|                   | OK Can          | cel                |

The user will receive an error message if all required fields are not completed prior to clicking "Process".

| Encounter                                                                     |                   |              |          |                 |
|-------------------------------------------------------------------------------|-------------------|--------------|----------|-----------------|
| Patient:                                                                      | 🕼 15 - Warre      | en Jr., Stua | art A    | $\mathbf{P}$    |
| Billing Account:                                                              | 21                | •            |          |                 |
| Provider:                                                                     | MW                | •            |          |                 |
| Practice Site:                                                                | CHA               | •            |          |                 |
| Service:                                                                      | COPAY             | •            |          |                 |
|                                                                               | Copy/Pre          | nav          |          |                 |
| 🛞 Error generatir                                                             | g copay: There a  | are missing  | required | field(s).       |
| Error generatir                                                               | g copay: There a  | are missing  | required | field(s).<br>OK |
| Error generatin                                                               | g copay: There a  | are missing  | required | field(s).<br>OK |
| Error generatin<br>Payor Reference:<br><b>TX Batch:</b>                       | ig copay: There a | are missing  | required | field(s).<br>OK |
| Error generation<br>Payor Reference:<br><b>TX Batch:</b><br>Create New Batch: | copy/Pre          | are missing  | required | field(s).<br>OK |

60 | CL PM 3.1.0 Release Notes - Proprietary and Confidential Updated: June 8, 2020

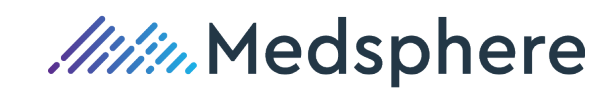

# SETUP

All "Prepay" services must be check marked as "Prepay" in the Services Table to appear in the new prepay dropdown menu.

to be an option in the "Copay/Prepay" dropdown menu.

All prepay services that appear in the in the "Copay/Prepay" dropdown menu must be checked as a prepay service in a new "Prepay Checkbox" at the bottom of the "Service" form in order for the selection

| Se    | rvices                                        | -                     |                               |            | Find         |
|-------|-----------------------------------------------|-----------------------|-------------------------------|------------|--------------|
| R E   | lew 邊 Print 🥖                                 | Details 🍣 Refresh     | Show Inactive                 |            |              |
|       | Ø                                             |                       | Service: 29880                |            | <b>–</b> 🗆 X |
| -     | File                                          |                       |                               |            |              |
|       | 🛃 Save 🛃 Save & Close 🔚 Save & New 🍃 Print    |                       |                               |            |              |
|       | Service ID: 29880 Category: SURG              |                       |                               |            |              |
|       | HCPCS ID:                                     | 29880                 | HCPCSL2 ID:                   | 5          | Q            |
|       | HCPCS Desc: Knee arthroscopy/surgery RVU 2020 |                       |                               |            |              |
|       |                                               |                       |                               | Global:    | 90           |
|       |                                               |                       |                               | Work:      | 7.39         |
|       | Modifiers                                     |                       |                               | NF Total:  | 16.19        |
|       | 🗟 Add 样                                       | Delete                |                               | NF MPFS:   | \$555.16     |
|       |                                               |                       |                               | Fac Total: | 16.19        |
|       |                                               |                       |                               | Fac MPFS:  | \$555.16     |
|       | Description:                                  | Arthroscopy, knee, su | rgical; with meniscectomy (me | dial AND I |              |
|       | Stmt Desc:                                    | Arthroscopy, knee, su | rgical; with meniscectomy (me | dial AND I |              |
|       | Fee:                                          | \$2,500.00 U          | nits: 1.0000 Units Co         | de:        | •            |
|       | NDC:                                          |                       | Revenue Code:                 | -          |              |
|       | POS:                                          | OH 👻 On Campus        | -Outpatient Hospital          |            |              |
|       | TOS:                                          | 2 - Surgery           |                               |            |              |
|       | Require Orderin                               | ng: 🔲 Tax             | able: 🔲                       |            |              |
|       | Require Referri                               | ng: 🔲 Cer             | tificate:                     |            |              |
|       | Billing Note:                                 |                       |                               |            |              |
| 1 rov |                                               |                       |                               |            |              |
| 2 Da  | Flash Note:                                   | NOC Code:             | 🗖 PrePay: 🔽                   | In         | active: 🔳    |

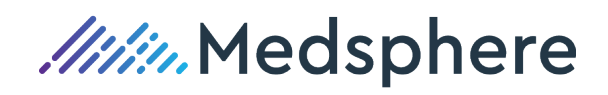

| 3                    | Nexio                      |
|----------------------|----------------------------|
| Card Information     |                            |
| *Name                | : Stuart Alan Warren       |
| *Card Numb           | per :                      |
| *Expiration Date     | e : Apr-04 🔹 / 2020 💌      |
| *Security Code       | :                          |
|                      |                            |
| -Billing Information | n                          |
| *Country             | y: United States           |
| *Address             | 1: 123 Rainbow Road Wahooo |
| Address 2            | 2:                         |
| *Cit                 | y: Cleveland               |
| *State / Province    | e: OH - Ohio 🔹             |
| *Postal Code         | 9: 44143-2349              |
|                      |                            |
| Submit               |                            |
| ,                    |                            |

Next, click the "Process" button and the following credit card form will display:

Either swipe, insert for chip reader or key in the credit card number and the card's security code. Verify the billing information for the card holder.

Click the "Submit" button.

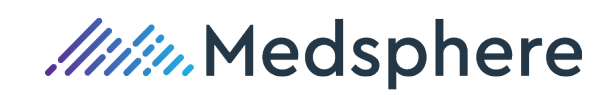

If the payment was successfully processed by the credit card vendor, the user will receive the following message and click the "OK" button:

| >                                                                                | Copay/Prepay 🗕 🗖 🗴                                                        |
|----------------------------------------------------------------------------------|---------------------------------------------------------------------------|
| Encounter                                                                        |                                                                           |
| Lincounter                                                                       |                                                                           |
| Patient:                                                                         | 💕 15 - Warren Jr., Stuart A 💋                                             |
| Billing Accourt                                                                  | nt: 21 🗸                                                                  |
| Provider:                                                                        | MW                                                                        |
| Practice Site:                                                                   | CHA 👻                                                                     |
| Service:                                                                         | COPAY -                                                                   |
| Encounter Ba                                                                     | t 🔻                                                                       |
| Create New Ba                                                                    | tch: 🔽                                                                    |
|                                                                                  |                                                                           |
|                                                                                  |                                                                           |
| Transaction                                                                      |                                                                           |
| Transaction                                                                      | \$45.00                                                                   |
| Transaction Amount:                                                              | \$45.00                                                                   |
| Transaction<br>Amount:<br>TX Code:                                               | \$45.00<br>CC The Process                                                 |
| Transaction<br>Amount:<br>TX Code:<br>Payor Referen                              | \$45.00<br>CC Process<br>Transaction X                                    |
| Transaction<br>Amount:<br>TX Code:<br>Payor Referen<br>TX Batch:                 | \$45.00<br>CC Process<br>Transaction                                      |
| Transaction<br>Amount:<br>TX Code:<br>Payor Referen<br>TX Batch:<br>Create New B | \$45.00<br>CC Process<br>Transaction X<br>Payment processed successfully! |
| Transaction<br>Amount:<br>TX Code:<br>Payor Referen<br>TX Batch:<br>Create New B | \$45.00<br>CC Process<br>Transaction X<br>Payment processed successfully! |

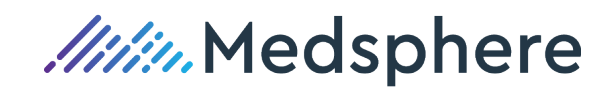

The user's credit card payment screen will now display:

- The "Authorization Number" for the payment
- The type of credit card processed
- The last 4 digits of the credit card

### Example: Visa Payment

| t       | 🦻 Copay/Prepay 🗕 🗖 🗙                     |
|---------|------------------------------------------|
| ai<br>1 | Encounter                                |
| n       | Patient: 4 15 - Warren Jr., Stuart A     |
|         | Billing Account: 21 🗸                    |
| F       | Provider: MW 👻                           |
| s       | Practice Site: CHA 🔻                     |
| n       | Service: COPAY 🔻                         |
| m       | Encounter Bat 🔻                          |
| F       | Create New Batch: 📝                      |
| n       |                                          |
|         | Transaction                              |
| F       | Amount: \$45.00                          |
| D:      | TX Code:                                 |
|         | Payor Reference: Auth: 670682 visa: 2224 |
|         | TX Batch:                                |
|         | Create New Batch: 📝                      |
|         | OK Cancel                                |

Click the "OK" button and continue to process the Copay/Prepay "Encounter Batch" and "Payment Batch" through the regular workflow process.

| Transaction       |                         |  |  |  |
|-------------------|-------------------------|--|--|--|
| Amount:           | \$45.00                 |  |  |  |
| TX Code:          | - CC -                  |  |  |  |
| Payor Reference:  | Auth: 670682 visa: 2224 |  |  |  |
| TX Batch:         | -                       |  |  |  |
| Create New Batch: |                         |  |  |  |
|                   |                         |  |  |  |
| OK Cancel         |                         |  |  |  |

64 | CL PM 3.1.0 Release Notes - Proprietary and Confidential Updated: June 8, 2020

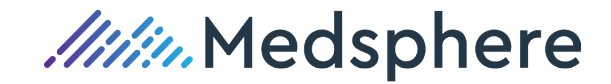

Listed below are a few samples of declined credit card responses when "Processing" a credit card:

1. Card Declined

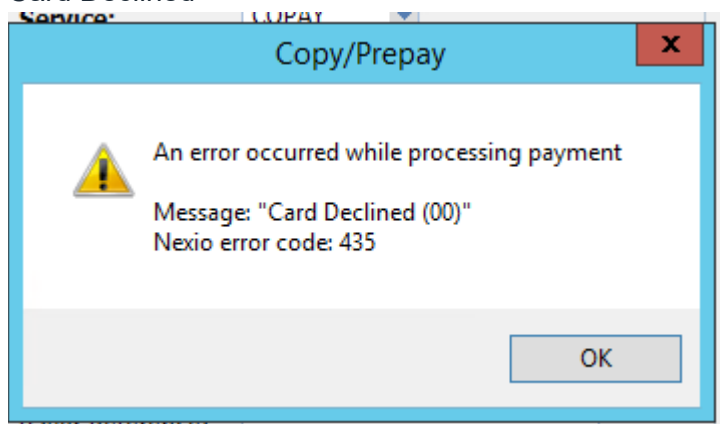

Click "OK" and process a different credit card, a different method of payment or click "Cancel".

2. Insufficient Funds

| Service | LOPAY 🔻                                                                                              |   |
|---------|----------------------------------------------------------------------------------------------------|---|
|         | Copy/Prepay                                                                                          | x |
| 4       | An error occurred while processing payment<br>Message: "Insufficient funds"<br>Nexio error code: 435 |   |
|         | ОК                                                                                                   |   |

Click "OK" and process a different credit card, a different method of payment or click "Cancel".

3. Pick Up Card

|          | Copy/Prepay                                                                                   | x |
|----------|-----------------------------------------------------------------------------------------------|---|
| <u>^</u> | An error occurred while processing payment<br>Message: "Pickup Card"<br>Nexio error code: 435 |   |
|          | ОК                                                                                            |   |

Click "OK" and follow your office workflow when the credit card vendor requests "Pickup Card" and proceed to process a different card, a different method of payment or click "Cancel".

Reference: Case

Work Item ID ADO 3656, 3657, 3658, 3686

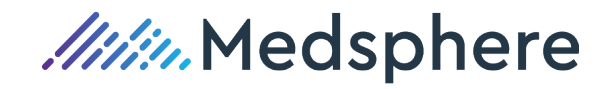

# **Billing Lag Report**

New Billing Lag Report – This report provides efficiency details by Posting Period(s). The report details the number of days, as well as the average number of days to complete a claim, beginning from a patient's date of service to the claim generation.

# Billing Lag Report –

To request and generate a "Billing Lag Report" click the "Reports" menu option on the Billing Dashboard.

| ſ             | Reports            | Month End | 9 | EHR | Help | MBS/Net |  |  |  |  |  |
|---------------|--------------------|-----------|---|-----|------|---------|--|--|--|--|--|
|               | Aging Report       |           |   |     |      |         |  |  |  |  |  |
| Apply Credits |                    |           |   |     |      |         |  |  |  |  |  |
|               | Billing Lag Report |           |   |     |      |         |  |  |  |  |  |

Enter the Posting Period from and to dates by clicking the dropdown menu and selecting a starting and ending Posting Period and then click the "OK button to continue.

| Billing Lag Repo | rt 🗕 🗆 | x |
|------------------|--------|---|
|                  |        |   |
| Postina Period:  | 202001 | • |
| to               | 202003 | • |
|                  | ,      |   |
| ОК               | Cancel |   |
|                  |        |   |

The "Billing Lag Report" will generate and display in grid format, grouped by the Posting Period(s) requested. The "Billing Lag Report" can be generated for a single Posting Period by selecting the same Posting Period in both the from and to Posting Period fields.

As in all grid format reports, the user can:

- 1. Click and drag column(s) to the report header to group and sub-group the report
- 2. Drag and drop columns to rearrange the column display order
- 3. Choose or de-select columns from the report
- 4. Filter on a column
- 5. Expand and "Drill Down" into report details
- 6. Print or Export the generated report.

By expanding any row, the user can "drill down" to open and view specific encounter detail.

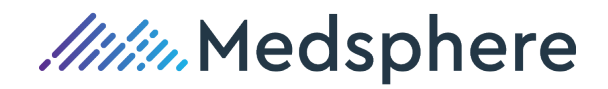

The report is expanded and viewed by "Posting Period".

The **default** detail included in this report is:

- 1. The Encounter ID for a patient's closed encounter
- 2. The first Date of Service entered on a patient's encounter
- 3. The date the patient's encounter was included on a "Closing Run"
- 4. The date of the first claim generation for the encounter ID

#### Default view

|                                   | Gualt                                                                                                    |                | Rilling Lag Report |  |  |  |  |  |  |  |
|-----------------------------------|----------------------------------------------------------------------------------------------------|----------------|--------------------|--|--|--|--|--|--|--|
|                                   |                                                                                                    |                |                    |  |  |  |  |  |  |  |
| 🍪 Print 📄 Print Sur               | 🍪 Print 📄 Print Summary 📋 Export to Text ዿ Export to Excel 😼 Expand All 🐻 Collapse All 🐻 Expand Selected 🐻 Collapse Selected 🕼 Details 🎦 Filter 🖨 Choose Columns |                |                    |  |  |  |  |  |  |  |
| Posting Period A                  | Posting Period /                                                                                                    |                |                    |  |  |  |  |  |  |  |
| Encounter ID                      | First DOS                                                                                                    | DOS to Posting | DOS Pri Claim      |  |  |  |  |  |  |  |
| Posting Period : 202              | 002 (6 items)                                                                                                    |                |                    |  |  |  |  |  |  |  |
| *                                 |                                                                                                    | Avg: 4.6667    | Avg: 8.1667        |  |  |  |  |  |  |  |
| Posting Period : 202003 (7 items) |                                                                                                    |                |                    |  |  |  |  |  |  |  |
| +                                 |                                                                                                    | Avg: 2.0000    | Avg: 3.5714        |  |  |  |  |  |  |  |
|                                   |                                                                                                    |                |                    |  |  |  |  |  |  |  |
|                                   |                                                                                                    | Avg: 3.2308    | Avg: 5.6923        |  |  |  |  |  |  |  |

Example of additional columns chosen for this report along with additional subgrouping of the report

|     |                                                 |                 |                   |                  | Bi               | Iling Lag Report                                                                     |   |  |  |  |  |
|-----|-------------------------------------------------|-----------------|-------------------|------------------|------------------|--------------------------------------------------------------------------------------|---|--|--|--|--|
| 🍪 P | rint 📄 Print Summ                               | hary 📋 Export   | to Text 💩 Exp     | ort to Excel 🐻 E | xpand All 🛛 🐻 Co | llapse All 🐻 Expand Selected 🐻 Collapse Selected 🖨 Details 🎽 Filter 🦨 Choose Columns |   |  |  |  |  |
| P   | Posting Period / First DOS Rendering Provider / |                 |                   |                  |                  |                                                                                      |   |  |  |  |  |
| F   | osting Period 👘 🗠                               | Encounter ID    | First DOS         | First DOS HCPCS  | DOS to Posting   | DOS Pri Claim                                                                        |   |  |  |  |  |
| Po  | sting Period : 202002                           | 2 (1 item)      |                   |                  |                  |                                                                                      |   |  |  |  |  |
|     |                                                 |                 |                   |                  | Avg: 4.6667      | Avg: 8.1667                                                                          |   |  |  |  |  |
| -   | First DOS Rendering                             | Provider : Welb | y, Marcus (6 iter | ns)              |                  |                                                                                      |   |  |  |  |  |
|     |                                                 |                 |                   |                  | Avg: 4.6667      | Avg: 8.1667                                                                          |   |  |  |  |  |
|     | 202002                                          | 3726            | 02/25/2020        | 99204            | 3                |                                                                                      | 9 |  |  |  |  |
|     | 202002                                          | 3727            | 02/26/2020        | 81000            | 5                |                                                                                      | 8 |  |  |  |  |
|     | 202002                                          | 3728            | 02/26/2020        | 99214            | 5                |                                                                                      | 8 |  |  |  |  |
|     | 202002                                          | 3729            | 02/26/2020        | 99214            | 5                |                                                                                      | 8 |  |  |  |  |
|     | 202002                                          | 3730            | 02/26/2020        | 99214            | 5                |                                                                                      | 8 |  |  |  |  |
|     | 202002                                          | 3731            | 02/26/2020        | 99214            | 5                |                                                                                      | 8 |  |  |  |  |
| Po  | sting Period : 202003                           | 3 (1 item)      |                   |                  |                  |                                                                                      | - |  |  |  |  |
| ±   |                                                 |                 |                   |                  | Avg: 2.0000      | Avg: 3.5714                                                                          |   |  |  |  |  |
|     |                                                 |                 |                   |                  |                  |                                                                                      |   |  |  |  |  |
|     |                                                 |                 |                   |                  | Avg: 3.2308      | Avg: 5.6923                                                                          |   |  |  |  |  |

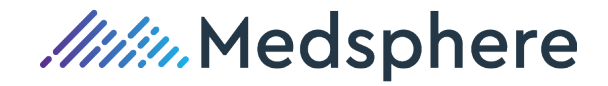

Print

#### Billing Lag Report 202001 to 202003 4/7/2020

| Encounter ID                      | First DOS | DOS to Posting | DOS Pri Claim |  |  |  |  |  |
|-----------------------------------|-----------|----------------|---------------|--|--|--|--|--|
| Posting Period : 202002 (6 Items) |           |                |               |  |  |  |  |  |
|                                   |           | Avg: 4.6667    | Avg: 8.1667   |  |  |  |  |  |
| Posting Period : 202003 (7 items) |           |                |               |  |  |  |  |  |
| -                                 |           | Avg: 2.0000    | Avg: 3.5714   |  |  |  |  |  |
|                                   |           |                |               |  |  |  |  |  |
|                                   |           | Avg: 3.2308    | Avg: 5.6923   |  |  |  |  |  |

## **Print Summary**

| Billing Lag Report<br>202001 to 202003<br>4/7/2020         |                                     |                |               |  |  |  |  |  |
|------------------------------------------------------------|-------------------------------------|----------------|---------------|--|--|--|--|--|
| Billing Lag Report Summary<br>202001 to 202003<br>4/7/2020 |                                     |                |               |  |  |  |  |  |
| Encounter ID                                               | First DOS                           | DOS to Posting | DOS Pri Claim |  |  |  |  |  |
| Posting Period : 2020                                      | _ Posting Period : 202002 (6 items) |                |               |  |  |  |  |  |
| •                                                          |                                     | Avg: 4.6667    | Avg: 8.1667   |  |  |  |  |  |
| Posting Period : 2020                                      | Posting Period : 202003 (7 Items)   |                |               |  |  |  |  |  |
| -                                                          |                                     | Avg: 2.0000    | Avg: 3.5714   |  |  |  |  |  |
|                                                            |                                     |                |               |  |  |  |  |  |
|                                                            |                                     | Avg: 3.2308    | Avg: 5.6923   |  |  |  |  |  |
|                                                            |                                     |                |               |  |  |  |  |  |

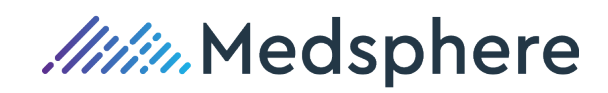
# Updates

Other enhancements, improvements, or changes made not related to a defect or a new feature.

### Patients – Insurance Coverage – Insurance Policy Window

**Update** An additional field for those New York practices that have elected to enroll with iHCFA for EDI worker's compensation claims, an additional field has been added to accommodate the Claim/Authorization Number assigned to the New York worker's compensation claim.

| 🕼 Insurance Polic             | y: INS04 - INS04 - Worker's Comp 💻 🗖 🗙                |  |  |  |  |  |  |  |  |
|-------------------------------|-------------------------------------------------------|--|--|--|--|--|--|--|--|
| File                          |                                                       |  |  |  |  |  |  |  |  |
| 🛃 Save 🙀 Save & Close 🗞 Print |                                                       |  |  |  |  |  |  |  |  |
| Main <b>Injury</b> Alt        | Demos                                                 |  |  |  |  |  |  |  |  |
| Date of Injury:               | 7/17/2019 🔻                                           |  |  |  |  |  |  |  |  |
| Accident Code:                | EM 👻                                                  |  |  |  |  |  |  |  |  |
| Accident State:               | OH 🔽                                                  |  |  |  |  |  |  |  |  |
| Claim/Auth Numbe              | r: 32986565417                                        |  |  |  |  |  |  |  |  |
| Allowed Diagnose              | 5                                                     |  |  |  |  |  |  |  |  |
| 🗟 Add 🐰 Delet                 | e 🎓 Move Up 🥾 Move Down                               |  |  |  |  |  |  |  |  |
| Diagnosis ID                  | Description                                           |  |  |  |  |  |  |  |  |
| T25.22A                       | Burn of second degree of left foot, initial encounter |  |  |  |  |  |  |  |  |
|                               |                                                       |  |  |  |  |  |  |  |  |
|                               |                                                       |  |  |  |  |  |  |  |  |
|                               |                                                       |  |  |  |  |  |  |  |  |
| L                             |                                                       |  |  |  |  |  |  |  |  |

Reference Case NA

Work Item ID ADO 3970

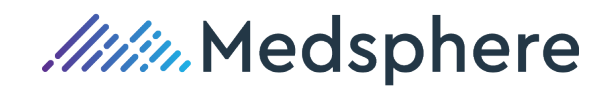

## **Resolved Issues**

Issues (i.e., bugs or defects) fixed in this release.

| Claims / Tr | Claims / Transfer EDI Files |                           |                                                            |                                            |  |  |  |  |  |  |
|-------------|-----------------------------|---------------------------|------------------------------------------------------------|--------------------------------------------|--|--|--|--|--|--|
| Issue       | Unable t<br>Relay He        | o submit m<br>ealth       | nore than one claim run in a                               | single "Transfer EDI Files" session to     |  |  |  |  |  |  |
| Resolution  | Multiple<br>RelayHe         | Claim Run<br>ealth within | s may now be "Created" and<br>multiple "Transfer EDI Files | d transferred (submitted) to<br>" session. |  |  |  |  |  |  |
| Reference   | Case                        | NA                        | Work Item ID                                               | ADO 370                                    |  |  |  |  |  |  |

### Encounters – Appt ID

- **Issue** An incorrect Appointment ID entered and not associated with the correct Encounter ID causes an Error Invalid Appointment ID Error Message
- **Resolution** Misbehavior is resolved when an invalid appointment ID is manually entered on a patient's encounter or received within an EDI encounter. A user will receive the following message when an invalid Appt ID is entered on an unassociated encounter:

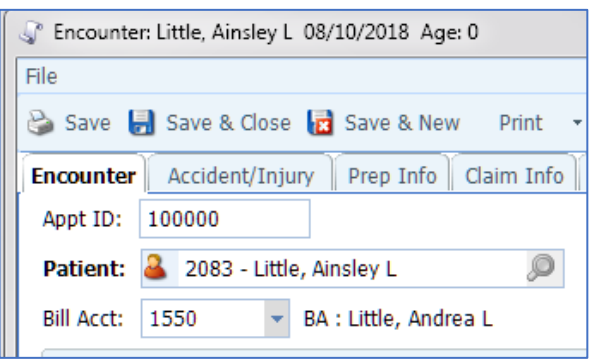

The user will click the OK button and either enter the correct appointment ID or delete the incorrect appointment ID in order to save the encounter.

Error message from a manually entered Invalid Appointment ID

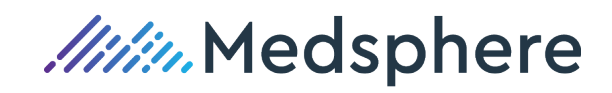

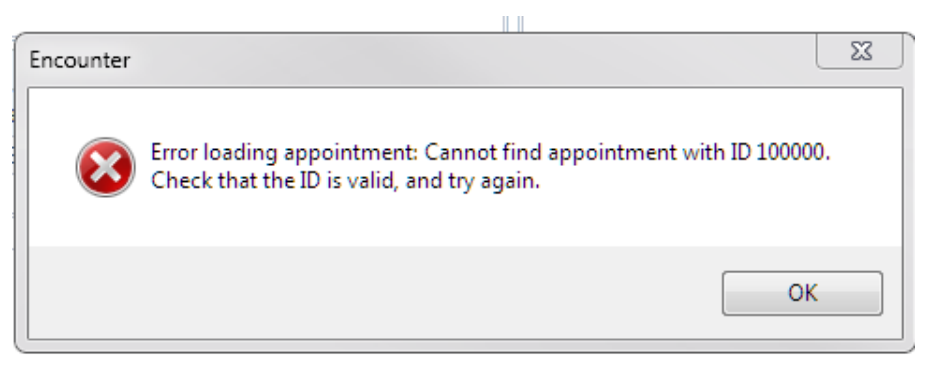

Invalid appointment ID received within an EDI encounter

| Ĩ | Appointment ID    |              | x  |
|---|-------------------|--------------|----|
| 5 | Invalid Appointme | ent ID: 8789 | 91 |
| T |                   | 01           | <  |

Reference Case NA Work Item ID ADO 865

#### **EDI Encounters / HCPCS Modifiers**

- **Issue** An error occurs when an EDI Encounter is received from the EHR with extra characters present along with the HCPCS modifier or an invalid modifier is received
- **Resolution** The following error has been corrected when extraneous characters are documented in the EHR and sent with a modifier, ex: 59] or 25/ in the encounter to CL PM. CL PM will now alert the user within the EDI Encounter as to the HCPCS code and incorrect modifier code that is required to be corrected in order to process and save the encounter without creating an error.

|           | $\bigotimes$ | Unhandled<br>Continue, tl<br>you click Q | exception has occurred in your<br>he application will ignore this en<br>uit, the application will close im | r application. If<br>ror and attempt<br>mediately. | you click<br>to continue. If |  |
|-----------|--------------|------------------------------------------|----------------------------------------------------------------------------------------------------|----------------------------------------------------|------------------------------|--|
|           | ▼ Deta       | .59 not four<br>ails                     | nd in HCPCSModifiers table.                                                                                | ntinue                                             | Quit                         |  |
| Reference | Case         | NA                                       | Work                                                                                                    | Item ID                                            | ADO 594                      |  |

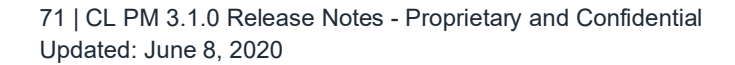

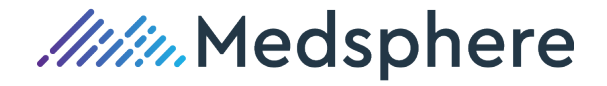

#### Encounters/Service Line MEA Value

- **Issue** Update the CLSEncounterService data element to be a decimal. Prevent entering nonnumeric data in the MEA Value field.
- **Resolution** The MEA Value field will now alert if a non-numeric value is entered for the encounter service.

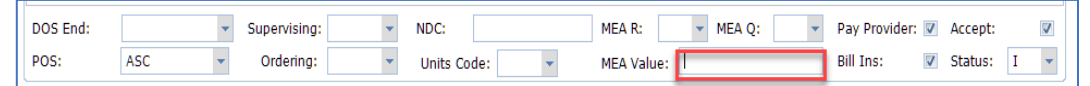

The "A" example below alerts the user that a non-numeric value is not allowed in the MEA Value field.

|         | 5          |         |           |      |      |                                              |        |       |            |                  |  |
|---------|------------|---------|-----------|------|------|----------------------------------------------|--------|-------|------------|------------------|--|
| Add     | Delete     | Move Up | Move [    | Down |      |                                              |        |       |            |                  |  |
| DC      | ns start   | Service | HCPCS     | Mod  | Prov | Description                                  | DX     | Units | Fee        | EDI Note         |  |
| 1 🕨 🧧   | 04/09/2019 | 66984   | 66984     |      | JB   | Extracapsular cataract removal               | 1, 2   | 1.000 | \$2,091.00 |                  |  |
| 2       | 04/09/2019 | C9447   | C9447     |      | JB   | Injection, phenylephrine and ketorolac, 4 ml | v 1, 2 | 1.000 | \$680.00   |                  |  |
|         |            |         |           |      |      |                                              |        |       |            |                  |  |
|         |            |         |           |      |      |                                              |        |       | 2,771.00   |                  |  |
| DOS End | d:         | •       | Supervisi | ng:  | •    | NDC: MEA R: TR                               | ▼ MEA  | Q: R2 | 2,771.00   | vider: 🔽 Accept: |  |

| Reference | Case | NA | Work Item ID | ADO 891 |
|-----------|------|----|--------------|---------|
|           |      |    |              |         |

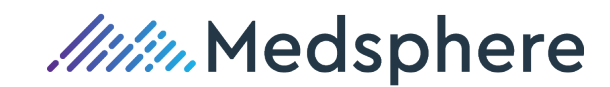